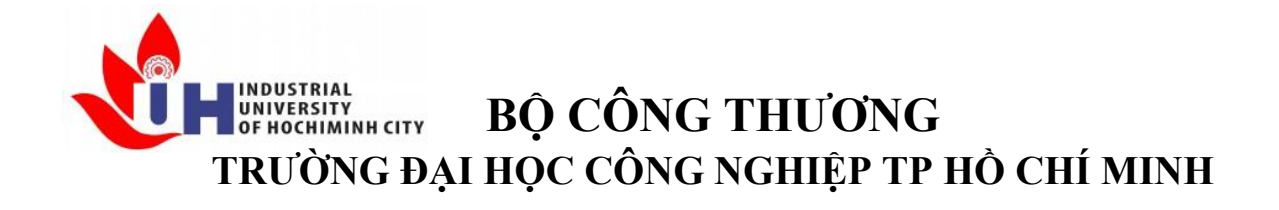

Khoa: Công Nghệ Thông Tin

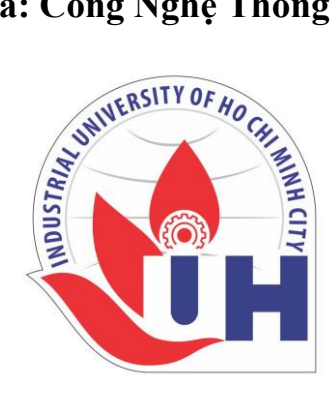

# LAB REPORT TH GK Phân tích gói tin

Student's ID:Student's name: Phúc LâmSubject: Triển khai an ninh hệ thốngInstructor: Đỗ Hà PhươngFaculty: Công Nghệ Thông TinCompleted Date: / /2024

### NHẬN XÉT CỦA GIÁO VIÊN HƯỚNG DẫN

| <br>•••••• |
|------------|
| <br>       |
| <br>       |
| <br>       |
| <br>       |
| <br>       |
| <br>       |
| <br>       |
| <br>       |
| <br>       |
|            |
|            |
|            |
|            |
| <br>       |
| <br>       |
| <br>•••••• |
| <br>•••••• |
| <br>       |
| <br>       |
| <br>       |
| <br>       |
| <br>       |
| <br>       |
| <br>       |

Điểm lab report:

#### LAB GIỮA KÌ 2023

1. Kết quả phân mảnh khi thực hiện lệnh Ping IPx -l 8000

2. Tính lượng dữ liệu gửi lệnh Ping khi nhận được các mảnh: Frame1: 1514 Frame2: 1514 Frame3: 1000

3. Trình bày mục đích, cách thức tấn công ARP, DHCP, DNS

4. Mô phỏng tấn công ARP, DHCP, DNS

5. Mô phỏng bắt và phân tích mật khẩu gói tin truy cập Web, FTP, Telnet

Máy thật làm máy victim và 1 winserver và 1 pc win 7 làm attack

#### THỰC HIỆN

#### Câu 1: Kết quả phân mảnh khi thực hiện lệnh Ping IPx -l 8000

Thực hiện các bước:

- 1. PC Victim 192.168.10.1 ping tới máy Attack 192.168.1.128
- 2. Lệnh ping 192.168.10.128 -1 8000 -n 1
- 3. Ở máy Attack bật Wireshark để bắt gói tin

Kết quả:

| 20 46.9246920 192.168.10.1    | 192.168.10.128  | IPv4 | 1514 Fragmented IP protocol (proto=ICMP 1, off=0, ID=942e) [Reassembled in #25]    |
|-------------------------------|-----------------|------|------------------------------------------------------------------------------------|
| 21 46.9246920 192.168.10.1    | 192.168.10.128  | IPv4 | 1514 Fragmented IP protocol (proto=ICMP 1, off=1480, ID=942e) [Reassembled in #25] |
| 22 46.9246930 192.168.10.1    | 192.168.10.128  | IPv4 | 1514 Fragmented IP protocol (proto=ICMP 1, off=2960, ID=942e) [Reassembled in #25] |
| 23 46.9247120 192.168.10.1    | 192.168.10.128  | IPv4 | 1514 Fragmented IP protocol (proto=ICMP 1, off=4440, ID=942e) [Reassembled in #25] |
| 24 46.9247120 192.168.10.1    | 192.168.10.128  | IPv4 | 1514 Fragmented IP protocol (proto=ICMP 1, off=5920, ID=942e) [Reassembled in #25] |
| 25 46.9247120 192.168.10.1    | 192.168.10.128  | ICMP | 642 Echo (ping) request id=0x0001, seq=2591/7946, ttl=128 (reply in 28)            |
| 26 46.9248290 Vmware_d4:0a:79 | Broadcast       | ARP  | 42 Who has 192.168.10.1? Tell 192.168.10.128                                       |
| 27 46.9249610 Vmware_c0:00:08 | Vmware_d4:0a:79 | ARP  | 60 192.168.10.1 is at 00:50:56:c0:00:08                                            |
| 28 46.9249740 192.168.10.128  | 192.168.10.1    | ICMP | 1514 Echo (ping) reply id=0x0001, seq=2591/7946, ttl=128 (request in 25)           |
| 29 46.9249770 192.168.10.128  | 192.168.10.1    | IPv4 | 1514 Fragmented IP protocol (proto=ICMP 1, off=1480, ID=31e8)                      |
| 30 46.9249790 192.168.10.128  | 192.168.10.1    | IPv4 | 1514 Fragmented IP protocol (proto=ICMP 1, off=2960, ID=31e8)                      |
| 31 46.9249800 192.168.10.128  | 192.168.10.1    | IPv4 | 1514 Fragmented IP protocol (proto=ICMP 1, off=4440, ID=31e8)                      |
| 32 46.9249810 192.168.10.128  | 192.168.10.1    | IPv4 | 1514 Fragmented IP protocol (proto=ICMP 1, off=5920, ID=31e8)                      |
| 33 46.9249820 192.168.10.128  | 192.168.10.1    | IPv4 | 642 Fragmented IP protocol (proto=ICMP 1, off=7400, ID=31e8)                       |

| No. | Time        | Source                | Destination    | Protocol | Length Info                 |
|-----|-------------|-----------------------|----------------|----------|-----------------------------|
|     | 14 11.03963 | 60 192.168.10.2       | 192.168.10.128 | ICMP     | 120 Destination unreachable |
|     | 15 13.55872 | 70 192.168.10.200     | 192.168.10.255 | BROWSER  | 243 Host Announcement SERVE |
|     | 16 15.63072 | 00 192.168.10.128     | 192.168.10.255 | NBNS     | 92 Name query NB ATTACK<1c  |
|     | 17 16.37278 | 20 192.168.10.128     | 192.168.10.255 | NBNS     | 92 Name query NB ATTACK<1c  |
|     | 18 17.13759 | 10 192.168.10.128     | 192.168.10.255 | NBNS     | 92 Name query NB ATTACK<1c  |
|     | 19 46.86033 | 30 fe80::e002:4fa0:6e | e ff02::1:2    | DHCPv6   | 148 Solicit XID: 0x2ef144 C |
|     | 20 46.92469 | 20 192.168.10.1       | 192.168.10.128 | IPv4     | 1514 Fragmented IP protocol |
|     | 21 46.92469 | 20192.168.10.1        | 192.168.10.128 | IPv4     | 1514 Fragmented IP protocol |
|     | 22 46.92469 | 30Dhân1thành          | 116 matanh     | IPv4     | 1514 Fragmented IP protocol |
|     | 23 46.92471 | 20192.468.10.1        | 192.168.10.128 | IPv4     | 1514 Fragmented IP protocol |
|     | 24 46.92471 | 20 192.168.10.1       | 192.168.10.128 | IPv4     | 1514 Fragmented IP protocol |
|     | 25 46.92471 | 20 192.168.10.1       | 192.168.10.128 | ICMP     | 642 Echo (ping) request id  |

Lab Report / @tailieuitiuh

Khi thực hiện ping 8000 thì sẽ chia gói tin phân thành 6 mảnh

#### Giải thích:

Kích thước gói ping: 8000 bytes + 8 (đầu ICMP) = 8008 Tính số Frame: 8008/1480 = 5,41 => cần 6 Frame Frame 1: 1480 + 20 (IP header) + 14 (Ethernet header) + 4 = 1518 bytes Frame 2: 1480 + 20 + 14 + 4 = 1518 bytes Frame 3: 1480 + 20 + 14 + 4 = 1518 bytes Frame 4: 1480 + 20 + 14 + 4 = 1518 bytes Frame 5: 1480 + 20 + 14 + 4 = 1518 bytes Frame 6: 8008 - (1480 \* 5) = 608 bytes  $\Rightarrow 608 + 20 + 14 = 642$  bytes

| FRAME | Size | MF | OFFSET | Total Lenght | Head Lenght |
|-------|------|----|--------|--------------|-------------|
| 1     | 1514 | 1  | 0      | 1500         | 20          |
| 2     | 1514 | 1  | 1480   | 1500         | 20          |
| 3     | 1514 | 1  | 2960   | 1500         | 20          |
| 4     | 1514 | 1  | 4440   | 1500         | 20          |
| 5     | 1514 | 1  | 5920   | 1500         | 20          |
| 6     | 642  | 0  | 7400   | 628          | 20          |

Câu 2: Tính lượng dữ liệu gửi lệnh Ping khi nhận được các mảnh: Frame1: 1514 Frame2: 1514 Frame3: 1000

Xác định kích thước dữ liệu:

Frame 1: 1480 + 20 + 14 = 1514 bytes

Frame 2: 1480 + 20 + 14 = 1514 bytes

Frame 3: 966 + 20 + 14 = 1000 bytes

Tổng kích thước tất cả các Frame: 1514 +1514 +1000 = 4028 bytes

Trong mỗi Frame, tổng kích thước header (IP, Ethernet) chiếm: 20 +14 = 34 bytes

Tổng kích thước dữ liệu khi gửi đi là: 4028 - (34\*3) - 8 = 3918 bytes

| IX. |            | ại bàng cách bà                  | it got till.    |          |                                                                       |
|-----|------------|----------------------------------|-----------------|----------|-----------------------------------------------------------------------|
| lo. | Time       | Source                           | Destination     | Protocol | Length Info                                                           |
|     | 10.00000   | 000 192.168.10.1                 | 192.168.10.128  | IPv4     | 1514 Fragmented C:\Users\COMPUTER>ping 192.168.10.128 -1 3918 -n 1    |
|     | 2 0.00000  | 100 192.168.10.1                 | 192.168.10.128  | IPv4     | 1514 Fragmented                                                       |
|     | 3 0.00000  | 100 192.168.10.1                 | 192.168.10.128  | ICMP     | 1000 Echo (ping)Pinging 192.168.10.128 with 3918 bytes of data:       |
|     | 4 0.00016  | 300 Vmware_d4:0a:79              | Broadcast       | ARP      | 42 Who has 192 Reply from 192.168.10.128: bytes=3918 time<1ms TTL=128 |
|     | 5 0.00025  | 500 Vmware_c0:00:08              | Vmware_d4:0a:79 | ARP      | 60 192.168.10.                                                        |
|     | 6 0.00026  | 600 192.168.10.128               | 192.168.10.1    | ICMP     | 1514 Echo (ping)Ping statistics for 192.168.10.128:                   |
|     | 7 0.00026  | 900 192.168.10.128               | 192.168.10.1    | IPv4     | 1514 Fragmented Packets: Sent = 1, Received = 1, Lost = 0 (0% loss),  |
|     | 8 0.00027  | 100 192.168.10.128               | 192.168.10.1    | IPv4     | 1000 Fragmented Approximate round trip times in milli-seconds:        |
|     | 9 4.80720  | 000 <sup>(</sup> Vmware_c0:00:08 | Vmware_d4:0a:79 | ARP      | 60 Who has 192 Minimum = Oms, Maximum = Oms, Average = Oms            |
|     | 10 4.80722 | 100 Vmware_d4:0a:79              | Vmware_c0:00:08 | ARP      | 42 192.168.10.                                                        |
|     | 11 11.5071 | 370 192.168.10.128               | 192.168.10.255  | BROWSE   | R 243 Local MasteC:\Users\COMPUTER>                                   |

#### Câu 3: Trình bày mục đích, cách thức tấn công ARP, DHCP, DNS

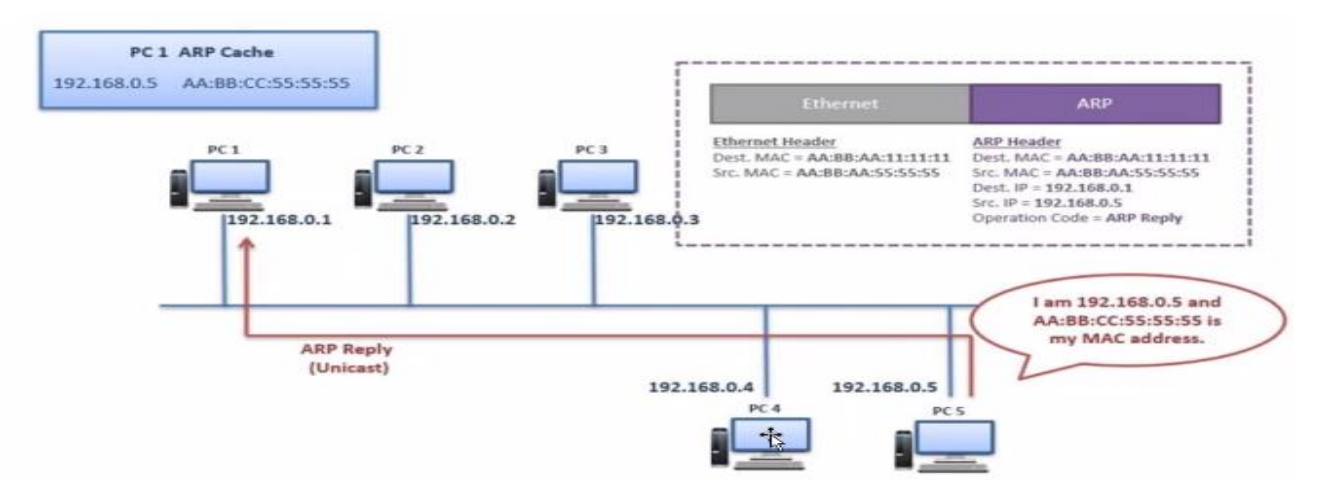

#### a. Tấn công ARP

Kiểm tra lại bằng cách bắt gói tin.

- Kẻ tấn công ngồi ở PC4 và tấn công PC1, khi pc1 gửi arp ra tới pc5 mà pc4 đã gửi ARP rely trước PC5
- Pc1 gửi cho PC5 mà PC4 đã lấy được.( bẻ lái đường truyền, ăn cắp thông tin)
- Giả sử pc5 kết nối cổng ra internet, pc4 giả mạo mac của pc5 làm cho pc1 gửi nhầm sang pc4 và sau đó pc4 gửi sang pc5 để ra cổng internet

#### b. Tấn công DHCP server

• DHCP server cấp ip, subnet, mask cho các máy, kẻ tấn công tiến hành cướp hoặc sửa thông tin ip, mac.

#### c. Tấn công DNS

- Pc1 muốn truy cập internet thì phải truy cập pc3 để phân giải miền dns,
- pc4 tiến hành truy cập vào cơ sở dữ liệu của pc3 để sửa hoặc làm cho khi truy cập vào miền máy chủ khác, giả mạo nhằm đánh cấp thông tin đăng nhập,v.v

#### 3.1. Tấn công ARP (ARP Spoofing)

#### Mục đích:

- Tấn công ARP (ARP Spoofing) nhằm giả mạo địa chỉ MAC của kẻ tấn công thành địa chỉ MAC của một thiết bị khác trong mạng, từ đó chặn hoặc điều hướng lưu lượng mạng đến thiết bị của kẻ tấn công.
- Kẻ tấn công có thể nghe trộm thông tin (Man-in-the-Middle attack), đánh cắp dữ liệu, thông tin đăng nhập hoặc thực hiện các cuộc tấn công từ chối dịch vụ (DoS).

#### Cách thức tấn công:

- Kẻ tấn công gửi các gói tin ARP giả mạo (spoofed ARP replies) đến bảng ARP của máy nạn nhân, lừa nạn nhân tin rằng địa chỉ IP của một thiết bị trong mạng (ví dụ: gateway hoặc một thiết bị khác) thuộc về địa chỉ MAC của kẻ tấn công.
- Khi nạn nhân cập nhật bảng ARP với thông tin giả mạo, tất cả lưu lượng gửi tới địa chỉ IP giả sẽ được chuyển đến máy của kẻ tấn công.
- 3. Kẻ tấn công có thể xem, sửa đổi, hoặc chuyển tiếp các gói tin mà không bị phát hiện.

#### 3.2. Tấn công DHCP (DHCP Spoofing)

Mục đích:

- Tấn công DHCP nhằm đánh cắp thông tin cấu hình mạng của nạn nhân hoặc ngăn không cho nạn nhân kết nối được với mạng. Điều này có thể dẫn đến các cuộc tấn công Man-inthe-Middle hoặc DoS.
- Kẻ tấn công có thể kiểm soát thiết bị mạng của nạn nhân hoặc điều khiển cấu hình mạng để chuyển hướng lưu lượng qua thiết bị của mình.

#### Cách thức tấn công:

- 1. Kẻ tấn công thiết lập một máy chủ DHCP giả trong mạng để phát gói tin DHCP Offer với thông tin cấu hình giả (IP, gateway, DNS, v.v.).
- 2. Khi nạn nhân yêu cầu địa chỉ IP từ máy chủ DHCP (thông qua DHCP Discover), máy chủ giả mạo sẽ gửi phản hồi trước khi máy chủ DHCP hợp lệ phản hồi, khiến nạn nhân nhận địa chỉ IP từ máy chủ giả.
- 3. Sau khi nhận cấu hình từ máy chủ giả, lưu lượng của nạn nhân sẽ được chuyển qua máy của kẻ tấn công, cho phép kẻ tấn công kiểm soát hoặc ngăn chặn truy cập mạng.

#### 3.3. Tấn công DNS (DNS Spoofing/DNS Cache Poisoning)

#### Mục đích:

- Tấn công DNS nhằm chuyển hướng người dùng đến các trang web giả mạo hoặc máy chủ độc hại thay vì trang web hợp pháp. Điều này giúp kẻ tấn công đánh cắp thông tin cá nhân, thông tin đăng nhập, hoặc phát tán phần mềm độc hại.
- Các trang web ngân hàng, mạng xã hội, hoặc dịch vụ email thường là mục tiêu của các cuộc tấn công DNS.

#### Cách thức tấn công:

- Kẻ tấn công lợi dụng lỗ hổng trong hệ thống DNS để gửi các gói tin DNS giả mạo (fake DNS responses) đến nạn nhân hoặc máy chủ DNS đích.
- 2. Khi nạn nhân yêu cầu phân giải tên miền (ví dụ: từ google.com sang địa chỉ IP), kẻ tấn công gửi kết quả giả, trỏ tên miền đến một máy chủ do kẻ tấn công kiểm soát.
- 3. Khi nạn nhân truy cập trang web giả mạo, dữ liệu đăng nhập hoặc thông tin nhạy cảm có thể bị đánh cắp hoặc người dùng có thể bị tải xuống phần mềm độc hại.

#### Câu 4: Mô phỏng tấn công ARP, DHCP, DNS

#### 4.1. Mô phỏng tấn công ARP

- Kiểm tra ping victim tới máy server với IP 192.168.10.200

| Kiểm tra arp -a trên máy | v victim          |         |
|--------------------------|-------------------|---------|
| C:\Users\COMPUTER>arp -  | a                 |         |
| Interface: 192.168.254.1 | 1 0x4             |         |
| Internet Address         | Physical Address  | Туре    |
| 192.168.254.132          | 00-0c-29-c6-47-97 | dynamic |
| 192.168.254.133          | 00-0c-29-2a-cc-5c | dynamic |
| 192.168.254.255          | ff-ff-ff-ff-ff    | static  |
| 224.0.0.2                | 01-00-5e-00-00-02 | static  |
| 224.0.0.22               | 01-00-5e-00-00-16 | static  |
| 224.0.0.251              | 01-00-5e-00-00-fb | static  |
| 224.0.0.252              | 01-00-5e-00-00-fc | static  |
| 239.255.255.250          | 01-00-5e-7f-ff-fa | static  |
|                          |                   |         |
| Interface: 192.168.1.90  | 0x8               |         |
| Internet Address         | Physical Address  | Туре    |
| 192.168.1.1              | 60-38-e0-a9-b2-3c | dynamic |
| 192.168.1.255            | ff-ff-ff-ff-ff    | static  |
| 224.0.0.2                | 01-00-5e-00-00-02 | static  |
| 224.0.0.22               | 01-00-5e-00-00-16 | static  |
| 224.0.0.251              | 01-00-5e-00-00-fb | static  |
| 224.0.0.252              | 01-00-5e-00-00-fc | static  |
| 239.255.255.250          | 01-00-5e-7t-tt-ta | static  |
| 255.255.255.255          | ++-++-++-++-++    | static  |
| Interface, 102 160 10 1  | Out               |         |
| Interface. 192.108.10.1  | Physical Address  | Tuno    |
| 102 168 10 128           | 00-0c-20-d4-0a-70 | dynamic |
| 192.168.10.200           | 00-0c-29-c6-47-8d | dynamic |
| 192.168.10.255           | ++-++-++-++       | static  |
| 224.0.0.2 Ser            | VCF5e-00-00-02    | static  |
| 224.0.0.22               | 01-00-5e-00-00-16 | static  |
| 224.0.0.251              | 01-00-5e-00-00-fb | static  |
| 224.0.0.252              | 01-00-5e-00-00-fc | static  |
| 239.255.255.250          | 01-00-5e-7f-ff-fa | static  |
|                          |                   |         |

- Tiến hành lái địa chỉ vật lý của Server 192.168.10.200 chuyển thành địa chỉ vật lý của máy ATTACK 192.168.10.128

- Lệnh arp -d 192.168.10.200 với quyền adminitrator trên CMD của máy VICTIM để xóa arp
- Sau đó thêm địa chỉ vật lý của Máy ATTACK 192.168.10.128 vào Card mạng "Vmnet8" vào địa chỉ mạng của máy SERVER 192.168.10.200.
- netsh interface ipv4 add neighbors "Vmnet8" 192.168.10.200 00-0c-29-d4-0a-79

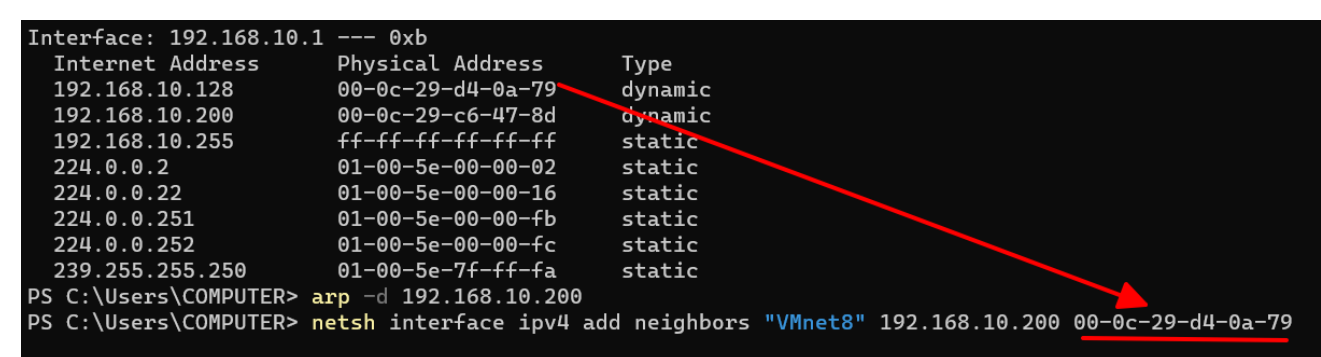

- PS C:\Users\COMPUTER>
- Tiến hành kiểm tra, máy VICTIM ping tới máy SERVER 192.168.10.200 và kết quả là không ping được.

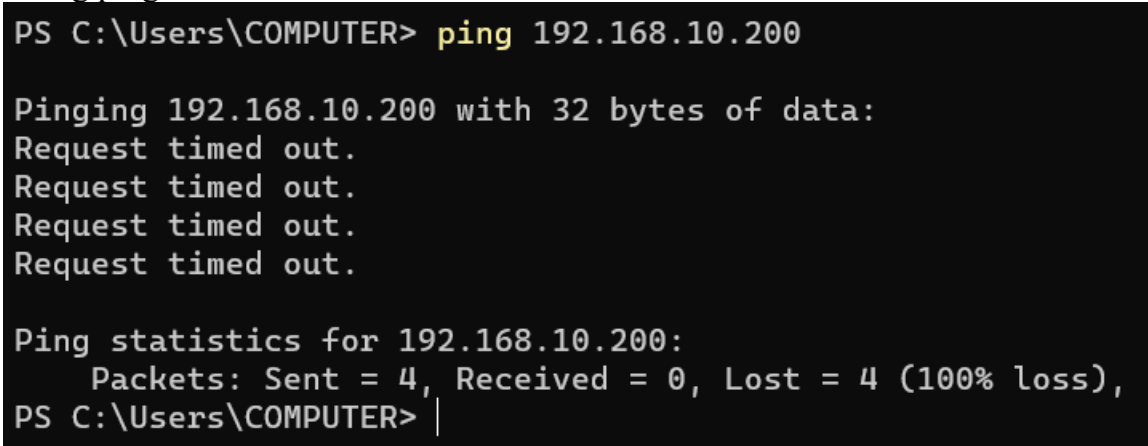

Tiến hành bật cấu hình mở chuyển tiếp trong Máy ATTACK thì máy VICTIM mới thấy được. Ở máy ATTACK mở Services tìm mục Routing and Remote Access. Chọn chế độ khởi động tự động "Automatic" sau đó nhấn apply -> nhấn start -> nhấn OK.

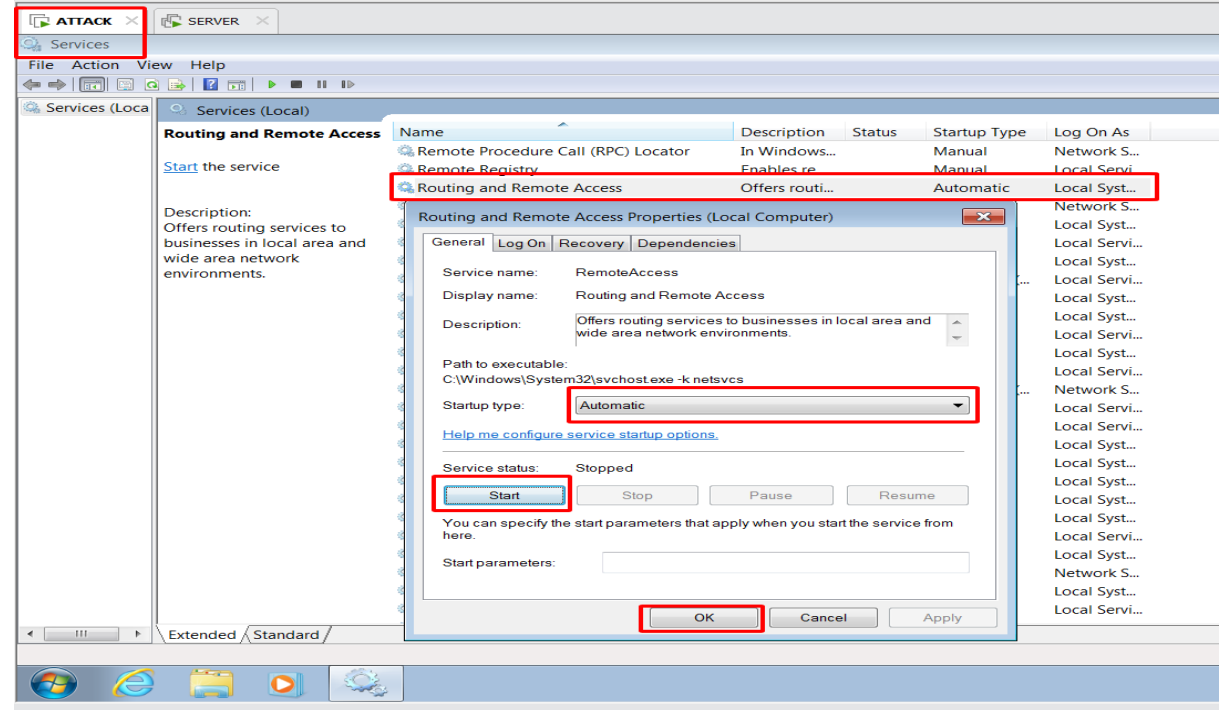

```
Tiến hành ping lại máy VICTIM ping tới máy Server.
 PS C:\Users\COMPUTER> ping 192.168.10.200
 Pinging 192.168.10.200 with 32 bytes of data:
 Request timed out.
 Request timed out.
 Request timed out.
 Request timed out.
 Ping statistics for 192.168.10.200:
     Packets: Sent = 4, Received = 0, Lost = 4 (100% loss),
 PS C:\Users\COMPUTER> ping 192.168.10.200
 Pinging 192.168.10.200 with 32 bytes of data:
 Reply from 192.168.10.200: bytes=32 time<1ms TTL=128
 Reply from 192.168.10.200: bytes=32 time<1ms TTL=128
 Reply from 192.168.10.200: bytes=32 time<1ms TTL=128
 Reply from 192.168.10.200: bytes=32 time<1ms TTL=128
 Ping statistics for 192.168.10.200:
     Packets: Sent = 4, Received = 4, Lost = 0 (0% loss),
 Approximate round trip times in milli-seconds:
     Minimum = Oms, Maximum = Oms, Average = Oms
PS C:\Users\COMPUTER>
```

Khi tấn công ARP thì quá trình ping của VICTIM sẽ phải thông qua máy ATTACK mới đến được máy SERVER. Kết quả sau khi thực hiện tấn công ARP. Máy VICTIM 192.168.10.1 ping gói tin tới máy SERVER 192.168.10.200 nhưng máy ACTTACK 192.168.10.128 đã bắt được gói tin và chuyển tiếp gói tin.

| <u>F</u> ile <u>E</u> dit <u>V</u> iew V <u>M</u> <u>T</u> abs <u>H</u> elp <b>↓</b> → ⊕ |                                       |                                                  |                                                        |            |
|------------------------------------------------------------------------------------------|---------------------------------------|--------------------------------------------------|--------------------------------------------------------|------------|
| 🕞 ATTACK 🗙 🕞 SERVER 🛛                                                                    |                                       |                                                  |                                                        |            |
| Capturing from Local Area Connection [Wireshark 1.10.                                    | 0.5 (SVN Rev 54262 from /trunk-1.10)] |                                                  |                                                        | ×          |
| File Edit View Go Canture Analyze Statistics Telen                                       | phony Tools Internals Help            |                                                  |                                                        |            |
| Ene gan yew go gaptare Branyze gatastics herep                                           | phony Tools Internals Help            | n de l Ca                                        |                                                        |            |
|                                                                                          |                                       | 18 % I                                           |                                                        |            |
| Filter                                                                                   | <ul> <li>Expression Clear</li> </ul>  | Apply Save                                       |                                                        |            |
| No. Time Source Dest                                                                     | tination Protocol Le                  | nath Info                                        |                                                        |            |
| 1 0.00000000 192.168.10.1 192                                                            | 2.168.10.200 IPv4                     | 1514 Fragmented IP protocol (proto=ICMP 1, off=  | ), ID=2ad2) [Reassembled in #6]                        |            |
| 2 0.00000100 192.168.10.1 192                                                            | 2.168.10.200 IPv4                     | 1514 Fragmented IP protocol (proto=ICMP 1, off=1 | 480, ID=2ad2) [Reassembled in #6]                      |            |
| 3 0.00000100(192.168.10.1 192                                                            | 2.168.10.200 IPv4                     | 1514 Fragmented IP protocol (proto=ICMP 1, off=2 | 960, ID=2ad2) [Reassembled in #6]                      |            |
| 4 0.00001400(192.168.10.1 192                                                            | 2.168.10.200 IPv4                     | 1514 Fragmented IP protocol (proto=ICMP 1, off=4 | 440, ID=2ad2) [Reassembled in #6]                      |            |
| 5 0.00001500(192.168.10.1 192                                                            | 2.168.10.200 IPv4                     | 1514 Fragmented IP protocol (proto=ICMP 1, off=  | 920, ID=2ad2) [Reassembled in #6]                      |            |
| 6 0.00001500(192.168.10.1 192                                                            | 2.168.10.200 ICMP                     | 642 Echo (ping) request id=0x0001, seq=2617/14   | 1602, tt]=128                                          |            |
| 7 0.00013400\Vmware_d4:0a:79 Bro                                                         | oadcast ARP                           | 42 Who has 192.168.10.1? Tell 192.168.10.128     |                                                        |            |
| 8 0.00020700\Vmware_d4:0a:79 Bro                                                         | oadcast ARP                           | 42 Who has 192.168.10.200? Tell 192.168.10.12    | 8                                                      |            |
| 9 0.00024300\Vmware_c0:00:08 Vmw                                                         | ware_d4:0a:79 ARP                     | 60 192.168.10.1 is at 00:50:56:c0:00:08          |                                                        |            |
| 10 0.00025400 192.168.10.128 192                                                         | 2.168.10.1 ICMP                       | 1514 Redirect (Redirect for network)             |                                                        |            |
| 11 0.00025800 192.168.10.128 192                                                         | 2.168.10.1 IPv4                       | 62 Fragmented IP protocol (proto=ICMP 1, off=)   | 480, ID=3408)                                          |            |
| 12 0.00034400/Vmware_c6:47:8d Vmw                                                        | ware_d4:0a:79 ARP                     | 60 192.168.10.200 is at 00:0c:29:c6:47:8d        |                                                        |            |
| 13 0.00034800 192.168.10.1 192                                                           | 2.168.10.200 IPv4                     | 642 Fragmented IP protocol (proto=ICMP 1, off=)  | 400, ID=2ad2)                                          |            |
| 14 2.79555600 fe80::e002:4fa0:6ee ff0                                                    | 02::1:2 DHCPv6                        | 148 Solicit XID: 0xa13730 CID: 000100012e8aa842  | 2000c29d40a79                                          |            |
| 15 5.11298600\Vmware_c6:47:8d Bro                                                        | oadcast ARP                           | 60 Who has 192.168.10.2? Tell 192.168.10.200     |                                                        |            |
| 16 5.11306000\Vmware_e7:66:be Vmw                                                        | ware_c6:47:8d ARP                     | 60 192.168.10.2 is at 00:50:56:e7:66:be          |                                                        |            |
| 17 5.11318100/192.168.10.200 205                                                         | 5.251.194.224 DNS                     | 74 Standard query 0x388f SOA SERVER.abc.com      |                                                        |            |
| 18 5.11324000 192.168.10.128 192                                                         | 2.168.10.200 ICMP                     | 102 Redirect (Redirect for network)              |                                                        |            |
| 19 5.11341500 Vmware_d4:0a:79 Bro                                                        | oadcast ARP                           | 42 Who has 192.168.10.2? Tell 192.168.10.128     |                                                        |            |
| 20 5.11360900\Vmware_e7:66:be Vmw                                                        | ware_d4:0a:79 ARP                     | 60 192.168.10.2 is at 00:50:56:e7:66:be          | Administrator: Windows Powe × + v                      |            |
| 21 5.11361600(192.168.10.200 205                                                         | 5.251.194.224 DNS                     | 74 Standard query 0x388f SOA SERVER.abc.com      |                                                        |            |
| 22 5.16211600 205.251.194.224 192                                                        | 2.168.10.200 DNS                      | 152 Standard query response 0x388f No such name  | PS C:\Users\COMPUTER> ping 192.168.10.200 -l 8000 -n 1 |            |
| 23 5.16211/00/205.251.194.224 192                                                        | 2.168.10.200 DNS                      | 152 Standard query response 0x388f No such name  |                                                        |            |
| 24 5.16219000/205.251.194.224 192                                                        | 2.168.10.200 DNS                      | 152 Standard query response 0x388f No such name  | Pinging 192.168.10.200 with 8000 bytes of data:        |            |
| <                                                                                        |                                       | III                                              | Request timed out                                      |            |
| B Frame 1: 1514 bytes on wire (12112 bit                                                 | s), 1514 bytes captured (1            | L2112 bits) on interface 0                       | Request ermed out.                                     |            |
| B Ethernet II, Src: Vmware_c0:00:08 (00:                                                 | 50:56:c0:00:08), Dst: Vmwa            | are_d4:0a:79 (00:0c:29:d4:0a:79)                 |                                                        |            |
| Internet Protocol Version 4, Src: 192.                                                   | 168.10.1 (192.168.10.1), [            | Dst: 192.168.10.200 (192.168.10.200)             | Ping statistics for 192.108.10.200:                    |            |
| - Data (1400 butac)                                                                      | 00 00 00 45 00 >> 0                   |                                                  | Packets: Sent = 1, Received = 0, Lost = 1 (100% loss), |            |
| 10000 00 0C 29 d4 0a 79 00 50 56 C0 00                                                   | 08 08 00 45 00)y.P                    | VE.                                              | PS C:\Users\COMPUTER>                                  |            |
| 0020 0a c8 08 00 e1 bb 00 01 0a 39 61                                                    | 62 63 64 65 66                        | .9abcdef                                         |                                                        |            |
| 0030 67 68 69 6a 6b 6c 6d 6e 6f 70 71                                                    | 72 73 74 75 76 ghijklmn               | opgrstuv                                         |                                                        |            |
| ● M Local Area Connection: <li>live captur Packets: 102 · D</li>                         | Displayed: 102 (100.0%)               | a ta da a                                        | Profile: Default                                       |            |
| 📀 🦾 📜 💽 🚺                                                                                |                                       |                                                  | ∽ <b>ilo  R</b> ₂ <b>1</b> 29/09/2                     | PM<br>2024 |
| To direct input to this VM, move the mouse pointer inside or                             | press Ctrl+G.                         |                                                  | 📮 🛇 🔂 🖶 🦛 🎯                                            |            |
|                                                                                          |                                       |                                                  | 405 DA                                                 | 4          |
|                                                                                          |                                       | Q Search 🧮 📮 💽 🔮 🙋                               | 🔊 🕒 🛀 💹 🔷 🖓 🆢 40.0 PM                                  | 4          |

- n ×

#### 4.2. Mô phỏng tấn công DHCP

Máy SERVER cấp IP cho máy VICTIM có Option Defalt Gateway là IP máy ATTACK

- Mở DHCP ở máy SERVER, tạo thêm mới New Scope ở phần Ipv4 có tên là 192.168.10.100

| 🕞 ATTACK × 🕼 SERVER ×                                |                                                                                      |                    |
|------------------------------------------------------|--------------------------------------------------------------------------------------|--------------------|
| Administrator                                        |                                                                                      |                    |
|                                                      |                                                                                      |                    |
| ФОНСР                                                |                                                                                      |                    |
| File Action View Help                                |                                                                                      |                    |
|                                                      |                                                                                      |                    |
|                                                      | DHCP                                                                                 |                    |
| E server.abc.com                                     | Contents of DHCP                                                                     | Status             |
| Server Options                                       | server.abc.com                                                                       |                    |
| <sup>E</sup> New Scope Wizard                        |                                                                                      |                    |
| Scope Name<br>You have to prov<br>providing a descri | ide an identifying scope name. You also have the op<br>ption.                        | ption of           |
| Type a name and<br>how the scope is                  | description for this scope. This information helps yo<br>to be used on your network. | u quickly identify |
| Name:                                                | 192.168.10.100                                                                       |                    |
| Description:                                         |                                                                                      |                    |
|                                                      |                                                                                      |                    |

 Cài đặt vùng cấp IP là từ 192.168.10.100 đến 192.168.10.150 là vùng cấp phát IP. Sau đó nhấn Next đến Finish

| <b>Ф</b> DHCP                                                          |                                                                                                    | _O× |
|------------------------------------------------------------------------|----------------------------------------------------------------------------------------------------|-----|
| File Action View Help                                                  |                                                                                                    |     |
| 🗢 🔿 📅 🗈 🔽 🖬 🗆                                                          | 1                                                                                                    |     |
| <b>Р</b> рнср                                                          | DHCP                                                                                                    |     |
| E Prv4                                                                 | Contents of DHCP Status                                                                                                    |     |
| New Scope Wizard                                                       |                                                                                                    |     |
| IP Address Range<br>You define the scope<br>addresses.                 | address range by identifying a set of consecutive IP                                                                               |     |
| Enter the range of add                                                 | resses that the scope distributes.                                                                                                 |     |
| Start IP address:                                                      | 192.168.10.100                                                                                                    |     |
| End IP address:                                                        | 192.168.10.150                                                                                                    |     |
| A subnet mask define<br>IDs and how many bit<br>length or as an IP add | how many bits of an IP address to use for the network/subnet<br>to use for the host ID. You can specify the subnet mask by<br>ess. |     |
| Length:                                                                | 24                                                                                                    |     |
| Subnet mask:                                                           | 255 . 255 . 255 . 0                                                                                                    |     |
|                                                                        |                                                                                                    |     |
| Pequete                                                                |                                                                                                    |     |
| Recycle                                                                | < Back Next > Cancel                                                                                                    |     |

Lab Report / @tailieuitiuh

 Sau đó, cấp hình cho Scope Option, chọn Cấu hình 003 Router với địa chỉ IP address là 192.168.10.2 (Defalt Gateway)

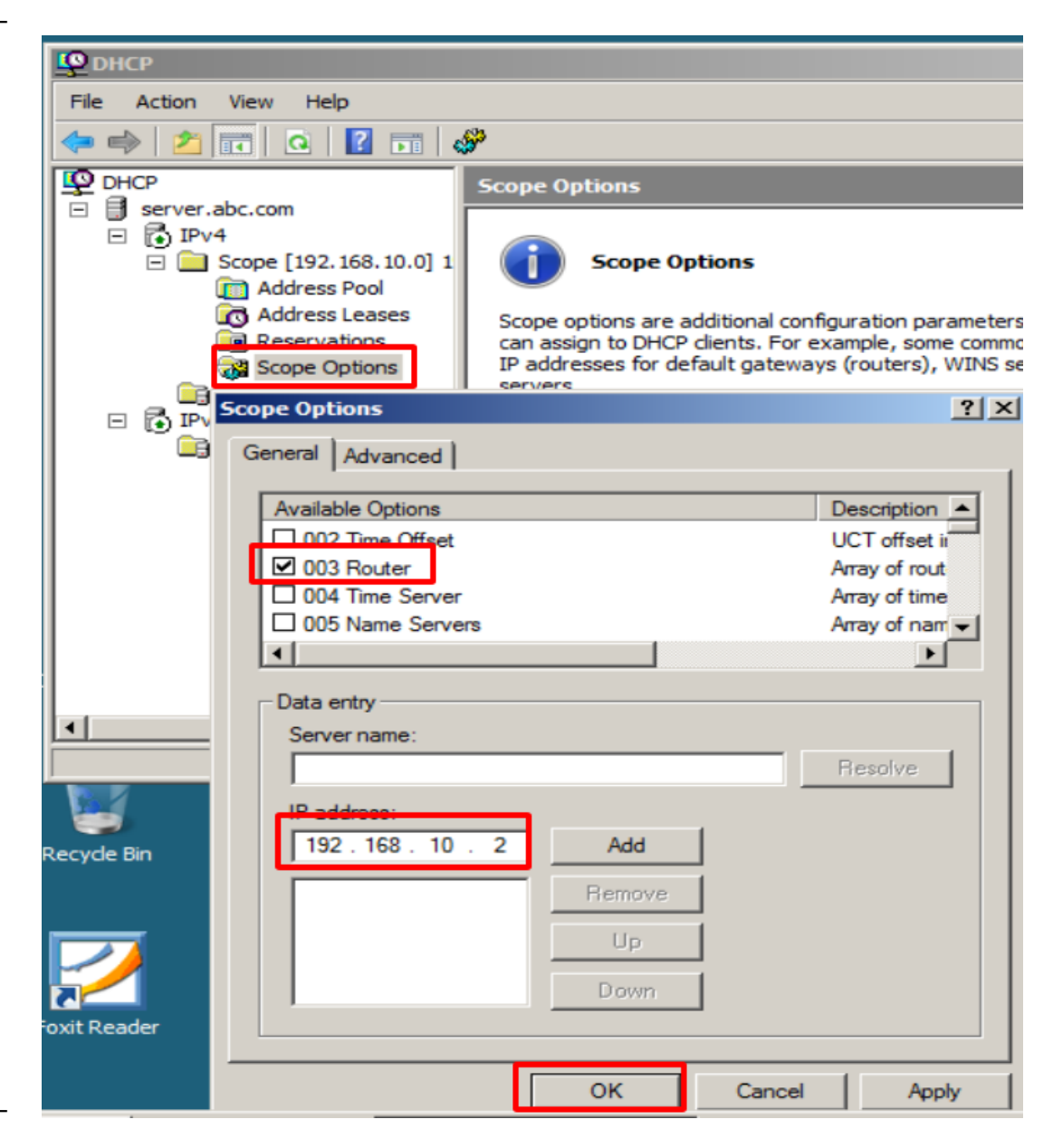

|   | , , ,                                               |
|---|-----------------------------------------------------|
| - | Tiếp theo là cấu hình DNS là địa chỉ 192.168.10.200 |

| <b>Ф</b> DHCP                   |              |        |              |
|---------------------------------|--------------|--------|--------------|
| File Action View Help           |              |        |              |
| 🗢 🔿 🔰 📷 🛛 🕰 🖬 🛛                 | چې           |        |              |
| PHCP S                          | cope Options |        |              |
| E server.abc.com                | ption Name   | V      | /endor       |
| 🖃 🧰 Scope [192.168.10.0] 1      | 003 Router   | 5      | Standard     |
| Address Pool                    |              |        |              |
| Address Leases     Reservations |              |        |              |
| Scope Options                   |              |        |              |
| Scope Options                   |              |        | <u>? ×</u>   |
| General Advanced                |              |        |              |
|                                 |              |        | 1            |
| Available Options               |              | D      | escription 🔺 |
|                                 |              | A      | vray of time |
| ✓ 005 Name Servers              |              | A      | vray of rout |
| U 007 Log Servers               |              | A      | may of MIT 🚽 |
| •                               |              |        |              |
| Data entry                      |              |        |              |
| Server name:                    |              |        |              |
|                                 |              | F      | Resolve      |
| IP address:                     |              |        |              |
| Recycle Bin 192 . 168 . 10 . 2  | 00 Add       | 1      |              |
|                                 | Remove       | 1      |              |
|                                 |              | -      |              |
|                                 | Up           |        |              |
|                                 | Down         |        |              |
| oxit Reader                     |              |        |              |
|                                 |              |        |              |
|                                 | ОК           | Cancel | Apply        |

Giả sử tấn công DHCP, thì khi kẻ tấn công ATTACK chiếm được quyền điều khiển máy chủ DHCP và điều chỉnh địa chỉ Router thành địa chỉ IP trỏ về IP của máy ATTACK 192.168.10.128. Sau đó, khi đó Máy chủ DHCP cấp IP cho Client (máy VICTIM) thì sẽ cái cổng Defalt Gateway sẽ chuyển thành máy IP máy ATTACK. Từ đó khi Client truy cập internet thì thông qua máy ATTACK mới truy cập ra internet bên phải ngoài

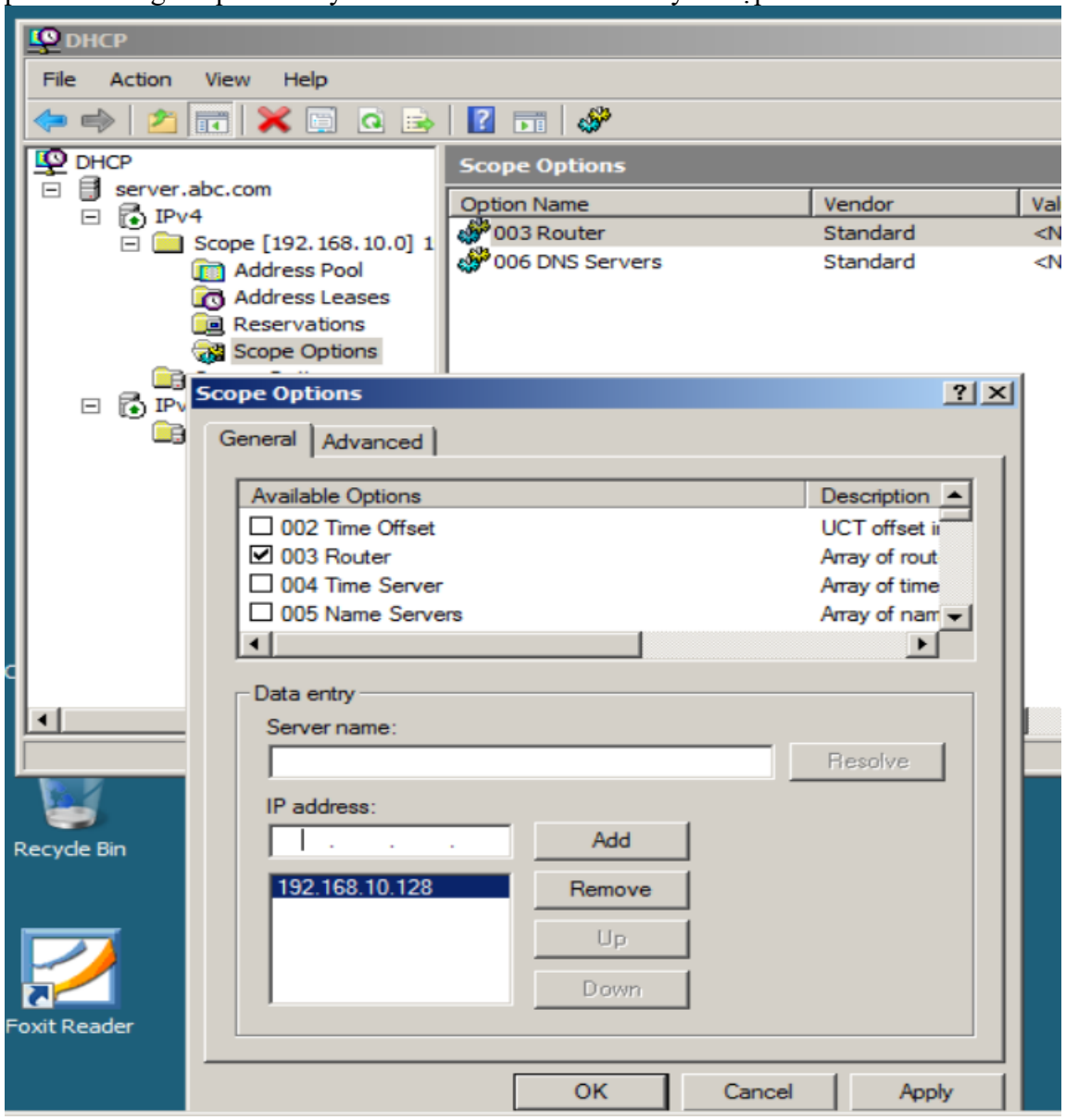

## **4.3. Mô phỏng tấn công DNS**Cài đặt role DNS

\_ \_

Cấu hình và tạo ra miền Zone: abc.com \_

| t 🛔 DNS Manager                                                                                                    |                                                                                                    | _ 🗆 ×               |
|----------------------------------------------------------------------------------------------------|----------------------------------------------------------------------------------------------------|---------------------|
| File Action View Help                                                                                                    |                                                                                                    |                     |
|                                                                                                    |                                                                                                    |                     |
| SERVER<br>Global Logs<br>Forward Lookup Zones<br>Reverse Lookup Zones<br>Conditional Forwarders                                                                         | Add a New Zone  w Zone Wizard  Cone Name What is the name of the new zone?  The zone name specifies the portion of the DNS namespace for which this server is authoritative. It might be your organization's domain name (for example, microsoft.com). The zone name is not the name of the DNS server.  Zone name: abc.com |                     |
|                                                                                                    | < Back Next > Cancel                                                                                                    |                     |
| St DNS Manager<br>File Action View Help<br>DNS<br>DNS<br>SERVER<br>Global Logs<br>DNS Events<br>Forward Lookup Z<br>abc.com<br>Conditional Forwar<br>Conditional Forwar | Name       Type       D         New Host       ×         Name (uses parent domain name if blank):       server         Fully qualified domain name (FQDN):       server.abc.com.         IP address:       192.168.10.200         Create associated pointer (PTR) record         Add Host       Cancel                      | ata<br>:: si<br>/ei |

 Tạo 1 Alias cho máy chủ web server, Alias name = www; sau đó browse tới server có miền abc

| a Dis Hanager                                                                                                    |                                                                                                    |                                                                                                  |                                                                                                    |                             |                                                               |
|----------------------------------------------------------------------------------------------------|----------------------------------------------------------------------------------------------------|--------------------------------------------------------------------------------------------------|----------------------------------------------------------------------------------------------------|-----------------------------|---------------------------------------------------------------|
| Hie Action view Help                                                                                                    | 1 mm                                                                                                    |                                                                                                  |                                                                                                    |                             |                                                               |
|                                                                                                    |                                                                                                    |                                                                                                  |                                                                                                    |                             |                                                               |
| B DNS                                                                                                    | Name                                                                                                    | Туре                                                                                             | Data                                                                                                    |                             |                                                               |
| <ul> <li>SERVER</li> <li>Global Logs</li> <li>DNS Events</li> <li>Porward Lookup Zones</li> <li>Reverse Lookup Zones</li> <li>Conditional Forwarders</li> </ul> | Image: Construct of the second server         Alias (CNAME)         Alias (CNAME)         Alias (CNAME)         Alias name (uses parent domain i www         Fully qualified domain name (FQD)         www.abc.com.         Fully qualified domain name (FQD) | Start of Authority (SOA)<br>Name Server (NS)<br>Host (A)<br>fleft blank):<br>N) for target host: | [1], server.abc.com., hostm       server.abc.com.       192.168.10.200         Browse       Look in:       Records:         Name       server.   Selection: Record types: | abc.com<br>Type<br>Host (A) | Data Timestamp<br>192. 168. 10<br>Iases (A and CNAME Records) |
| Bin                                                                                                    |                                                                                                    |                                                                                                  |                                                                                                    |                             | OK Cancel                                                     |
| 7                                                                                                    |                                                                                                    | ок                                                                                               | Cancel                                                                                                    |                             |                                                               |

-

Cấu hình trang web, thiết lập trang Defalt

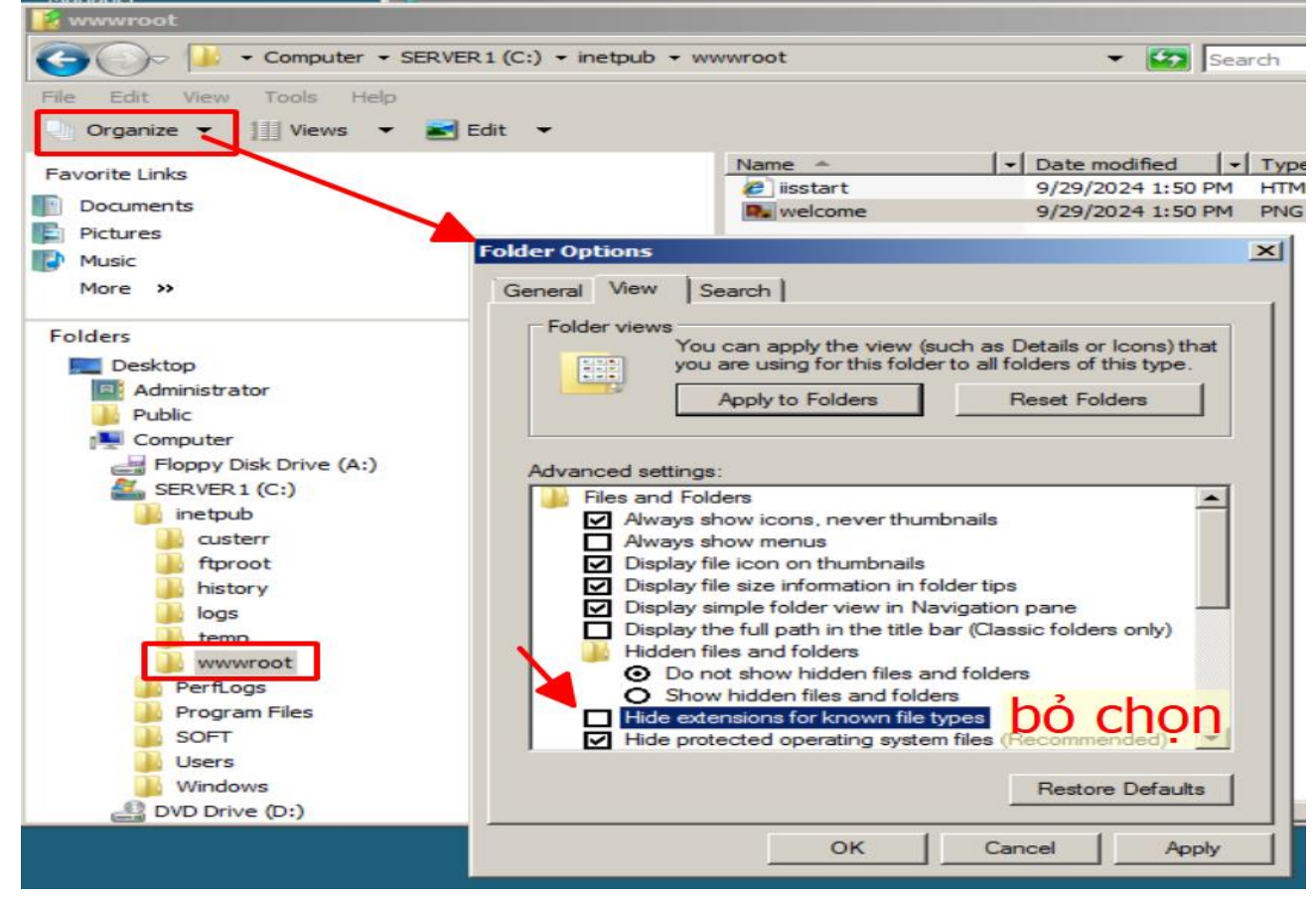

| ao trang htm             |                  |                   |               |          | U    |
|--------------------------|------------------|-------------------|---------------|----------|------|
|                          | Name 🔺           | ▼ Date modified ▼ | Туре          | ▼ Size ▼ | Tags |
|                          | Default.html.txt | 9/29/2024 4:50 PM | Text Document | 1 KB     |      |
|                          | 🕖 iisstart.htm   | 9/29/2024 1:50 PM | HTML Document | 1 KB     |      |
|                          | Nelcome.png      | 9/29/2024 1:50 PM | PNG Image     | 181 KB   |      |
| Default.html.txt - Notep | ad               |                   |               |          |      |
| File Edit Format View He | lp               |                   |               |          |      |
| This is my website!      | Hello world      |                   |               |          |      |
|                          |                  |                   |               |          |      |
|                          |                  |                   |               |          |      |
|                          |                  | Tao tyt y         | và đổi t      | hành l   | ntm  |
|                          |                  |                   | va uur t      |          | IUI  |

Sau đó, thực hiện trên máy VICTIM truy cập <u>http://192.168.10.200/</u> tại web server

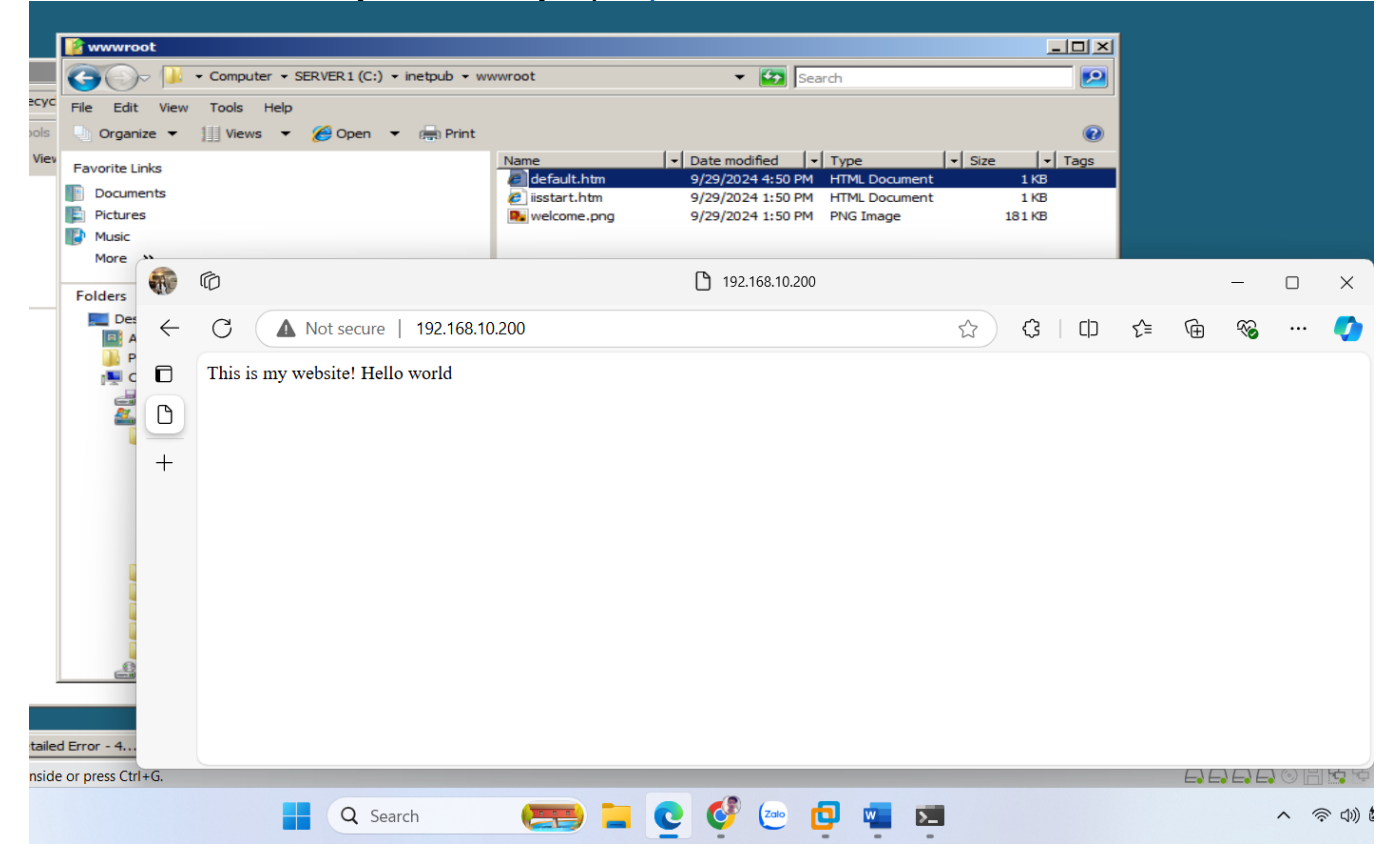

:)

Tiếp tục, cấu hình địa chỉ DNS, cấu hình card Vmnet 8 SERV **⊡** າ -Eile Edit View VM Iabs Help 📙 - 🖧 😳 🕰 🚇 🔲 🗖 🗗 💽 🖉 -File Insert Draw De Lavout References Mail Q Tell n 🕞 ATTACK 🛛 💦 SERVER Times New Roman i≡ • i≡ • <sup>1</sup>5<sub>1</sub> • € → **A** Q Server Taget B I U v alas X<sub>2</sub> X<sup>2</sup> 🏘 = = = = 📰 🐲 -Styles Editing tt × ork and Sharing Ce Add-ins 🔄 Network Connection ⇐ C Search Network Connections 🔎 h .htm Computer 👔 Recycl VMnet8 Status ange settings of this connection 8: • 🔳 🕜 00 Organize 🔻 Disable this network device Diagnose this c VMnet8 Propertie General Ethern VMware Network Adapter VMnet1 Bluetooth Network Connection Networking Sharing 🕘 Organi Connec Network Network Internet Explorer Control Panel Recycle Bin Not con Netwo × \* Trang 21 × IPv4 Con Bluetooth Device (Personal Area .. Killer E Co Favorite Lir IPv6 Con Internet Protocol Version 4 (TCP/IPv4) Properties × Wi-Fi Docume Pictures Media St Wifi-H62-5GHz Wifti-H62-5GHz Killer(R) Wi-Fi 6 AX1650i 160MHz ... General Duration Music More Speed: You can get IP settings assigned automatically if your network supp this capability. Otherwise, you need to ask your network administra for the appropriate IP settings. Th 6 Detai Folders E Des Obtain an IP address automatically Ad Activity O Use the following IP address: Pul Pul R Co Co IP address: 192 . 168 . 10 . 1 Subnet mask: 255 . 255 . 255 . 0 Bytes: Default gateway: @ % -- **(** 🐤 Proper ain DNS server address automatically Oht O Use the following DNS server addresses: Preferred DNS server: Alternate DNS server: 2 Validate settings upon exi Advanced... 1 item selected 5 items OK Cancel 📻 🎴 🤮 🤩 📾 au hinh địa chi DNS, câu hinh card Vmnet 8 ОК ø 🎊 Start 📋 🚠 📰 🏈 💋 🗍 🌈 IIS 7.0 Detailed Error - 4.. # E Fo To direct input to this VM, move the mouse pointer inside or press Ctrl+G. Page 22 of 22 . + 80% COA 🔮 💩 Q Search C Ð w >\_\_\_ <u>0</u>/2

\_

Cấu hình DNS cho card mạng VMnet8 trên máy VICTIM

| agnose this conne                      | VMnet8 Status      | ection                                                                                          | Change settings of this connec                                                                   | tion 🗄 🔹 🔲 🔇         |  |  |  |  |  |  |
|----------------------------------------|--------------------|-------------------------------------------------------------------------------------------------|--------------------------------------------------------------------------------------------------|----------------------|--|--|--|--|--|--|
| Ethernet<br>Network ca<br>Killer E2600 | General            | VMnet8 Properties                                                                               | Pv4) Properties                                                                                  |                      |  |  |  |  |  |  |
|                                        | Connection         | Networking Sharing                                                                              | General Alternate Configuration                                                                  |                      |  |  |  |  |  |  |
|                                        | IPv4 Connectivity: | Connect using:                                                                                  | utomatically if your network supports                                                            |                      |  |  |  |  |  |  |
|                                        | IPv6 Connectivity: | 🚽 VMware Virtual Ethernet A                                                                     | this capability. Otherwise, you need to ask your network add<br>for the appropriate IP settings. |                      |  |  |  |  |  |  |
|                                        | Media State:       |                                                                                                 |                                                                                                  |                      |  |  |  |  |  |  |
|                                        | Duration:          |                                                                                                 | Obtain an IP address automa                                                                      | tically              |  |  |  |  |  |  |
|                                        | Speed:             | This connection uses the followi                                                                | O Use the following IP address:                                                                  |                      |  |  |  |  |  |  |
|                                        | Details            | Client for Microsoft Net                                                                        | IP address:                                                                                      |                      |  |  |  |  |  |  |
|                                        |                    | VMware Bridge Protoco                                                                           | Subpat mach                                                                                      |                      |  |  |  |  |  |  |
|                                        |                    | <ul> <li>Internet Protocol Versio</li> </ul>                                                    | Subher mask.                                                                                     | * * *                |  |  |  |  |  |  |
|                                        | Activity           | 🗌 🔟 Microsoft Network Ada                                                                       | Default gateway:                                                                                 | A                    |  |  |  |  |  |  |
|                                        |                    | Microsoft LLDP Protoco                                                                          |                                                                                                  |                      |  |  |  |  |  |  |
|                                        | Sent —             | Internet Protocol Versio                                                                        | Obtain DNS server address a                                                                      | utomatically         |  |  |  |  |  |  |
|                                        | Deckster 192       |                                                                                                 | O Use the following DNS server                                                                   | addresses:           |  |  |  |  |  |  |
|                                        | Packets. 183       | Install Un                                                                                      | Preferred DNS server:                                                                            | 192 . 168 . 10 . 200 |  |  |  |  |  |  |
|                                        | Duranting Direkte  | Description                                                                                     | Alternate DNS server:                                                                            | · · · ·              |  |  |  |  |  |  |
|                                        |                    | Transmission Control Protocol<br>wide area network protocol th<br>across diverse interconnected | Validate settings upon exit                                                                      | Advanced             |  |  |  |  |  |  |

- Sau đó truy cập <u>http://www.abc.com/</u> trên máy VICTIM

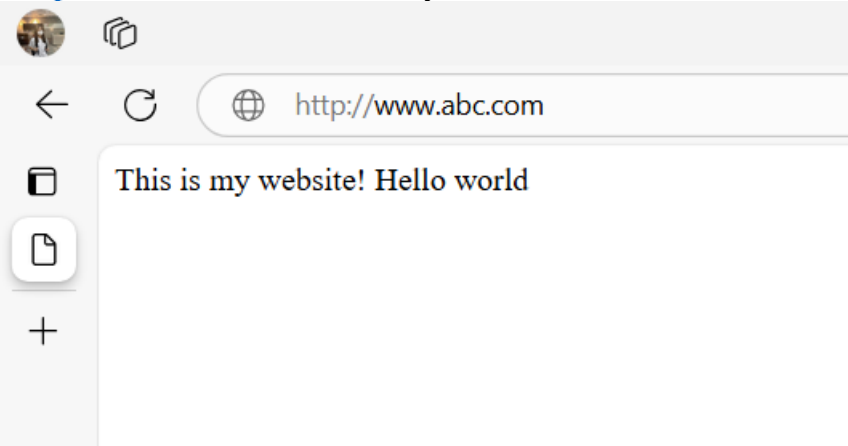

Tiến hành tấn công DNS, thực hiện chiếm quyền quản lý DNS và chỉnh sửa phần IP của DNS trên máy SERVER

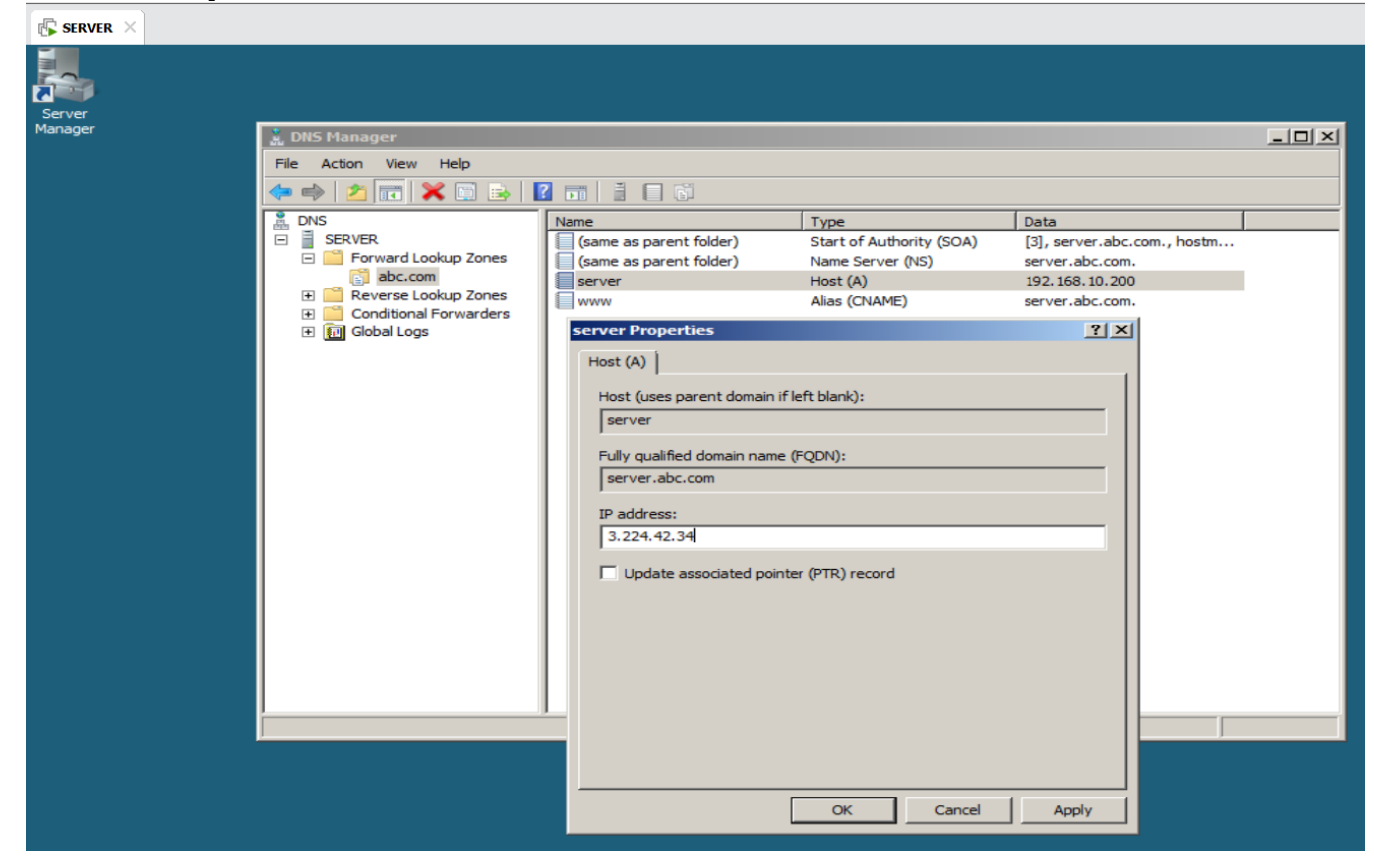

- Sau đó tiến hành xả DNS ở máy VICTIM bằng lệnh ipconfig /flushdns với quyền Adminitrator trên CMD.

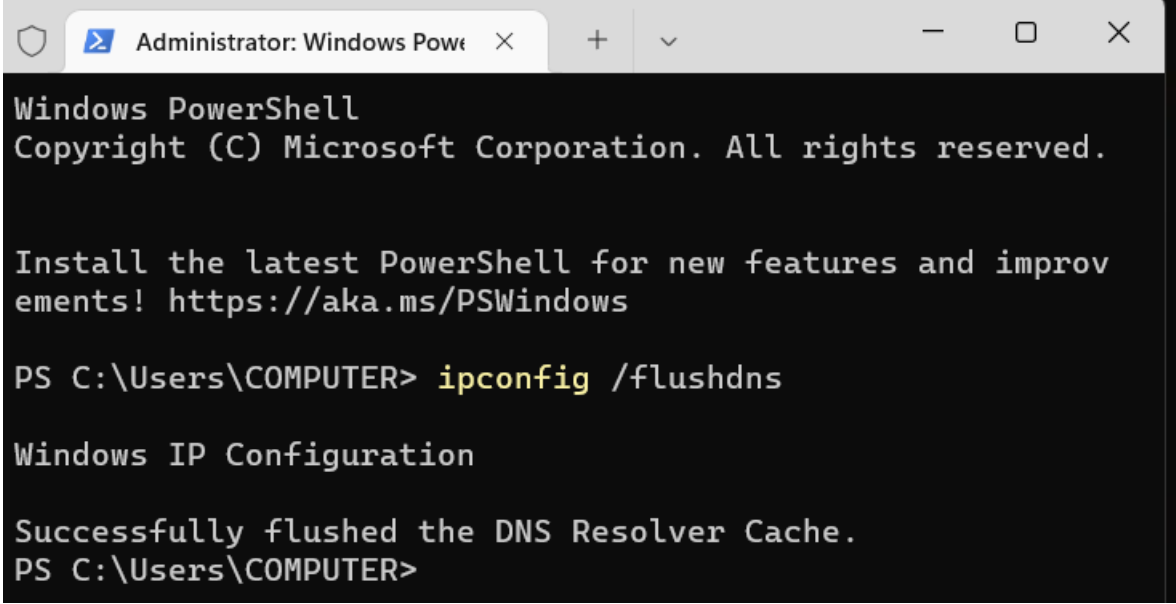

- Tiếp theo, truy cập lại http://www.abc.com và xem kết quả: bị chuyển sang 1 trang web khác

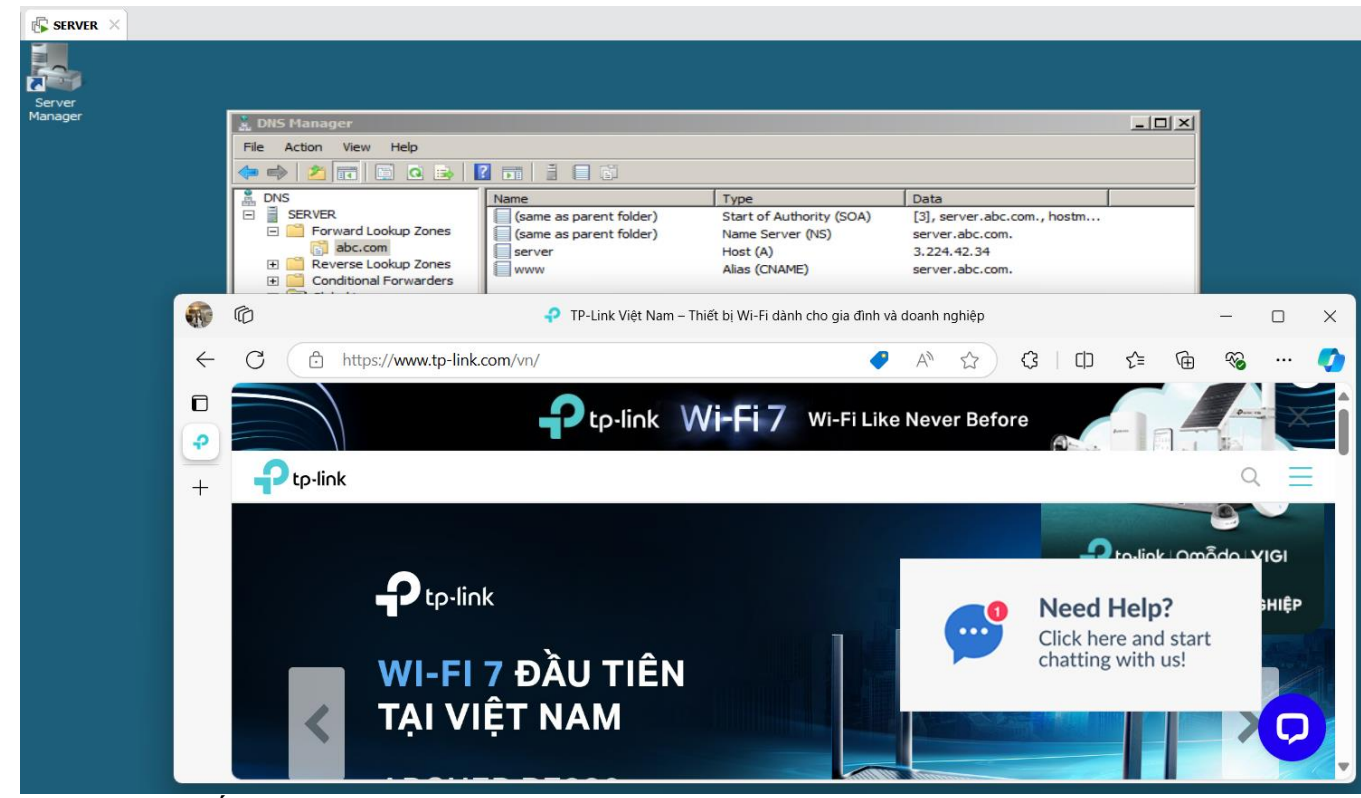

 Tóm lại, khi tấn công DNS thì máy VICTIM truy cập trang web <u>www.abc.com</u> tại máy chủ SERVER thì bị tấn công DNS - thay đổi đi địa chỉ DNS và làm cho SERVER trả về truy cập tại một IP khác (ở đây là 3.224.42.32 – tp-link.com).

#### 5. Mô phỏng bắt và phân tích mật khẩu gói tin truy cập Web, FTP, Telnet

Tiến hành Cài lại địa chỉ IP của máy SERVER

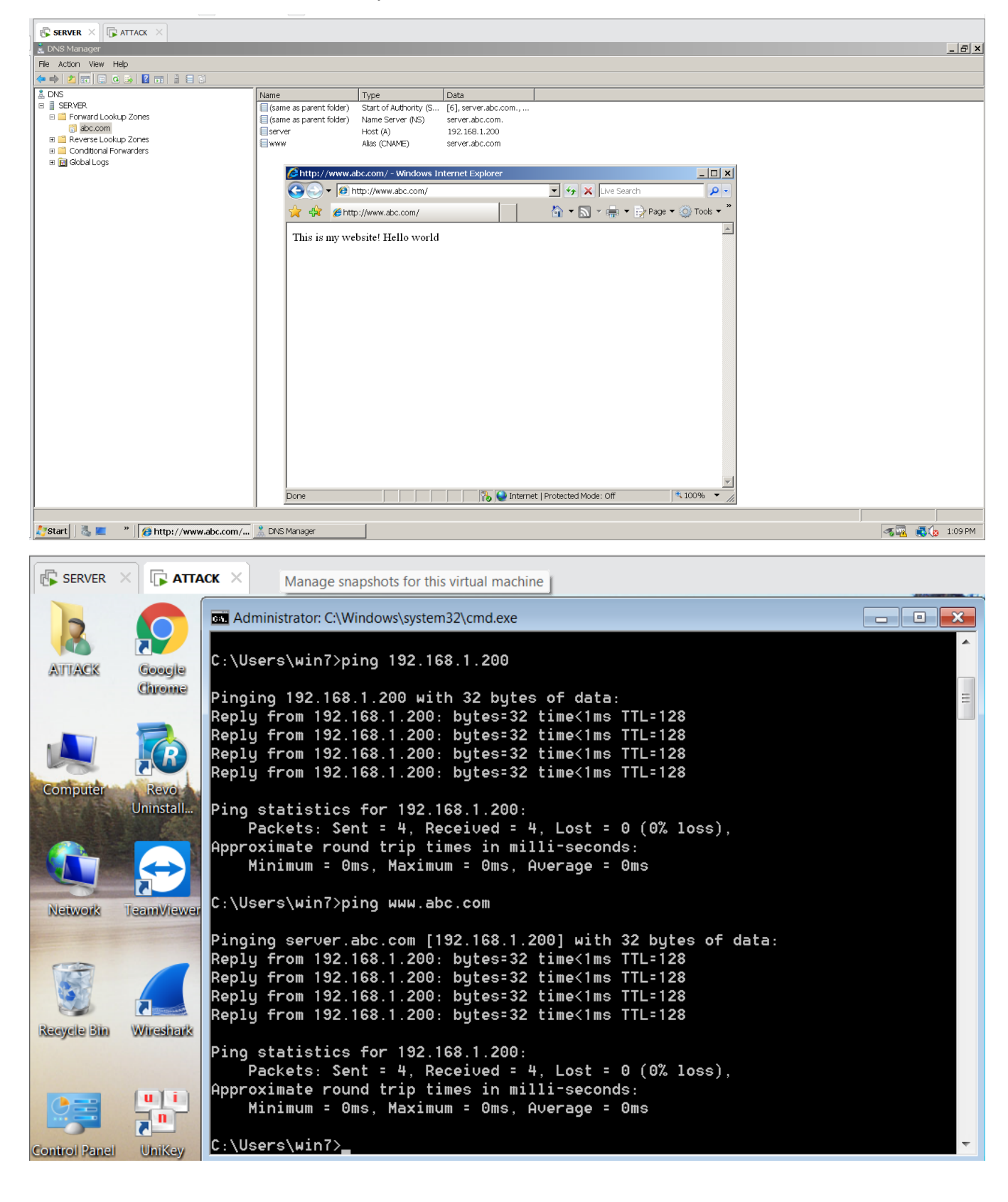

#### 5.1. WEB

- ở máy ATTACK mở phần mền Wireshark để bắt gói tin. Chọn Capture Option chọn bộ lọc
 TCP. Và nhấn Start

| SERVER       | × 🕞 ATTACK ×                                   |                                              |                                           |                       |
|--------------|------------------------------------------------|----------------------------------------------|-------------------------------------------|-----------------------|
| 煮 The Wirer  |                                                | 4.40\3                                       |                                           | _ @ %                 |
| Eile Edit V  | Wireshark: Capture Options                     |                                              |                                           |                       |
| 0 0 🖌 1      | Capture                                        |                                              |                                           |                       |
| Filter:      | Capture Interface Link-layer header Prom. Me   | de Snaplen [B] Buffer [MiB] Capture Filter   |                                           |                       |
|              | Local Area Connection Ethernet enable          | default 2 tcp                                |                                           |                       |
| WIRE         | 192.168.1.131                                  |                                              | =                                         |                       |
|              |                                                |                                              |                                           |                       |
| _            |                                                |                                              | -                                         |                       |
| Test         | 4                                              |                                              | Þ                                         |                       |
| •            | ☑ Capture on all interfaces                    |                                              | Manage Interfaces                         |                       |
| (cour        | Ise promiscuous mode on all interfaces         |                                              | indiage incitaces                         |                       |
|              | E ose <u>p</u> romocious mode on an interfaces |                                              |                                           |                       |
| 🖉 Sta        | Capture Filter: tcp                            |                                              | <ul> <li>Compile selected BPFs</li> </ul> | d)                    |
| Choc         |                                                | Wireshark: Canture Filter - Profile: Default |                                           | -/                    |
| 🖅 Local A    | Capture Files                                  | Edit Capture Filter                          | Display Options                           |                       |
|              | File:                                          | Browse                                       | ✓ Update list of packets in real time     | ble                   |
| <b>C</b> -   | Ilse multiple files                            | IPX only                                     |                                           |                       |
| ⊚ Ca         | e ose peap-ing tormat                          | New TCP only                                 | Automatically scroll during live capture  |                       |
| Start        | Next file every 1 megabyte(s)                  | UDP only                                     |                                           |                       |
|              | Next file every 1 👘 minute(s) 💌                | TCP or UDP port 80 (HTTP)                    | ☑ <u>H</u> ide capture info dialog        |                       |
|              | Ring buffer with 2 files                       | HTTP TCP port (80)                           | Name Resolution                           |                       |
|              | Stop capture after 1 file(s)                   | No ARP and no DNS                            | R Baraha MAC addamaa                      |                       |
|              |                                                | Delete                                       | Resolve MAC addresses                     |                       |
| 💧 Ho         | Stop Capture Automatically After               | < III +                                      | Resolve network-layer names               |                       |
| Step         | 1 packet(s)                                    | Properties                                   |                                           |                       |
| No           |                                                |                                              | Resolve transport-layer name              |                       |
|              | I v megabyte(s)                                | Filter name: TCP only                        |                                           |                       |
| Ether        | 1     minute(s)                                | Filter string: tcp                           | Use external network name resolver        |                       |
|              | Halp                                           | Help OK Cancel                               | Start Class                               |                       |
| Ready to log | Пер                                            |                                              | <u>Start</u> <u>Close</u>                 |                       |
| Ready to loa |                                                |                                              | II.                                       | 1,28 DM               |
| <b>1</b>     | 2 📃 🔍 🚺 📶                                      |                                              |                                           | 1:28 PM<br>05/10/2024 |

- ở máy VICTIM PC thì truy cập trang web <u>http://www.abc.com</u>. Để cho Wireshark bắt gói tin

rồi sau đó nhấn stop capture

| SEF                   | IVER ×           | 🕞 АТТАСК 🗵                                                                                                    |               |                                      |                   |                   |              |                |         |         |             |                |           |             |                 |            |         |          |          |                |             |
|-----------------------|------------------|----------------------------------------------------------------------------------------------------|---------------|--------------------------------------|-------------------|-------------------|--------------|----------------|---------|---------|-------------|----------------|-----------|-------------|-----------------|------------|---------|----------|----------|----------------|-------------|
| 🔏 Cap                 | turing from      | Local Area Connection (                                                                                                    | (tcp) [Wires  | hark 1.10.5 (SVN Rev 54              | 262 from /tru     | ink-1.10)]        |              |                |         |         |             |                |           |             |                 |            |         |          |          |                | a ×         |
| <u>F</u> ile <u>E</u> | dit <u>V</u> iew | <u>Go</u> <u>C</u> apture <u>A</u> nalyze                                                                                                    | Statistics Te | elephony <u>T</u> ools <u>I</u> nter | nals <u>H</u> elp |                   |              |                |         |         |             |                |           |             |                 |            |         |          |          |                |             |
| 0 0                   | a 🔳 🔬            | 🖹 🖹 X 🖉   🔍                                                                                                    | 🌞 🏟 🥥 🖥       | <u>.</u>                             | Q 🗹   🗃           | ¥ 🗹 🍕 %           | Ħ            |                |         |         |             |                |           |             |                 |            |         |          |          |                |             |
| Filte                 | n                |                                                                                                    |               | <ul> <li>Expre</li> </ul>            | ssion Cle         | ear Ap            | ply          | Sa             | ave     |         |             |                |           |             |                 |            |         |          |          |                |             |
| No.                   | Time             | Source                                                                                                    | 0             | Destination                          | Protocol          | I Length Ir       | fo           |                |         |         |             |                |           |             |                 |            |         |          |          |                | -           |
|                       | 5 0.0002         | 28100 192.168.1.2                                                                                                    | 100 1         | 192.168.1.1                          | TCP               | 66 [              | TCP          | Keep-          | Alive   | ACK]    | http > 6    | 4751           | [ACK] Seq | =1 Ack=2    | Win=256         | Len=0 SLI  | E=1 SRE | =2       |          |                |             |
|                       | 7 5 0718         | 3300192.168.1.2                                                                                                    | . 00          | 192.108.1.1                          | HTTP              | 706.6             |              | нттр           | A11Ve   | ACK     | nttp > c    | 94731          | LACKJ SEQ | =1 ACK=2    | win=250         | Len=0 SLI  | E=I SKE | :=2      |          |                |             |
|                       | 8 5.0720         | 2100 192.168.1.1                                                                                                    |               | 192.168.1.200                        | НТТР              | 706 [             | TCP          | Retra          | nsmiss  | sionl   | GET / HT    | TP/1.3         | 1         |             |                 |            |         |          |          |                |             |
|                       | 9 5.0722         | 20800 192.168.1.2                                                                                                    | 00            | 192.168.1.1                          | тср               | 66 h              | ttp          | > 647          | 84 [A0  | CK] Se  | eq=1 Ack=   | 653 W          | in=252 Le | 1=0 SLE=1   | SRE=653         | 3          |         |          |          |                |             |
| 1                     | LO 5.0722        | 23200192.168.1.2                                                                                                    | :00           | 192.168.1.1                          | TCP               | 66 [              | ТСР          | Dup A          | CK 9#1  | 1] htt  | :p > 6478   | 4 [ACI         | <] Seq=1  | Ack=653 W   | in=252 L        | .en=0 SLE: | =1 SRE= | =653     |          |                |             |
| 1                     | 1 5.0722         | 29700 192.168.1.2                                                                                                    | 100 1         | 192.168.1.1                          | HTTP              | 241 H             | TTP/         | 1.1 3          | 04 No1  | t Modi  | ified       | 1. 100         | udu 540   |             |                 |            |         |          |          |                |             |
| -                     |                  | 29700 192.168.1.1<br>20200 102 168 1 2                                                                                                    |               | 192.168.1.200                        |                   | 241               | 4/84         | > nt           | tp LAG  | CKJ Se  | 2q=053 AC   | .K=188         | W1N=512   | _en=0       |                 |            |         |          |          |                |             |
|                       | 4 5.072          | 30400 192.168.1.1                                                                                                    | .00 .         | 192.168.1.200                        | ТСР               | 54 [              | TCP          | Dup A          | CK 12   | #11 64  | 1784 > ht   | $\frac{1}{10}$ | CK1 Sea=6 | 53  Ack=18  | 8 Win=51        | 2   en=0   |         |          |          |                |             |
|                       | 15 5.072         | 34800 192.168.1.1                                                                                                    |               | 192.168.1.200                        | ТСР               | 66 [              | ТСР          | Dup A          | CK 12   | #2] 64  | 1784 > ht   | tp [A          | CK] Seq=6 | 53 Ack=18   | 8 Win=51        | .2 Len=0 : | SLE=1 S | RE=18    | 8        |                |             |
| 1                     | 16 5.0723        | 35100192.168.1.1                                                                                                    | . 1           | 192.168.1.200                        | TCP               | 66 [              | ТСР          | Dup A          | CK 12#  | #3] 64  | 1784 > ht   | tp [A          | CK] Seq=6 | 53 Ack=18   | 8 Win=51        | .2 Len=0 ! | SLE=1 S | GRE=18   | 8        |                |             |
| 1                     | 17 9.0949        | 8300 192.168.1.1                                                                                                    | . 1           | 192.168.1.200                        | TCP               | 60 [              | ТСР          | segme          | nt of   | a rea   | assembled   | PDU]           |           |             | 54.0            |            |         |          |          |                |             |
|                       |                  | 4500 192.168.1.1                                                                                                    | 00            | 192.168.1.200                        | ТСР               | 55 [              | TCP          | Keep-          | Alive   |         | 0 > nttp    | LACK           | Seq=1 A   | CK=1 Win=   | 512 Len=        | =1         |         |          |          |                |             |
| -                     |                  | 20500 192.168.1.2                                                                                                    | 200 1         | 192.108.1.1                          | ТСР               | 66 [              | тср          | > 04/<br>Keen- | Alive   |         | q=1 ACK=    | 2 WIN          | =230 Len= | -1  Ack = 2 | KE=2<br>Win=256 | Len-0 SLI  | E-1 SDE | -2       |          |                |             |
|                       | 21 9.0954        | 0800 192.168.1.2                                                                                                    | 00            | 192.168.1.1                          | ТСР               | 66 [              | TCP          | Keep-          | Alive   | ACK]    | http > 6    | 4750           | [ACK] Seq | =1 Ack=2    | Win=256         | Len=0 SLI  | E=1 SRE | =2       |          |                |             |
|                       | 22 9.0954        | 1500 192.168.1.2                                                                                                    | 00            | 192.168.1.1                          | ТСР               | 66 [              | ТСР          | Keep-          | Alive   | ACK]    | http > 6    | 4750           | [ACK] Seq | =1 Ack=2    | Win=256         | Len=0 SLI  | E=1 SRE | =2       |          |                |             |
|                       | 23 34.272        | 25630 192.168.1.1                                                                                                    | . 1           | 192.168.1.200                        | TCP               | 60 [              | тср          | segme          | nt of   | a rea   | assembled   | PDU]           |           |             |                 |            |         |          |          |                |             |
|                       | 24 34.272        | 27060 192.168.1.1                                                                                                    | . 1           | 192.168.1.200                        | тср               | 55 [              | тср          | Keep-          | Alive   | 1 6478  | 35 > http   | ACK            | ∣ Sea=1 A | ck=1 Win=   | 4100 Ler        | 1=1        |         |          |          |                |             |
|                       | 25 34.272        | 27480 192.168.1.2                                                                                                    | 200 1         | 192.168.1.1                          | TCP               | 66 r              | ~            | 0              | abc.com |         |             | ×              | +         |             |                 |            |         |          | _        |                | ×           |
|                       | 20 34.2/2        | 2//20/192.108.1.2                                                                                                    | 00            | 192.108.1.1                          |                   | 66                |              |                |         |         |             |                |           |             |                 |            |         |          |          |                |             |
|                       | 28 34.27         | 32410 192.108.1.2                                                                                                    | 200 1         | 192.168.1.1                          | ТСР               | 66                | ~            | $\rightarrow$  | a       |         | nông bảo m  | it also        |           |             |                 |            | ~       |          | <u>_</u> | 1.0            | . :         |
| < □                   |                  |                                                                                                    |               |                                      |                   |                   | ~            | -              | 0       |         | iong bao ma | and and        |           |             |                 |            | Ж       | -        |          | 1.4            | •           |
| - Erai                | ne 1 · 60        | hytes on wire (                                                                                                    | (480 hits)    | 60 bytes cant                        | ured (480         | hits) or          | <b>m</b> 1 - |                |         |         |             |                |           |             |                 |            |         |          |          |                |             |
| B Eth                 | ernet II         | , Src: Vmware_c0                                                                                                    | :00:08 (0     | 0:50:56:c0:00:0                      | 8), Dst: \        | Vmware_c6         | 1 his        | is my          | websi   | te: Hel | to world    |                |           |             |                 |            |         |          |          |                |             |
| 🗄 Inte                | ernet Pr         | otocol Version 4                                                                                                    | , Src: 19     | 2.168.1.1 (192.)                     | 168.1.1),         | Dst: 192          |              |                |         |         |             |                |           |             |                 |            |         |          |          |                |             |
| 0000                  | 00.06.7          | o control Dustac                                                                                                    |               | 0 08 08 00 AE 0                      | C1) De+ 1         | Dont. htt         |              |                |         |         |             |                |           |             |                 |            |         |          |          |                |             |
| 0010                  | 00 29 2          | 4 a1 40 00 80 06                                                                                                    | 5 52 14 0     | 10 08 08 00 43 0<br>10 a8 01 01 c0 a | 8 .)\$.@          |                   |              |                |         |         |             |                |           |             |                 |            |         |          |          |                |             |
| 0020                  | 01 c8 f          | c ef 00 50 b4 ff                                                                                                    | F 9F 34 6     | 50 48 02 e2 50 1                     | 0                 | P4`H              |              |                |         |         |             |                |           |             |                 |            |         |          |          |                |             |
| 0030                  | 02 01 /          | 5 1a 00 00 00 00                                                                                                    | 00 00 0       | 00 00                                | u                 | • • • • • • • • • |              |                |         |         |             |                |           |             |                 |            |         |          |          |                |             |
| 🔵 💆 Lo                | cal Area Co      | nnection: <live capture<="" td=""><td>Packets: 28 -</td><td>Displayed: 28 (100.0%)</td><td></td><td></td><td></td><td></td><td></td><td></td><td></td><td></td><td></td><td></td><td></td><td></td><td></td><td></td><td></td><td></td><td></td></live> | Packets: 28 - | Displayed: 28 (100.0%)               |                   |                   |              |                |         |         |             |                |           |             |                 |            |         |          |          |                |             |
|                       | $\bigotimes$     |                                                                                                    | 0             |                                      |                   |                   |              |                |         |         |             |                |           |             |                 |            |         |          |          |                |             |
| e mouse p             | ointer insid     | e or press Ctrl+G.                                                                                                    |               |                                      |                   |                   |              |                |         |         |             |                |           |             |                 |            |         |          | -        |                |             |
|                       |                  |                                                                                                    |               | Q Searc                              | h                 | 190               |              | . (            | 2       | ، 🌮     | Zalo 🛛      | ø              |           |             |                 |            | ^       | \$<br>\$ | •        | 1:31<br>10/5/2 | РМ<br>024 Д |

- Sau đó ở máy ATTACK bấm dừng capture và nhấp chọn Protocol vào phần HTTP

|     | SERVI                    | er $	imes$ is attack $	imes$              |                      |                  |                               |                                         |           |           |              |            |          |          |                  |            |            |         |
|-----|--------------------------|-------------------------------------------|----------------------|------------------|-------------------------------|-----------------------------------------|-----------|-----------|--------------|------------|----------|----------|------------------|------------|------------|---------|
| ĺ   | 🚄 *Loca                  | I Area Connection (tcp)                   | [Wireshark 1.10.5 (S | VN Rev 54262 fro | om /trunk-1.10)]              |                                         |           |           |              |            |          |          |                  |            |            |         |
|     | <u>File</u> <u>E</u> dit | t <u>V</u> iew <u>G</u> o <u>C</u> apture | Analyze Statistics   | Telephony Tool   | ls <u>I</u> nternals <u>H</u> | elp                                     |           |           |              |            |          |          |                  |            |            |         |
|     | 0 0 /                    | ( 🔳 🔬   🖻 🛅 🗙 (                           | 2 🔍 🔶 🔿              | 7 ⊻ 🗐 🖬          |                               | - I I I I I I I I I I I I I I I I I I I | 🖲 💥 🖾     |           |              |            |          |          |                  |            |            |         |
|     |                          |                                           |                      |                  | <b>.</b>                      |                                         |           |           |              |            |          |          |                  |            |            |         |
|     | Filter:                  |                                           |                      |                  | Expression                    | Clear                                   | Apply     | Save      |              |            |          |          |                  |            |            |         |
|     | No.                      | Time Source                               |                      | Destination      | Pr                            | otocol Len                              | gth Info  |           |              |            |          |          |                  |            |            |         |
|     | 1                        | 0.000000000192.1                          | .68.1.1              | 192.168.1.2      | 200 T                         | СР                                      | 60 [TCP   | segment   | of a reasser | mbled PDU] |          |          |                  |            |            |         |
| J   | 2                        | 0.00017400192.1                           | .68.1.1              | 192.168.1.       | 200 T                         | СР                                      | 55 [TCP   | Keep-Ali  | ve] 64751 >  | http [ACK  | <] Seq=1 | L Ack=1  | Win=513 L        | _en=1      |            |         |
| - L | 3                        | 3 0.00021800 192.1                        | .68.1.200            | 192.168.1.1      | 1 т                           | СР                                      | 66 http   | > 64751   | [ACK] Seq=1  | Ack=2 Win  | 1=256 L€ | en=0 SLE | =1 SRE=2         |            |            |         |
|     | 4                        | 0.00022700 192.1                          | .68.1.200            | 192.168.1.       | <u>1 T</u>                    | СР                                      | 66 LTCP   | Keep-Ali  | ve ACK] http | p > 64751  | [ACK] S  | Seq=1 Ac | k=2 Win=2        | 256 Len=0  | SLE=1 SRE  | E=2     |
|     | 5                        | 50.00028100192.1                          | .68.1.200            | 192.168.1.1      | 1 т                           | СР                                      | 66 [TCP   | Keep-Ali  | ve ACK] http | p > 64751  | [ACK] S  | Seq=1 Ac | k=2 Win=2        | 256 Len=0  | SLE=1 SRE  | E=2     |
| J   | 6                        | 50.00028600192.1                          | .68.1.200            | 192.168.1.1      | 1 т                           | CP                                      | 66 [TCP   | Keep-Ali  | ve ACK] http | p > 64751  | [ACK] S  | Seq=1 Ac | k=2 Win=2        | 256 Len=0  | SLE=1 SRE  | E=2     |
|     | 7                        | 5.07183300 192.1                          | .68.1.1              | 192.168.1.       | 200 Н                         | ТТР                                     | 706 GET , | / HTTP/1. | 1            |            |          |          |                  |            |            |         |
| J   | 8                        | 35.07202100192.1                          | .68.1.1              | 192.168.1.       | 200 Н                         | ТТР                                     | 706 [TCP  | Retransm  | ission] GET  | / HTTP/1.  | .1       |          |                  |            |            |         |
|     | 9                        | 5.07220800192.1                           | .68.1.200            | 192.168.1.3      | 1 т                           | CP                                      | 66 http   | > 64784   | [ACK] Seq=1  | Ack=653 W  | Vin=252  | Len=0 S  | LE=1 SRE=        | =653       |            |         |
| J   | 10                       | 5.07223200 192.1                          | .68.1.200            | 192.168.1.1      | 1 т                           | СР                                      | 66 [TCP   | Dup ACK   | 9#1] http >  | 64784 [AC  | [K] Seq= | =1 Ack=6 | 53 Win=25        | 52 Len=0 : | SLE=1 SRE= | =653    |
|     | 11                       | 5.07229700192.1                           | .68.1.200            | 192.168.1.3      | 1 н                           | ТТР                                     | 241 HTTP, | /1.1 304  | Not Modified | d          |          |          |                  |            |            |         |
|     | 12                       | 2 5.07229700 192.1                        | .68.1.1              | 192.168.1.2      | 200 T                         | СР                                      | 60 6478   | 4 > http  | [ACK] Seq=6  | 53 Ack=188 | 3 Win=51 | L2 Len=0 | )                |            |            |         |
|     | 13                       | 3 5.07230300 192.1                        | .68.1.200            | 192.168.1.3      | 1 н                           | TTP                                     | 241 [TCP  | Retransm  | ission] HTTP | P/1.1 304  | Not Mod  | dified   |                  |            |            |         |
|     | 14                       | 5.07230400 192.1                          | .68.1.1              | 192.168.1.       | 200 T                         | СР                                      | 54 [TCP   | Dup ACK   | 12#1] 64784  | > http [A  | ACK] Sec | q=653 Ac | <u>k=188 Wir</u> | 1=512 Len: | =0         |         |
|     | 15                       | 5.07234800192.1                           | .68.1.1              | 192.168.1.       | 200 T                         | CP                                      | 66 [TCP   | Dup АСК   | 12#2] 64784  | > http [A  | ACK] Sec | q=653 Ac | k=188 Wir        | n=512 Len: | =0 SLE=1 9 | SRE=188 |
|     | 16                       | 5.07235100 192.1                          | .68.1.1              | 192.168.1.       | 200 T                         | СР                                      | 66 [TCP   | Dup ACK   | 12#3] 64784  | > http [A  | ACK] Sec | q=653 Ac | :k=188 Wir       | 1=512 Len: | =0 SLE=1 9 | SRE=188 |
|     | 17                       | 9.09498300192.1                           | .68.1.1              | 192.168.1.2      | 200 T                         | CP                                      | 60 [TCP   | segment   | of a reasser | mbled PDU] |          |          |                  |            |            |         |
|     | 18                       | 39.09514500192.1                          | .68.1.1              | 192.168.1.       | 200 T                         | СР                                      | 55 [TCP   | Keep-Ali  | ve] 64750 >  | http [ACK  | <] Seq=1 | L Ack=1  | Win=512 L        | _en=1      |            |         |
|     | 19                       | 9.09518500192.1                           | 68.1.200             | 192.168.1.1      | 1 T                           | CP                                      | 66 http   | > 64750   | [ACK] Seg=1  | Ack=2 Win  | 1=256 Le | en=0 SLE | =1 SRF=2         |            |            |         |

- Coi phần get HTTP từ server tới Máy VICTIM

| SERVI                                                                                                    | er $\times$ <b>[]</b> attack $\times$                                                                                                    |                                                                                                    |                                                                                                    |                                                                                             |                                                                                       |                                                                                 |                                                                              |                                                        |                                |
|----------------------------------------------------------------------------------------------------|----------------------------------------------------------------------------------------------------|----------------------------------------------------------------------------------------------------|----------------------------------------------------------------------------------------------------|---------------------------------------------------------------------------------------------|---------------------------------------------------------------------------------------|---------------------------------------------------------------------------------|------------------------------------------------------------------------------|--------------------------------------------------------|--------------------------------|
| 📕 📶 *Loca                                                                                                    | Area Connection (tcp) [Wireshark 1.10.5 (                                                                                                    | SVN Rev 54262 from /trunk-                                                                                                    | -1.10)]                                                                                                    |                                                                                             |                                                                                       |                                                                                 |                                                                              |                                                        |                                |
| <u>F</u> ile <u>E</u> di                                                                                                    | t <u>V</u> iew <u>Go</u> <u>C</u> apture <u>A</u> nalyze <u>S</u> tatistics                                                                                                    | Telephony <u>T</u> ools <u>I</u> ntern                                                                                                    | als <u>H</u> elp                                                                                                    |                                                                                             |                                                                                       |                                                                                 |                                                                              |                                                        |                                |
| 0 0 /                                                                                                    | 🕻 🔳 🔬   🗁 📇 🗶 🍠   🔍 🗢 🌳 🍛                                                                                                    | 7 ⊻   🗐 🗐 🔍 Q                                                                                                    | 0, 🖭 🛛 👹                                                                                                    | 🗵 畅 💥   💢                                                                                   |                                                                                       |                                                                                 |                                                                              |                                                        |                                |
| Filter:                                                                                                    |                                                                                                    | Expres                                                                                                    | sion Clea                                                                                                    | r AlaaA                                                                                     | Save                                                                                  |                                                                                 |                                                                              |                                                        |                                |
| No                                                                                                    | Time Source                                                                                                    | Destination                                                                                                    | Protocol                                                                                                    | Length Info                                                                                 |                                                                                       |                                                                                 |                                                                              |                                                        |                                |
| 1                                                                                                    | 0.00000000192.168.1.1                                                                                                    | 192.168.1.200                                                                                                    | TCP                                                                                                    | 60 [TCP                                                                                     | segment                                                                               | of a reas                                                                       | sembled PD                                                                   | U]                                                     |                                |
| 2                                                                                                    | 2 0.00017400 192.168.1.1                                                                                                    | 192.168.1.200                                                                                                    | ТСР                                                                                                    | 55 [TCP                                                                                     | Keep-Al                                                                               | ive] 64751                                                                      | . > http [AG                                                                 | CK] Seq=1 A                                            | ck=1 Win=513                   |
| 3                                                                                                    | 0.00021800 192.168.1.200                                                                                                    | 192.168.1.1                                                                                                    | ТСР                                                                                                    | 66 http                                                                                     | > 64751                                                                               | [ACK] Seq                                                                       | =1 Ack=2 W                                                                   | in=256 Len=(                                           | 0 SLE=1 SRE=2                  |
| 4                                                                                                    | 0.00022/00192.168.1.200                                                                                                    | 192.168.1.1                                                                                                    | TCP                                                                                                    | 66 [TCP                                                                                     | Keep-Al                                                                               | ive ACK] h                                                                      | ttp > 64751                                                                  | 1 [ACK] Seq                                            | =1 Ack=2 Win=                  |
| <br>                                                                                                    | 0.00028100192.108.1.200                                                                                                    | 192.108.1.1                                                                                                    |                                                                                                    |                                                                                             | Keep-Al                                                                               | ive ACK] n                                                                      | ttp > 6475                                                                   | I [ACK] Seq                                            | =1 ACK=2 WIN=<br>-1 Ack=2 Win= |
| 7                                                                                                    | 5.07183300 192.168.1.1                                                                                                    | 192,168,1,200                                                                                                    | HTTP                                                                                                    | 706 GET /                                                                                   | / HTTP/1.                                                                             | .1                                                                              |                                                                              | I [ACK] JC4-                                           | -1 ACK-2 WIII-                 |
| 8                                                                                                    | 5.0/202100/192.168.1.1                                                                                                    | 192.108.1.200                                                                                                    | нттр                                                                                                    | 700 LICP                                                                                    | Retransi                                                                              | nission] G                                                                      | ET / HTTP/I                                                                  | 1.1                                                    |                                |
| 9                                                                                                    | 5.07220800 192.168.1.200                                                                                                    | 192.168.1.1                                                                                                    | TCP                                                                                                    | 66 http                                                                                     | > 64784                                                                               | [ACK] Seq                                                                       | =1 Ack=653                                                                   | Win=252 Ler                                            | n=0 SLE=1 SRE                  |
| 10                                                                                                    | 5.07223200 192.168.1.200                                                                                                    | 192.168.1.1                                                                                                    | TCP                                                                                                    | 66 [TCP                                                                                     | Dup ACK                                                                               | 9#1] http                                                                       | > 64784 [/                                                                   | ACK] Seq=1 /                                           | Ack=653 Win=2                  |
| 11                                                                                                    | 5.07229700192.168.1.200                                                                                                    | 192.168.1.1                                                                                                    | HTTP                                                                                                    | 241 HTTP/                                                                                   | $(1.1 \ 304)$                                                                         | NOT MODIT                                                                       | 1ed                                                                          | 99 Win_517 I                                           | on_0                           |
| 13                                                                                                    | 5 07230300 192 168 1 200                                                                                                    | 192.108.1.200                                                                                                    | НТТР                                                                                                    | 241 TCP                                                                                     | Retransi                                                                              | lack J Seq                                                                      | =0.000 ACK=10                                                                | 4 Not Modif                                            | ied                            |
| 14                                                                                                    |                                                                                                    |                                                                                                    |                                                                                                    | - · · · · · · · ·                                                                           |                                                                                       |                                                                                 | ,                                                                            |                                                        | 1-                             |
| 14                                                                                                    |                                                                                                    |                                                                                                    |                                                                                                    |                                                                                             |                                                                                       |                                                                                 |                                                                              |                                                        |                                |
| 14                                                                                                    | <b>4</b> 7 5.071833000 192.168.1.1 192.168.1.20                                                                                                    | 0 HTTP 706 GET / HTTP/1.1                                                                                                    | •                                                                                                    |                                                                                             |                                                                                       |                                                                                 |                                                                              |                                                        |                                |
| 14<br>15<br>16                                                                                                    | 7 5.071833000 192.168.1.1 192.168.1.20<br>Frame 7: 706 bytes on wire                                                                                                    | 0 HTTP 706 GET / HTTP/1.1<br>(5648 bits), 706                                                                                                    | bytes cap                                                                                                    | tured (5648                                                                                 | bits) or                                                                              | n interfac                                                                      | e 0                                                                          |                                                        |                                |
| 14<br>15<br>16<br>17                                                                                                    | <ul> <li>7 5.071833000 192.168.1.1 192.168.1.20</li> <li>Frame 7: 706 bytes on wire</li> <li>Ethernet II, Src: Vmware_c</li> <li>Interpet Protocol Version</li> </ul>                                                                                                    | 0 HTTP 706 GET / HTTP/1.1<br>(5648 bits), 706<br>0:00:08 (00:50:56:<br>4 Src: 192 168 1                                                                                                    | bytes cap<br>c0:00:08)                                                                                                   | tured (5648<br>, Dst: Vmwar<br>8 1 1) Dst:                                                  | bits) or<br>re_c6:47                                                                  | n interfac<br>:8d (00:0c<br>8 1 200 (1                                          | e 0<br>:29:c6:47:8                                                           | 8d)                                                    |                                |
| 14<br>15<br>16<br>17<br>18                                                                                                    | 7 5.071833000 192.168.1.1 192.168.1.20<br>Frame 7: 706 bytes on wire<br>Ethernet II, Src: Vmware_c<br>Internet Protocol Version<br>Transmission Control Proto                                                                                                    | 0 HTTP 706 GET / HTTP/1.1<br>(5648 bits), 706<br>0:00:08 (00:50:56:<br>4, Src: 192.168.1.<br>col. Src Port: 647                                                                                                    | bytes capt<br>c0:00:08)<br>1 (192.168<br>84 (64784)                                                                      | tured (5648<br>, Dst: Vmwar<br>8.1.1), Dst:<br>). Dst Port:                                 | bits) or<br>re_c6:47<br>: 192.168<br>: http (8                                        | n interfac<br>:8d (00:0c<br>8.1.200 (1<br>80). Seg:                             | e 0<br>:29:c6:47:8<br>92.168.1.20<br>1. Ack: 1.                              | 8d)<br>00)<br>Len: 652                                 |                                |
| 14<br>15<br>16<br>17<br>18<br>19<br>20                                                                                                    | <ul> <li>7 5.071833000 192.168.1.1 192.168.1.20</li> <li>Frame 7: 706 bytes on wire</li> <li>Ethernet II, Src: Vmware_c</li> <li>Internet Protocol Version</li> <li>Transmission Control Protocol</li> <li>Hypertext Transfer Protocol</li> </ul>                                                                                                    | 0 HTTP 706 GET / HTTP/1.1<br>(5648 bits), 706<br>0:00:08 (00:50:56:<br>4, Src: 192.168.1.<br>col, Src Port: 647<br>1                                                                                                    | bytes cap<br>c0:00:08)<br>1 (192.168<br>84 (64784)                                                                       | tured (5648<br>, Dst: Vmwan<br>8.1.1), Dst:<br>), Dst Port:                                 | bits) or<br>re_c6:47<br>: 192.168<br>: http (8                                        | n interfac<br>:8d (00:0c<br>8.1.200 (1<br>80), Seq:                             | e 0<br>:29:c6:47:8<br>92.168.1.20<br>1, Ack: 1,                              | 8d)<br>00)<br>Len: 652                                 |                                |
| 14<br>15<br>16<br>17<br>18<br>19<br>20<br>21                                                                                                    | 7 5.071833000 192.168.1.1 192.168.1.20<br>Frame 7: 706 bytes on wire<br>Ethernet II, Src: Vmware_c<br>Internet Protocol Version<br>Transmission Control Proto<br>Hypertext Transfer Protoco<br>GET / HTTP/1.1\r\n                                                                                                    | 0 HTTP 706 GET / HTTP/1.1<br>(5648 bits), 706<br>0:00:08 (00:50:56:<br>4, Src: 192.168.1.<br>col, Src Port: 647<br>1                                                                                                    | bytes cap<br>c0:00:08)<br>1 (192.164<br>84 (64784)                                                                       | tured (5648<br>, Dst: Vmwar<br>8.1.1), Dst:<br>), Dst Port:                                 | bits) or<br>re_c6:47<br>: 192.168<br>: http (8                                        | n interfac<br>:8d (00:0c<br>8.1.200 (1<br>80), Seq:                             | e 0<br>:29:c6:47:8<br>92.168.1.20<br>1, Ack: 1,                              | 8d)<br>00)<br>Len: 652                                 |                                |
| 14<br>15<br>16<br>17<br>18<br>19<br>20<br>21<br>22                                                                                                    | 7 5.071833000 192.168.1.1 192.168.1.20<br>Frame 7: 706 bytes on wire<br>Ethernet II, Src: Vmware_c<br>Internet Protocol Version<br>Transmission Control Proto<br>Hypertext Transfer Protoco<br>GET / HTTP/1.1\r\n<br>Host: www.abc.com\r\n                                                                                                    | 0 HTTP 706 GET / HTTP/1.1<br>(5648 bits), 706<br>0:00:08 (00:50:56:<br>4, Src: 192.168.1.<br>col, Src Port: 647<br>1                                                                                                    | bytes cap<br>c0:00:08)<br>1 (192.168<br>84 (64784)                                                                       | tured (5648<br>, Dst: Vmwar<br>8.1.1), Dst:<br>), Dst Port:                                 | bits) or<br>re_c6:47<br>: 192.168<br>: http (8                                        | n interfac<br>:8d (00:0c<br>8.1.200 (1<br>80), Seq:                             | e 0<br>:29:c6:47:8<br>92.168.1.2(<br>1, Ack: 1,                              | 8d)<br>00)<br>Len: 652                                 |                                |
| 14<br>15<br>16<br>17<br>18<br>19<br>20<br>21<br>21<br>22<br>23<br>23                                                                                            | 7 5.071833000 192.168.1.1 192.168.1.20<br>Frame 7: 706 bytes on wire<br>Ethernet II, Src: Vmware_c<br>Internet Protocol Version<br>Transmission Control Proto<br>Hypertext Transfer Protoco<br>GET / HTTP/1.1\r\n<br>Host: www.abc.com\r\n<br>Connection: keep-alive\r'                                                                                                    | 0 HTTP 706 GET / HTTP/1.1<br>(5648 bits), 706<br>0:00:08 (00:50:56:<br>4, Src: 192.168.1.<br>col, Src Port: 647<br>1                                                                                                    | bytes cap<br>c0:00:08)<br>1 (192.168<br>84 (64784)                                                                       | tured (5648<br>, Dst: Vmwar<br>8.1.1), Dst:<br>), Dst Port:                                 | bits) or<br>re_c6:47<br>: 192.168<br>: http (8                                        | n interfac<br>:8d (00:0c<br>8.1.200 (1<br>80), Seq:                             | e 0<br>:29:c6:47:6<br>92.168.1.2(<br>1, Ack: 1,                              | 8d)<br>00)<br>Len: 652                                 |                                |
| 14<br>15<br>16<br>17<br>18<br>19<br>20<br>21<br>22<br>23<br>24                                                                                                  | 7 5.071833000 192.168.1.1 192.168.1.20<br>Frame 7: 706 bytes on wire<br>Ethernet II, Src: Vmware_c<br>Internet Protocol Version<br>Transmission Control Proto<br>Hypertext Transfer Protoco<br>GET / HTTP/1.1\r\n<br>Host: www.abc.com\r\n<br>Connection: keep-alive\r'<br>Cache-Control: max-age=0'<br>Ungrade-Trsecure-Request                                                                                                    | 0 HTTP 706 GET / HTTP/1.1<br>(5648 bits), 706<br>0:00:08 (00:50:56:<br>4, Src: 192.168.1.<br>col, Src Port: 647<br>1<br>(n<br>(n<br>(n<br>(n)<br>(n)<br>(n)<br>(n)<br>(n)<br>(n)<br>(n)<br>(n                                                                                                    | bytes cap<br>c0:00:08)<br>1 (192.164<br>84 (64784)                                                                       | tured (5648<br>, Dst: Vmwar<br>8.1.1), Dst<br>), Dst Port:                                  | bits) or<br>re_c6:47<br>: 192.168<br>: http (8                                        | n interfac<br>:8d (00:0c<br>8.1.200 (1<br>80), Seq:                             | e 0<br>:29:c6:47:8<br>92.168.1.20<br>1, Ack: 1,                              | 8d)<br>00)<br>Len: 652                                 |                                |
| 14<br>15<br>16<br>17<br>18<br>19<br>20<br>21<br>22<br>23<br>24<br>4                                                                                             | 7 5.071833000 192.168.1.1 192.168.1.20<br>Frame 7: 706 bytes on wire<br>Ethernet II, Src: Vmware_c<br>Internet Protocol Version<br>Transmission Control Proto<br>Hypertext Transfer Protoco<br>GET / HTTP/1.1\r\n<br>Host: www.abc.com\r\n<br>Connection: keep-alive\r'<br>Cache-Control: max-age=0<br>Upgrade-Insecure-Request:<br>User-Agent: Mozilla/5.0                                                                                           | 0 HTTP 706 GET / HTTP/1.1<br>(5648 bits), 706<br>0:00:08 (00:50:56:<br>4, Src: 192.168.1.<br>col, Src Port: 647<br>1<br>\n<br>\n<br>xr\n<br>s: 1\r\n<br>(Windows NT 10.0; \)                                                                                                    | bytes cap<br>c0:00:08)<br>1 (192.164<br>84 (64784)<br>win64; x64                                                         | tured (5648<br>, Dst: Vmwar<br>8.1.1), Dst:<br>), Dst Port:                                 | bits) or<br>re_c6:47<br>: 192.168<br>: http (8                                        | n interfac<br>:8d (00:0c<br>8.1.200 (1<br>30), Seq:<br>16 (KHTML,               | e 0<br>:29:c6:47:{<br>92.168.1.2(<br>1, Ack: 1,<br>]ike Gecko                | 8d)<br>00)<br>Len: 652<br>0) Chrome/12                 | 29.0.0.0                       |
| 14<br>15<br>16<br>17<br>18<br>19<br>20<br>21<br>22<br>23<br>24<br>< □<br>⊕ Frame<br>⊕ Frame                                                                     | 7 5.071833000 192.168.1.1 192.168.1.20<br>Frame 7: 706 bytes on wire<br>Ethernet II, Src: Vmware_c<br>Internet Protocol Version<br>Transmission Control Proto<br>Hypertext Transfer Protoco<br>GET / HTTP/1.1\r\n<br>Host: www.abc.com\r\n<br>Connection: keep-alive\r'<br>Cache-Control: max-age=0<br>Upgrade-Insecure-Request:<br>User-Agent: Mozilla/5.0<br>Accept: text/html,applica                                                              | 0 HTTP 706 GET / HTTP/1.1<br>(5648 bits), 706<br>0:00:08 (00:50:56:<br>4, Src: 192.168.1.<br>col, Src Port: 647<br>1<br>(n<br>xr\n<br>s: 1\r\n<br>(windows NT 10.0; V<br>ation/xhtml+xml,app                                                                                                    | bytes cap<br>c0:00:08)<br>1 (192.164<br>84 (64784)<br>win64; x64<br>plication/                                           | tured (5648<br>, Dst: Vmwar<br>8.1.1), Dst:<br>), Dst Port:<br>A) ApplewebK<br>(xml;q=0.9,i | bits) or<br>re_c6:47<br>: 192.168<br>: http (8<br>: it/537.3<br>mage/avi              | n interfac<br>:8d (00:0c<br>8.1.200 (1<br>30), Seq:<br>66 (KHTML,<br>f,image/we | e 0<br>:29:c6:47:t<br>92.168.1.2(<br>1, Ack: 1,<br>like Geckœ<br>ebp,image/a | 8d)<br>00)<br>Len: 652<br>0) Chrome/12<br>upng,*/*;q=0 | 29.0.0.0<br>0.8, app1i         |
| 14<br>15<br>16<br>17<br>18<br>19<br>20<br>21<br>22<br>23<br>24<br>∢<br>                                                                                         | 7 5.071833000 192.168.1.1 192.168.1.20<br>Frame 7: 706 bytes on wire<br>Ethernet II, Src: Vmware_c<br>Internet Protocol Version<br>Transmission Control Proto<br>Hypertext Transfer Protoco<br>GET / HTTP/1.1\r\n<br>Host: www.abc.com\r\n<br>Connection: keep-alive\r'<br>Cache-Control: max-age=0<br>Upgrade-Insecure-Request:<br>User-Agent: Mozilla/5.0<br>Accept: text/html,applict<br>Accept-Encoding: gzip, do                                 | 0 HTTP 706 GET / HTTP/1.1<br>(5648 bits), 706<br>0:00:08 (00:50:56:<br>4, Src: 192.168.1.<br>col, Src Port: 647<br>1<br>\n<br>yr\n<br>s: 1\r\n<br>(windows NT 10.0; V<br>ation/xhtml+xml,app<br>eflate\r\n                                                                                          | bytes cap<br>c0:00:08)<br>1 (192.164<br>84 (64784,<br>44 (64784,<br>win64; x64<br>plication/                             | tured (5648<br>, Dst: Vmwar<br>8.1.1), Dst:<br>), Dst Port:<br>4) ApplewebK<br>(xml;q=0.9,i | bits) or<br>re_c6:47<br>: 192.168<br>: http (8<br>: http (8<br>: it/537.3<br>mage/avi | n interfac<br>:8d (00:0c<br>8.1.200 (1<br>30), Seq:<br>66 (KHTML,<br>f,image/we | e 0<br>:29:c6:47:t<br>92.168.1.20<br>1, Ack: 1,<br>like Gecko<br>ebp,image/a | 8d)<br>00)<br>Len: 652<br>0) Chrome/12<br>ppng,*/*;q=0 | 29.0.00<br>().8, app1i         |
| 14<br>15<br>16<br>17<br>18<br>19<br>20<br>21<br>22<br>23<br>24<br>∢ □<br>⊕ Frame<br>⊕ Ether<br>⊕ Inter<br>⊕ Inter                                               | 7 5.071833000 192.168.1.1 192.168.1.20<br>Frame 7: 706 bytes on wire<br>Ethernet II, Src: Vmware_c<br>Internet Protocol Version<br>Transmission Control Proto<br>Hypertext Transfer Protoco<br>GET / HTTP/1.1\r\n<br>Host: www.abc.com\r\n<br>Connection: keep-alive\r'<br>Cache-Control: max-age=0<br>Upgrade-Insecure-Request:<br>User-Agent: Mozilla/5.0<br>Accept: text/html,applict<br>Accept-Language: vi-VN,v                                  | 0 HTTP 706 GET / HTTP/1.1<br>(5648 bits), 706<br>0:00:08 (00:50:56:<br>4, Src: 192.168.1.<br>col, Src Port: 647<br>1<br>\n<br>\n<br>\n<br>\n<br>\s: 1\r\n<br>(windows NT 10.0; \u03e4<br>dion/xhtml+xml,app<br>eflate\r\n<br>i;q=0.9,en;q=0.8\r'                                                    | bytes cap<br>c0:00:08)<br>1 (192.164<br>84 (64784,<br>win64; x64<br>plication/<br>\n                                     | tured (5648<br>, Dst: Vmwar<br>8.1.1), Dst:<br>), Dst Port:<br>4) ApplewebK<br>(xml;q=0.9,i | bits) or<br>re_c6:47<br>: 192.168<br>: http (8<br>: it/537.3<br>mage/avi              | n interfac<br>:8d (00:0c<br>3.1.200 (1<br>30), Seq:<br>66 (KHTML,<br>f,image/we | e 0<br>:29:c6:47:t<br>92.168.1.20<br>1, Ack: 1,<br>like Gecko<br>ebp,image/a | 8d)<br>00)<br>Len: 652<br>0) Chrome/12<br>ppng,*/*;q=0 | 29.0.0.0<br>0.8, app1i         |
| 14<br>15<br>16<br>17<br>18<br>19<br>20<br>21<br>22<br>23<br>24<br>✓<br>E Frame<br>E Ether<br>Inter<br>00000 (0<br>0010 (0                                       | 7 5.071833000 192.168.1.1 192.168.1.20<br>Frame 7: 706 bytes on wire<br>Ethernet II, Src: Vmware_c<br>Internet Protocol Version<br>Transmission Control Proto<br>Hypertext Transfer Protoco<br>GET / HTTP/1.1\r\n<br>Host: www.abc.com\r\n<br>Connection: keep-alive\r'<br>Cache-Control: max-age=0<br>Upgrade-Insecure-Request:<br>User-Agent: Mozilla/5.0<br>Accept: text/html,applic:<br>Accept-Language: vi-VN,vr                                 | 0 HTTP 706 GET / HTTP/1.1<br>(5648 bits), 706<br>0:00:08 (00:50:56:<br>4, Src: 192.168.1.<br>col, Src Port: 647<br>1<br>\n<br>\r\n<br>s: 1\r\n<br>(Windows NT 10.0; V<br>ation/xhtml+xml,app<br>eflate\r\n<br>i;q=0.9,en;q=0.8\r'                                                                   | bytes cap<br>c0:00:08)<br>1 (192.164<br>84 (64784,<br>win64; x64<br>plication/<br>\n                                     | tured (5648<br>, Dst: Vmwar<br>8.1.1), Dst:<br>), Dst Port:<br>4) ApplewebK<br>(xml;q=0.9,i | bits) or<br>re_c6:47<br>: 192.168<br>: http (8<br>: it/537.3<br>mage/avi              | n interfac<br>:8d (00:0c<br>8.1.200 (1<br>30), Seq:<br>66 (KHTML,<br>f,image/we | e 0<br>:29:c6:47:t<br>92.168.1.20<br>1, Ack: 1,<br>like Gecko<br>ebp,image/a | 8d)<br>00)<br>Len: 652<br>0) Chrome/12<br>ppng,*/*;q=0 | 29.0.0.0<br>0.8, appli         |
| 14<br>15<br>16<br>17<br>18<br>19<br>20<br>21<br>22<br>23<br>24<br>← Ether<br>■ Ether<br>■ Ether<br>0000 (<br>0010 (<br>0020 (                                   | 7 5.071833000 192.168.1.1 192.168.1.20<br>Frame 7: 706 bytes on wire<br>Ethernet II, Src: Vmware_c<br>Internet Protocol Version<br>Transmission Control Protoc<br>GET / HTTP/1.1\r\n<br>Host: www.abc.com\r\n<br>Connection: keep-alive\r'<br>Cache-Control: max-age=0<br>Upgrade-Insecure-Request:<br>User-Agent: Mozilla/5.0<br>Accept: text/html,applica<br>Accept-Language: vi-VN,vi<br>Control: 02 by 24 cb 40 00 50                             | 0 HTTP 706 GET / HTTP/1.1<br>(5648 bits), 706<br>0:00:08 (00:50:56:<br>4, Src: 192.168.1.<br>col, Src Port: 647<br>1<br>\n<br>\r\n<br>s: 1\r\n<br>(windows NT 10.0; N<br>ation/xhtml+xml,app<br>eflate\r\n<br>i;q=0.9,en;q=0.8\r'<br>                                                               | bytes cap<br>c0:00:08)<br>1 (192.16)<br>84 (64784)<br>win64; x64<br>plication/<br>\n<br>00 45 00<br>01 c0 28             | tured (5648<br>, Dst: Vmwar<br>8.1.1), Dst:<br>), Dst Port:<br>4) ApplewebK<br>(xml;q=0.9,i | bits) or<br>re_c6:47<br>: 192.168<br>: http (8<br>: it/537.3<br>mage/avi              | n interfac<br>:8d (00:0c<br>8.1.200 (1<br>80), Seq:<br>66 (KHTML,<br>f,image/we | e 0<br>:29:c6:47::<br>92.168.1.2(<br>1, Ack: 1,<br>like Gecko<br>ebp,image/a | 8d)<br>00)<br>Len: 652<br>0) Chrome/12<br>upng,*/*;q=0 | 29.0.0.0<br>0.8, appli         |
| 14<br>15<br>16<br>17<br>18<br>19<br>20<br>21<br>22<br>23<br>24<br>←<br>Ether<br>■ Frame<br>■ Ether<br>■ Inter<br>0000 (<br>0010 (<br>0020 (<br>0030 (<br>0040 ( | <pre>7 5.071833000 192.168.1.1 192.168.1.20 Frame 7: 706 bytes on wire Ethernet II, Src: Vmware_c Internet Protocol Version Transmission Control Protoc GET / HTTP/1.1\r\n Host: www.abc.com\r\n Connection: keep-alive\r' Cache-Control: max-age=0 Upgrade-Insecure-Request: User-Agent: Mozilla/5.0 Accept-Encoding: gzip, d Accept-Language: vi-VN,vi Control 00 00 c2 9 c6 47 8d 00 5 0010 02 b4 24 ab 40 00 80 0 0020 01 c8 fd 10 00 50 77</pre> | 0 HTTP 706 GET / HTTP/1.1<br>(5648 bits), 706<br>0:00:08 (00:50:56:<br>4, Src: 192.168.1.<br>col, Src Port: 647<br>1<br>\n<br>\r\n<br>s: 1\r\n<br>(Windows NT 10.0; \n<br>ation/xhtml+xml,app<br>eflate\r\n<br>i;q=0.9,en;q=0.8\r'<br>\n<br>0 56 c0 00 08 08<br>26 4f 7f c0 a8 01<br>1 755 1a a8 dc | bytes cap<br>c0:00:08)<br>1 (192.16)<br>84 (64784)<br>win64; x64<br>plication/<br>\n<br>00 45 00<br>01 c0 a8<br>e4 50 18 | tured (5648<br>, Dst: Vmwar<br>8.1.1), Dst:<br>), Dst Port:<br>1) ApplewebK<br>(xml;q=0.9,i | bits) or<br>re_c6:47<br>: 192.168<br>: http (8<br>:it/537.3<br>mage/avi<br>vE.<br>0   | n interfac<br>:8d (00:0c<br>8.1.200 (1<br>80), Seq:<br>66 (KHTML,<br>f,image/we | e 0<br>:29:c6:47::<br>92.168.1.2(<br>1, Ack: 1,<br>like Geckα<br>ebp,image/a | 8d)<br>00)<br>Len: 652<br>0) Chrome/12<br>upng,*/*;q=0 | 29.0.0.0<br>0.8, appli         |

 Ở máy VICTIM khi truy cập trang web <u>http://www.abc.com</u> và truy cập tới SERVER và trả về cái dữ liệu, và ở đây có thể đọc được dữ liệu html

| *Local Area Connection (tcp) [Wireshark 1.10.5 (SVN Rev 54262 from /trunk-1.1                                                                      | 0)                                                                                                    |
|----------------------------------------------------------------------------------------------------|----------------------------------------------------------------------------------------------------|
| Eile Edit View Go Capture Analyze Statistics Telephony Tools Internals                                                                             | Help                                                                                                    |
|                                                                                                    |                                                                                                    |
|                                                                                                    |                                                                                                    |
| Filter:                                                                                                    | n Clear Apply Save                                                                                                    |
| No. Time Source Destination                                                                                                    | Protocol Length Info                                                                                                    |
| 19 23.33318/0192.168.1.200<br>192.168.1.1<br>20 23 3332010102 168 1 200<br>102 168 1 1                                                             | ICP bb http > b4919 [ACK] Seq=1 AcK=b34 Win=254 Len=0 SLE=2 SRE=b34                                                                                     |
| 20 23. 3335910(192.108.1.200 192.108.1.1                                                                                                    | ICP         OO [ICP Dup Ack 1991] IIC[P > 04919 [ACK] Set[1 ACK=034 WIT=234 Lett=0 SLE=2 SKE=034           HTTP         377 HTTP/1 1 200 0K (text/html) |
| 22 23.3336010/192.168.1.200 192.168.1.1                                                                                                    |                                                                                                    |
| 23 23.3336640 192.168.1.1 192.168.1.200                                                                                                    | 21 23.333591000 192.168.1.200 192.168.1.1 HTTP 327 HTTP/1.1 200 OK (text/html)                                                                          |
| 24 23.3336710192.168.1.1 192.168.1.200                                                                                                    | Frame 21: 327 bytes on wire (2616 bits), 327 bytes captured (2616 bits) 🖕 Len=0 SLE=1 SRE=274                                                           |
| 25 25.21925/0192.168.1.1 192.168.1.200<br>26 25 2104260.102 168 1 1 102 168 1 200                                                                  | Ethernet II, Src: Vmware_c6:47:8d (00:0c:29:c6:47:8d), Dst: Vmware_c0:00:                                                                               |
| 27 25 2196780(192,168,1,200) 192,168,1,1                                                                                                    | Transmission Control Protocol Sec Dort: http://doi.org/10.00110/00100000000000000000000000000                                                           |
| 28 25.2197180/192.168.1.200 192.168.1.1                                                                                                    | Hypertext Transfer Protocol                                                                                                    |
| 29 25.2200860 192.168.1.200 192.168.1.1                                                                                                    | Line-based text data: text/html                                                                                                    |
| 30 25.2201120 192.168.1.200 192.168.1.1                                                                                                    | This is my testing website! I am testing wireshark                                                                                                    |
| 31 25.2201660/192.168.1.1 192.168.1.200                                                                                                    | =462<br>2 Lon 2 CLE 274 CDE 463                                                                                                    |
| 33 29.0259960(192.168.1.200 192.168.1.131                                                                                                    | SACK PERM=1                                                                                                    |
| 34 29.0261540192.168.1.131 192.168.1.200                                                                                                    | L460 WS=256 SACK_PERM=1                                                                                                    |
| 35 29.0266580 192.168.1.200 192.168.1.131                                                                                                    |                                                                                                    |
| 36 29.0268390 192.168.1.131 192.168.1.200                                                                                                    |                                                                                                    |
| <                                                                                                    | 0000 00 50 56 c0 00 08 00 0c 29 c6 47 8d 08 00 45 00 PV ) c                                                                                             |
| 🖲 Frame 21: 327 bytes on wire (2616 bits), 327 bytes cap                                                                                           | 0010 01 39 08 65 40 00 80 06 6d 40 c0 a8 01 c8 c0 a8 .9.e@ m@                                                                                           |
| <pre> Ethernet II, Src: Vmware_c6:47:8d (00:0c:29:c6:47:8d),</pre>                                                                                 | 0020 01 01 00 50 fd 97 7f 91 78 08 b1 7a 06 3f 50 18P xz.?                                                                                              |
| Internet Protocol Version 4, Src: 192.168.1.200 (192.1<br>Transmission Control Protocol Snc Parts http://www.protocol.com/<br>192.168.1.200 (192.1 |                                                                                                    |
| Hypertext Transfer Protocol                                                                                                    | (14919) (04919), Seq. 1, ACK. 034, Left. 275                                                                                                    |
| ■ Line-based text data: text/html                                                                                                    |                                                                                                    |
|                                                                                                    |                                                                                                    |
|                                                                                                    |                                                                                                    |
|                                                                                                    |                                                                                                    |
| 0000 00 50 56 c0 00 08 00 0c 29 c6 47 8d 08 00 45 00                                                                                               | .PV).GE                                                                                                    |
| 0020 01 01 00 50 fd 97 7f 91 78 08 b1 7a 06 3f 50 18                                                                                               |                                                                                                    |
| 0030 00 fe 32 95 00 00 48 54 54 50 2f 31 2e 31 20 32                                                                                               | 2HT TP/1.1 2                                                                                                    |
| ● ∑ File: "C:\Users\win7\AppData\Loca Packets: 74 · Displayed: 74 (100.0%) · D                                                                     | ropped: 0 (0.0%) Profile: Default                                                                                                    |
|                                                                                                    | 1:51 PM                                                                                                    |
|                                                                                                    | - 🕕 🍺 🤯 05/10/2024                                                                                                    |

- Tiếp theo, làm nâng cấp xác thực cho trang web trên SERVER. Cấu hình trên IIS

| Internet Information Services (11S) Ma | anager                                                                                                    | _ & ×                                                                                                    |
|----------------------------------------|----------------------------------------------------------------------------------------------------|----------------------------------------------------------------------------------------------------|
| G G ♥ + SERVER +                       |                                                                                                    | 🖬 🖂 🔂 I 🕢 🔹                                                                                                    |
| File View Help                         |                                                                                                    |                                                                                                    |
| Connections                            | SERVER Home<br>Group by: Area<br>II<br>II<br>Compression<br>Compression<br>Compres | Actions<br>Open Feature<br>Manage Server<br>Pestart<br>Start<br>Start<br>Start<br>View Application Pools<br>View Mapplication Pools<br>View Mapplication Pools<br>View |
| Reauy                                  | formation -                                                                                                    |                                                                                                    |
| 💦 Start 🛛 🌚 💻 🦷 🛯 📢 Internet In        | iformation                                                                                                    | 🧠 🔐 🛒 🔁 1:54 PM                                                                                                    |

- Chọn phần Authentication, Phần Anoymous chọn Disabled và Enabled mục Bacsic

| 💐 Internet Information Services (IIS) Ma | anager                   |          |                    |   |
|------------------------------------------|--------------------------|----------|--------------------|---|
| G 🕥 🧐 🕨 SERVER 🔸                         |                          |          |                    |   |
| File View Help                           |                          |          |                    |   |
| Connections                              |                          | n<br>•   |                    |   |
| BRVER (SERVER\Administrator)             | Name A                   | Status   | Response Type      |   |
| STP Sites                                | Anonymous Authentication | Disabled |                    | 1 |
| E Sites                                  | Basic Authentication     | Enabled  | HTTP 401 Challenge |   |
|                                          |                          |          |                    |   |

Sau đó, mở lại wireshark trên ATTACK và truy cập trang web <u>www.abc.com</u> trên VICTIM
 và nhập tài khoản mật của WIN VICTIM

| ~ | S abc.com       | ×                                                                                | +                                                                                       |   |   | _ | × |
|---|-----------------|----------------------------------------------------------------------------------|-----------------------------------------------------------------------------------------|---|---|---|---|
| ÷ | $\rightarrow$ G | () abc.com                                                                       |                                                                                         | ☆ | ٩ | ≏ | : |
|   |                 | Đăng nhập<br>http://www.abc.c<br>Kết nối của bạn t<br>Tên người dùng<br>Mật khẩu | om<br>ới trang web này không ở chế độ riêng tư<br>adminitrastor<br>•••<br>Đăng nhập Huỷ |   |   |   |   |

Kiểm tra phần HTTP gửi từ VICTIM đến máy SERVER. Chúng ta đọc phần xác thực thì thấy được đoạn dữ liệu text (chứa tài khoản mật khẩu) mà VICTIM đã gửi lên cho SERVER để xác thực

| Server × 🕞 Attack ×                                                                                                    |                                                                                                    |
|----------------------------------------------------------------------------------------------------|----------------------------------------------------------------------------------------------------|
| *Local Area Connection (tcp) [Wireshark 1.10.5 (SVN Rev 54262 from /trunk-1.10)]                                                                                                    | - @ X                                                                                                    |
| Eile Edit View Go Capture Analyze Statistics Telephony Iools Internals Help                                                                                                    |                                                                                                    |
| ● ● ∡ ≢ ∡   ⊟ 🗄 ೫ 🐉 ! ९, ♦ ♦ 🗣 💈 ! 🗐 🗐 ! ९, ९, ९, 🗉 ! 👪 🛛 🥵 ೫   छ                                                                                                    |                                                                                                    |
| Filter: Expression Clear Apply Save                                                                                                    |                                                                                                    |
| No. Time Source Destination Protocol Length Info                                                                                                    | A                                                                                                    |
| $ \begin{array}{cccccccccccccccccccccccccccccccccccc$                                                                                                    | 131328 Len=0 SLE=1479 SRE=2939<br>131328 Len=0 SLE=2939 SRE=2957<br>131328 Len=0 SLE=1479 SRE=2957<br>Lan=1<br>Len=1<br>Len=1<br>5 Len=0 SLE=0 SRE=1<br>36 Len=0 SLE=0 SRE=1<br>16 Len=0 SLE=0 SRE=1<br>16 Len=0 SLE=0 SRE=1 |
|                                                                                                    |                                                                                                    |
| a 51 54.501095000 192.106.1.1 192.106.1.200 HTP /34 GET / HTP/LT                                                                                                    |                                                                                                    |
| © Ethernet II, Src: Vmare_c0:00:08 (00:50:56:c0:00:08), Dst: Vmare_c6:47:8d (00:0c:29:c6:47:8d)                                                                                                    | Â                                                                                                    |
| B Internet Protocol Version 4, Src: 192.168.1.1 (192.168.1.1), Dst: 192.168.1.200 (192.168.1.200)                                                                                                    |                                                                                                    |
| Transmission Control Protocol, Src Port: 64952 (64952), Dst Port: http (80), Seq: 1354, Ack: 2957, Len: 700                                                                                                    |                                                                                                    |
|                                                                                                    | =======================================                                                                                                    |
| □ [Expert Info (Chat/Sequence): GET / HTTP/1.1\r\n]                                                                                                    |                                                                                                    |
| Request Method: GET                                                                                                    |                                                                                                    |
| Request VRI: /<br>Perust Version: HTTP/1 1                                                                                                    |                                                                                                    |
| Host: www.abc.com/r/n                                                                                                    |                                                                                                    |
| Connection: keep-alive\r\n                                                                                                    |                                                                                                    |
| Cache-Control max-age=0\r\n                                                                                                    |                                                                                                    |
| Authorization: Basic YWRtaW5pc3RyYXRvcjphQDE=\r\n                                                                                                    |                                                                                                    |
| United and the second second s | <b>.</b>                                                                                                    |
| 0080 6d 61 78 2d 61 67 65 3d 30 0d 0a 41 75 74 68 6f max-ago 0 Autho                                                                                                    |                                                                                                    |
| 2 0090 72 69 7a 61 74 69 6f 6e 3a 04 26 173 69 63 20 rization : Basic                                                                                                    | <u>^</u>                                                                                                    |
| 00a0 59 57 52 74 61 57 35 70 63 33 52 79 59 58 52 76<br>00b0 63 6a 70 68 51 44 45 3d 0d 0a 55 70 67 72 61 64<br>cjphQDE=Upgrad                                                                                                    | -                                                                                                    |

- Kết thúc phân tích mật khẩu

#### - 5.2. Phân tích FTP

| - | Ở máy | SERVER | tiếp tục | mở IIS | và chọn | chạy F7 | <b>TP</b> sites |
|---|-------|--------|----------|--------|---------|---------|-----------------|
|---|-------|--------|----------|--------|---------|---------|-----------------|

| Internet Information Services                                                                                                    | (IIS) 6.0 Manage                                                           | r                                                                                                    |                                                   |        |
|----------------------------------------------------------------------------------------------------|----------------------------------------------------------------------------|----------------------------------------------------------------------------------------------------|---------------------------------------------------|--------|
| 🔰 File Action View Window F                                                                                                    | Help                                                                       |                                                                                                    |                                                   |        |
| Internet Information Services                                                                                                    |                                                                            | lama                                                                                                    | Path                                              | Status |
| 🖃 🗊 SERVER (local computer)                                                                                                    | Ė                                                                          | ionne                                                                                                    | - Fuur                                            | 100000 |
| 🗉 🔂 FTP Sites<br>🗊 🚱 Default FTP Site (Stoppe                                                                                                    | ക                                                                          |                                                                                                    |                                                   |        |
|                                                                                                    | Explore                                                                    |                                                                                                    |                                                   |        |
|                                                                                                    | Open                                                                       |                                                                                                    |                                                   |        |
|                                                                                                    | Browse                                                                     |                                                                                                    |                                                   |        |
|                                                                                                    | Start                                                                      |                                                                                                    |                                                   |        |
|                                                                                                    | Stop<br>Pause                                                              |                                                                                                    |                                                   |        |
|                                                                                                    | New<br>All Tasks                                                           | <b>&gt;</b>                                                                                                    |                                                   |        |
|                                                                                                    | View<br>New Window fro                                                     | ►<br>om Here                                                                                                   |                                                   |        |
|                                                                                                    | Delete                                                                     |                                                                                                    |                                                   |        |
|                                                                                                    | Rename                                                                     |                                                                                                    |                                                   |        |
|                                                                                                    | Refresh                                                                    |                                                                                                    |                                                   |        |
|                                                                                                    | Export List                                                                |                                                                                                    |                                                   |        |
|                                                                                                    | Properties                                                                 |                                                                                                    |                                                   |        |
|                                                                                                    |                                                                            |                                                                                                    |                                                   |        |
|                                                                                                    |                                                                            |                                                                                                    |                                                   |        |
|                                                                                                    |                                                                            |                                                                                                    |                                                   |        |
|                                                                                                    |                                                                            |                                                                                                    |                                                   |        |
| liep tục cấp hình FTP                                                                                                    |                                                                            |                                                                                                    |                                                   |        |
| The Action View Wind                                                                                                    | tow Help                                                                   |                                                                                                    |                                                   |        |
| File Action View Wind                                                                                                    | dow Help                                                                   | ▶ <b>■</b> II                                                                                                  |                                                   |        |
| Image: File Action View Wind       Image: File Action View Wind                                                                                                    | dow Help                                                                   | ▶ ■ II<br>Name                                                                                                 | [                                                 | Path   |
| Image: File Action View Wine       Image: File Action View Wine       Image: File Action View Wine       Image: File Action View Wine       Image: File Action View Wine       Image: File Action View Wine       Image: File Action View Wine       Image: File Action View Wine       Image: File Action View Wine       Image: File Action View Wine                                                                                                    | dow Help<br>P I P P<br>pes<br>r)                                           | Name                                                                                                    |                                                   | Path   |
| File     Action     View     Wind       Internet     Information     Service       Internet     Information     Service       Internet     FTP     Sites       Polault     FTP     Sites                                                                                                    | dow Help<br>E I I I I I<br>ces<br>r)                                       | Name                                                                                                    |                                                   | Path   |
| <ul> <li>File Action View Wind</li> <li>File Action View Wind</li> <li>File Provide</li> <li>SERVER (local compute</li> <li>FTP Sites</li> <li>Default FTP Site</li> </ul>                                                                                                    | dow Help<br>ses<br>r)<br>roperties                                         | Name                                                                                                    |                                                   | Path   |
| File Action View Wind<br>File Action View Wind<br>Thermet Information Service<br>SERVER (local compute<br>FTP Sites<br>Toefault FTP Site P<br>Default FTP Site P                                                                                                    | dow Help                                                                   | Name                                                                                                    |                                                   | Path   |
| File Action View Wind<br>File Action View Wind<br>Thernet Information Service<br>SERVER (local compute<br>FTP Sites<br>Default FTP Site<br>FTP Site Security                                                                                                    | dow Help<br>ses<br>r)<br>roperties<br>Accounts Messa                       | Bes Home Directory                                                                                             | Directory Security                                | Path   |
| File Action View Wink<br>File Action View Wink<br>The content of the security<br>The content for the security<br>The content for the security                                                                                                    | dow Help<br>ses<br>r)<br>roperties<br>Accounts Messa<br>his resource shoul | Bes Home Directory                                                                                             | Directory Security                                | Path   |
| File Action View Wink<br>File Action View Wink<br>The content Information Service<br>SERVER (local compute<br>FTP Sites<br>Default FTP Site<br>FTP Site Security<br>The content for the                                                                                                    | dow Help                                                                   | Name<br>Name<br>Iges Home Directory<br>d come from:<br>located on this compu                                   | Directory Security                                | Path   |
| File Action View Wink<br>File Action View Wink<br>The content information Service<br>SERVER (local compute<br>FTP Sites<br>Default FTP Site<br>FTP Site Security<br>The content for the formation the formation the                                                                                                    | dow Help                                                                   | Bes Home Directory                                                                                             | Directory Security  <br>Iter<br>imputer           | Path   |
| File Action View Wink<br>File Action View Wink<br>File Action Service<br>File Action Service<br>File Action S | dow Help                                                                   | Bes Home Directory<br>d come from:<br>located on this compu-<br>located on another co                          | Directory Security  <br>Iter<br>Imputer           | Path   |
| File Action View Wink<br>File Action View Wink<br>File Action View Wink<br>File Action View Wink<br>File Action View Wink<br>File Action View Wink<br>File Action View Wink<br>File Action View Wink<br>File Action View Wink<br>File Action View Wink<br>FIP Site File Action Service<br>FIP Site Action Service<br>FIP Site Ac                           | tow Help                                                                   | Mame<br>Name<br>Iges Home Directory<br>d come from:<br>located on this compu-<br>located on another co         | Directory Security  <br>Iter<br>Imputer<br>Browse | Path   |
| File Action View Wink<br>File Action View Wink<br>The content Information Service<br>SERVER (local compute<br>FTP Sites<br>Default FTP Site<br>FTP Site Security<br>The content for the<br>Local path:                                                                                                    | tow Help                                                                   | Bes Home Directory<br>d come from:<br>located on this compu-<br>located on another co                          | Directory Security  <br>Iter<br>Imputer<br>Browse | Path   |
| File Action View Wink<br>File Action View Wink<br>The content Information Service<br>SERVER (local compute<br>FTP Sites<br>Default FTP Site<br>FTP Site Security<br>The content for the<br>Local path:                                                                                                    | tow Help                                                                   | Bes Home Directory<br>d come from:<br>located on this compu-<br>located on another co                          | Directory Security  <br>Iter<br>Imputer<br>Browse | Path   |
| File Action View Wink<br>File Action View Wink<br>File Action View Wink<br>File Action View Wink<br>File Action View Wink<br>File Action View Wink<br>File Action View Wink<br>File Action View Wink<br>File Action View Wink<br>FIP Site File Action Service<br>FIP Site Action Service<br>FIP Site Action Service<br>FIP Service Action Service<br>FIP Service Action Service<br>FIP Service Action Service<br>FIP Service Action Service<br>FIP Service<br>FIP Servi                           | tow Help                                                                   | Bes Home Directory<br>d come from:<br>located on this compu-<br>located on another co                          | Directory Security  <br>Iter<br>Imputer<br>Browse | Path   |
| File Action View Wine<br>File Action View Wine<br>Thermet Information Service<br>FTP Sites<br>FTP Site<br>FTP Site<br>FTP Site<br>FTP Site<br>FTP Site Security<br>The content for the<br>Local path:<br>Local path:                                                                                                    | tow Help                                                                   | Bes Home Directory                                                                                             | Directory Security                                | Path   |
| File Action View Wine File Action View Wine File Action View Wine File Action View Wine File Action Service File File File File Security File Security The content for the Content for the Con                                                                                                    | tow Help                                                                   | Name<br>Name<br>Home Directory<br>d come from:<br>located on this compu-<br>located on another co              | Directory Security                                | Path   |
| File Action View Wind                                                                                                    | tow Help                                                                   | Name<br>Name<br>Home Directory<br>d come from:<br>located on this compu-<br>located on another co              | Directory Security                                | Path   |
| File Action View Wind                                                                                                    | tow Help                                                                   | Name<br>Name<br>Home Directory<br>d come from:<br>located on this compu-<br>located on another co              | Directory Security                                | Path   |
| File Action View Wind  File Action View Wind  File Action View Wind  File Action View Wind  File Action View Wind  File Action Service  File Action Service File Action Service File Action Service File Action Service File Action Service File Action Service File                                                                                                    | tow Help                                                                   | Name<br>Name<br>Iges Home Directory<br>d come from:<br>located on this compu-<br>located on another co         | Directory Security                                | Path   |
| File Action View Wind                                                                                                    | tow Help                                                                   | Name<br>Name<br>Iges Home Directory<br>d come from:<br>located on this compu-<br>located on another co         | Directory Security                                | Path   |
| File Action View Wind                                                                                                    | tow Help                                                                   | Name<br>Name<br>Name<br>Iges Home Directory<br>d come from:<br>located on this compu-<br>located on another co | Directory Security                                | Path   |
| File Action View Wind                                                                                                    | tow Help                                                                   | Name<br>Name<br>Iges Home Directory<br>d come from:<br>located on this compu-<br>located on another co         | Directory Security                                | Path   |
| File Action View Wind                                                                                                    | tow Help                                                                   | Mame<br>Name<br>Iges Home Directory<br>d come from:<br>located on this compu-<br>located on another co         | Directory Security                                | Path   |

- Cấu hình Security và tắt Allow anonymous connections

| 🔰 Internet Information Services (IIS) 6.0 Manag               | ger                                                                                                    |                                                                                |     |        |   |          |       |
|---------------------------------------------------------------|----------------------------------------------------------------------------------------------------|--------------------------------------------------------------------------------|-----|--------|---|----------|-------|
| 🐚 File Action View Window Help                                |                                                                                                    |                                                                                |     |        |   |          |       |
|                                                               |                                                                                                    |                                                                                |     |        |   |          |       |
| Internet Information Services                                 | Name                                                                                                    | Path                                                                           |     | Status | ; |          |       |
| □ server (local computer) □ ⇒ FTP Sites                       |                                                                                                    |                                                                                |     |        |   |          | There |
| 😰 Default FTP Site                                            |                                                                                                    |                                                                                |     |        |   |          |       |
| Default FTP Site Properties                                   |                                                                                                    | ? ×                                                                            |     |        |   |          |       |
| FTP Site Security Accounts Message                            | s   Home Directory   Direc                                                                                                    | tory Security                                                                  |     |        |   |          |       |
| Allow anonymous connections                                   |                                                                                                    |                                                                                |     |        |   |          |       |
| Use the following Windows user ad                             | ccount for anonymous acc                                                                                                    | ess:                                                                           |     |        |   |          |       |
| User name: IUSR_SERVER                                        |                                                                                                    | Browse                                                                         |     |        |   |          |       |
| Password:                                                     |                                                                                                    |                                                                                |     |        |   |          |       |
| Allow only anonyn                                             | nous connections                                                                                                    |                                                                                |     |        |   |          |       |
| IIS6 Manager                                                  |                                                                                                    | ×                                                                              |     |        |   |          |       |
| Č máy VICTIM mở <u>ftp://192.168.1.</u>                       | In you have selected resu<br>nitted over the network wit<br>tempting to compromise ;<br>tocol analyzer to examine<br>uthentication process. For<br>sult the online help. This<br>SSL) connections.<br>continue?<br>No Help<br>.200 hoặc ftp://v | Its in<br>hout data<br>your system<br>e user<br>more detail on<br>varning does |     |        |   |          |       |
| ✓ S abc.com                                                   | +                                                                                                    |                                                                                |     |        | _ |          | ×     |
| $\leftarrow$ $\rightarrow$ C $\triangle$ Không bảo mật abc.co | ym                                                                                                    |                                                                                | ☆   | ٩      | Ď | <b>(</b> | :     |
| This is my testing websi<br>Mở Microsoft I                    | Edge?                                                                                                    | nàv                                                                            |     |        |   |          |       |
|                                                               | Mở                                                                                                    | Microsoft Edge                                                                 | Huý |        |   |          |       |

-

| O 192.168.1.200     O 192.168.1.200     O 192.110     O 192.110     O 192.1                                                                                                    | n 6                                                 | 1                                                                                                    |                                                                                                    | 192.168.1.2                                                                                                    | 00                                                                        |                      | _                 |                | $\times$      |         |      |
|----------------------------------------------------------------------------------------------------|-----------------------------------------------------|----------------------------------------------------------------------------------------------------|----------------------------------------------------------------------------------------------------|----------------------------------------------------------------------------------------------------|---------------------------------------------------------------------------|----------------------|-------------------|----------------|---------------|---------|------|
| Sign in to access this site         Authorization required by http://192.168.1.200         Your connection to this site is not secure         Username       administrator         Password          Sign in       Cancel         Éu       không         duryce thì       Test trên máy         ATTACK       Mô         Internet       Explore         Vev       Favorites         Now       Attack         Image: State trên máy       ATTACK. Mô         Internet       Explore         Image: State trên       Máy ATTACK. Mô         Image: State trên       State trên         Image: State trên       State trên trên trên trên trên trên trên trên                                                                                                    | $\leftarrow$ (                                      | C ()                                                                                                    | 192.168.1.2                                                                                                    | 200                                                                                                    | \$                                                                        | ¢                    | C D               |                |               |         |      |
| Authorization required by http://192.168.1.200<br>Your connection to this site is not secure<br>Username dministrator<br>Password<br>Sign in Cancel<br>étu không được thì Test trên máy ATTACK. Mở Internet Explore và truy c<br>tru://www.abc.com và đăng nhập mật khâu. Để kiểm tra bắt gói tin ftp:<br>SERVER ATTACK X<br>C ATTACK X<br>C Internet Explorer<br>MSN X<br>e Edit View Favorites Tools Help<br>To log on to this FTP server, type a user name and password.<br>FTP server: www.abc.com<br>User name: administrator<br>Password:<br>Atter you log on, you can add this server to your Favorites and return to it easily.<br>Log on anonymously<br>Log on Cancel                                                                                                    |                                                     |                                                                                                    | Sign in to                                                                                                    | access this sit                                                                                                    | e                                                                         |                      |                   |                |               |         |      |
| + Username administrator<br>Password<br>Sign in Cancel<br>éu không dược thì Test trên máy ATTACK. Mớ Internet Explore và truy c<br>tp://www.abc.com và dăng nhập mật khẩu. Để kiểm tra bắt gói tin fp<br>SERVER ATTACK<br>MSN K<br>E dit View Favorites Tools Help<br>Toteg on to this FTP server, type a user name and password.<br>FTP server: www.abc.com<br>User name: administrator<br>Password:<br>After you log on, you can add this server to your Favorites and return to it easily.<br>I tog on gnonymously<br>Log on Cancel                                                                                                    | 8                                                   |                                                                                                    | Authorizatio<br>Your conne                                                                                                    | on required by htt<br>ction to this site is                                                                            | p://192.168.<br>not secure                                                | 1.200                |                   |                |               |         |      |
| Password          Sign in       Cancel         éu không được thì Test trên máy ATTACK. Mở Internet Explore và truy c         tp://www.abc.com và dăng nhập mật khẩu. Đẻ kiểm tra bắt gói tin ftp         SERVER       ATTACK         Image: Attack X         Image: Attack X                                                                                                    | +                                                   |                                                                                                    | Username                                                                                                    | administrator                                                                                                    |                                                                           |                      |                   |                |               |         |      |
| Sign in Cancel   Éu không được thì Test trên máy ATTACK. Mở Internet Explore và truy c tự://www.abc.com và đăng nhập mật khẩu. Để kiểm tra bắt gói tin ftp: SERVER I TATACK Image: Image:                                                                                                    |                                                     |                                                                                                    | Password                                                                                                    |                                                                                                    |                                                                           |                      |                   |                |               |         |      |
| éu không được thì Test trên máy ATTACK. Mở Internet Explore và truy c<br>tp://www.abc.com và đăng nhập mật khẩu. Để kiểm tra bắt gói tin ftp.<br>SERVER ➤ ► ▲ TTACK ➤<br>C SERVER ➤ ► ▲ TTACK ➤<br>C MIN                                                                                                    |                                                     |                                                                                                    |                                                                                                    |                                                                                                    | Sign in                                                                   | Cance                | I                 |                |               |         |      |
| éu không được thì Test trên máy ATTACK. Mở Internet Explore và truy c<br>tp://www.abc.com và dăng nhập mật khẩu. Để kiểm tra bắt gói tin ftp<br>SERVER ▲ ▲ ▲ ▲ ▲ ▲ ▲ ▲ ▲ ▲ ▲ ▲ ▲ ▲ ▲ ▲ ▲ ▲ ▲                                                                                                    |                                                     |                                                                                                    | _                                                                                                    |                                                                                                    |                                                                           | -                    |                   |                |               |         |      |
| <ul> <li>không được thì Test trên máy ATTACK. Mở Internet Explore và truy c</li> <li>server ATTACK</li> <li>ATTACK</li> <li>ATTACK</li> <li>ATTACK</li> <li>ATTACK</li> <li>ATTACK</li> <li>ATTACK</li> <li>ATTACK</li> <li>Internet Explorer</li> <li>To log on to this FTP server, type a user name and password.</li> <li>FTP server: www.abc.com</li> <li>User name: administrator</li> <li>Password:</li> <li>Internet: administrator</li> <li>Password:</li> <li>Internet: administrator</li> <l< td=""><th></th><td></td><td></td><td></td><td></td><td></td><td></td><td></td><td></td><td></td><td></td></l<></ul> |                                                     |                                                                                                    |                                                                                                    |                                                                                                    |                                                                           |                      |                   |                |               |         |      |
| e Edit View Favorites Tools Help<br>Thernet Explorer<br>Vi-vn?pc=UE09&cocid=UE09DHP<br>MSN ×<br>e Edit View Favorites Tools Help<br>To log on to this FTP server, type a user name and password.<br>FTP server: www.abc.com<br>User name: administrator<br>Password: ••••<br>After you log on, you can add this server to your Favorites and return to it easily.<br>Log on gnonymously<br>Log on Cancel                                                                                                    |                                                     |                                                                                                    |                                                                                                    |                                                                                                    |                                                                           |                      |                   |                |               |         |      |
| SERVER X TTACK X  SERVER X TTACK X  MSN X  e Edit View Favorites Tools Help  Internet Explorer  To log on to this FTP server, type a user name and password.  FTP server: www.abc.com User name: administrator Password:  After you log on, you can add this server to your Favorites and return to it easily.  Log on gnonymously  Log on Cancel                                                                                                    | lán lihên                                           | a trans t                                                                                                    | h) Tost (                                                                                                    | tuân máy Ar                                                                                                    | FT A CV                                                                   | Må I                 | at a ma           | t Ex           | <b>n</b> 1ana | và tenu |      |
| Image: bit bit bit bit bit bit bit bit bit bit                                                                                                    | lếu khôr<br>ttp://www                               | ng được tỉ<br>w.abc.com v                                                                                                    | hì Test<br>và đăng nh                                                                                                    | trên máy A<br>nâp mât khẩu.                                                                                            | ΓΤΑCK.<br>Để kiểm                                                         | Mở I<br>tra bắt      | nterne<br>gói tii | et Ex          | plore         | và truy | cậ   |
| https://www.msn.com/vi-vn?pc=UE09&ocid=UE09DHP MSN x e Edit View Favorites Tools Help Internet Explorer To log on to this FTP server, type a user name and password. FTP server: www.abc.com User name: administrator Password: •••• After you log on, you can add this server to your Favorites and return to it easily. Log on Cancel                                                                                                    | lếu khôn<br>ttp://www<br>▶ server                   | ng được tỉ<br>w.abc.com v                                                                                                    | hì Test t<br>∕à đăng nh<br>ĸ ×                                                                                                    | trên máy A'<br>1ập mật khẩu.                                                                                           | ΓΤΑCK.<br>Để kiểm                                                         | Mở I<br>tra bắt      | nterne<br>gói tii | et Ex<br>1 ftp | plore         | và truy | cậ   |
| MSN       ×         e Edit View Favorites Tools Help         Internet Explorer         Image: Tool og on to this FTP server, type a user name and password.         FTP server:       www.abc.com         User name:       administrator         Password:       ••••         After you log on, you can add this server to your Favorites and return to it easily.         Log on anonymously       Log on Cancel                                                                                                    | éu khôr<br>ttp://www<br>server                      | ng được tỉ<br>w.abc.com v<br>× Граттас                                                                                                    | hì Test t<br>/à đăng nh<br>ĸ ×                                                                                                    | trên máy A'<br>1ập mật khẩu.                                                                                           | ITACK.<br>Để kiểm                                                         | Mở I<br>tra bắt      | nterno<br>gói tii | et Ex<br>1 ftp | plore         | và truy | câ   |
| e Edit View Favorites Tools Help         Internet Explorer         Image: Second Second                                                                                                    | lếu khôr<br>ttp://www<br>server                     | ng được tỉ<br>w.abc.com v<br>X I Trac                                                                                                    | hì Test t<br>/à đăng nh<br>ĸ ×<br>w.msn.com/vi                                                                                                    | trên máy A'<br>nập mật khẩu.<br>i-vn?pc=UE09&oc                                                                        | ITACK.<br>Để kiểm<br>id=UE09DH                                            | Mở I<br>tra bắt      | nterne<br>gói tii | et Ex          | plore         | và truy | cậ   |
| Internet Explorer     Image: To log on to this FTP server, type a user name and password.     FTP server: www.abc.com   User name: administrator   Password: •••••   After you log on, you can add this server to your Favorites and return to it easily.   Image: Log on gnonymously     Log on Cancel                                                                                                    | lếu khôr<br>ttp://www<br>server                     | ng được tỉ<br>w.abc.com v<br>C Trac                                                                                                    | hì Test t<br>7à đăng nh<br>K ×<br>w.msn.com/vi                                                                                                    | trên máy A'<br>nập mật khẩu.<br>i-vn?pc=UE09&oc                                                                        | ITACK.<br>Để kiểm<br>id=UE09DH                                            | Mở I<br>tra bắt<br>P | nterno<br>gói tii | et Ex<br>1 ftp | plore         | và truy | cậ   |
| Internet Explorer     Image: To log on to this FTP server, type a user name and password.     FTP server:   www.abc.com   User name:   administrator   Password:   Password:     After you log on, you can add this server to your Favorites and return to it easily.     Log on gnonymously     Log on Cancel                                                                                                    | lếu khôr<br>ttp://www<br>server                     | ng được tả<br>w.abc.com v<br>X I C ATTAC                                                                                                    | hì Test t<br>/à đăng nh<br>ĸ ×<br>w.msn.com/vi<br>× tools He                                                                                         | trên máy A<br>nập mật khẩu.<br>i-vn?pc=UE09&oc<br>elp                                                                  | ΓΤΑCK.<br>Để kiểm<br>id=UE09DH                                            | Mở I<br>tra bắt<br>P | nterno<br>gói tii | et Ex          | plore         | và truy | Ċậ   |
| To log on to this FTP server, type a user name and password.         FTP server:       www.abc.com         User name:       administrator         Password:       ••••         After you log on, you can add this server to your Favorites and return to it easily.         Log on anonymously                                                                                                    | éu khôr<br>tp://www<br>server                       | ng được tả<br>v.abc.com v<br>X I ATTAC                                                                                                    | hì Test t<br>zà đăng nh<br>ĸ ×<br>w.msn.com/vi<br>x<br>tools He                                                                                      | trên máy A<br>nập mật khẩu.<br>i-vn?pc=UE09&oc<br>elp                                                                  | ΓΤΑCΚ.<br>Để kiểm<br>id=UE09DH                                            | Mở I<br>tra bắt      | nterno<br>gói tin | et Ex          | plore         | và truy | cậj  |
| FTP server: www.abc.com   User name: administrator   Password: ••••   After you log on, you can add this server to your Favorites and return to it easily.   Log on anonymously     Log on Cancel                                                                                                    | éu khôr<br>tp://www<br>server<br>MSN<br>le Edit V   | ng được tỉ<br><u>v.abc.com</u> v<br>Граттас<br>https://www<br>/iew Favorites<br>et Explorer                                                                                                    | hì Test t<br>/à đăng nh<br>K ×<br>w.msn.com/vi<br>X 1<br>5 Tools He                                                                                  | trên máy A<br>nập mật khẩu.<br>i-vn?pc=UE09&oc<br>elp                                                                  | ΓΤΑCK.<br>Để kiểm<br>id=UE09DH                                            | Mở I<br>tra bắt      | nterno<br>gói tii | et Ex<br>n ftp | plore         | và truy | cậ   |
| User name:       administrator         Password:       ••••         After you log on, you can add this server to your Favorites and return to it easily.         Log on anonymously    Log on Cancel                                                                                                    | éu khôr<br>tp://www<br>server<br>MSN<br>e Edit V    | ng được tỉ<br>v.abc.com v<br>To log on to t                                                                                                    | hì Test trà đăng nh<br>k ×<br>w.msn.com/vi<br>x 1<br>s Tools He<br>this FTP server,                                                                  | trên máy A'<br>nập mật khẩu.<br>i-vn?pc=UE09&oc<br>elp<br>, type a user name an                                        | TTACK.<br>Để kiểm<br>id=UE09DH                                            | Mở I<br>tra bắt      | nterno<br>gói tii | et Ex          | plore         | và truy | cậ   |
| Password:       ••••         After you log on, you can add this server to your Favorites and return to it easily.         Log on anonymously         Log on Cancel                                                                                                    | féu khôr<br>ttp://www<br>server<br>MSN<br>le Edit V | ng được tỉ<br>v.abc.com v<br>Trace<br>ATTAC<br>ATTAC<br>ATTAC<br>ATTAC<br>ATTAC<br>To log on to to<br>FTP server:                                                                                                    | hì Test trà đăng nh<br>k ×<br>w.msn.com/vi<br>x 1<br>s Tools He<br>this FTP server,<br>www.abc.co                                                    | trên máy A'<br>nập mật khẩu.<br>i-vn?pc=UE09&oc<br>elp<br>, type a user name ar                                        | TTACK.<br>Để kiểm<br>id=UE09DH                                            | Mở I<br>tra bắt      | nterno<br>gói tii | et Ex          | plore         | và truy | Ċ Cậ |
| After you log on, you can add this server to your Favorites and return to it easily.          Log on anonymously         Log on         Cancel                                                                                                    | éu khôr<br>tp://www<br>server                       | ng được tỉ<br>v.abc.com v<br>Trace<br>ATTAC<br>ATTAC<br>ATTAC<br>ATTAC<br>ATTAC<br>To log on to t<br>FTP server:<br>User name:                                                                                                    | hì Test trà đăng nh<br>xà đăng nh<br>x ×<br>w.msn.com/vi<br>x tria transferences<br>this FTP server,<br>www.abc.com<br>administrat                   | trên máy A'<br>nập mật khẩu.<br>i-vn?pc=UE09&oc<br>elp<br>, type a user name ar<br>om                                  | TTACK.<br>Để kiểm<br>id=UE09DH                                            | Mở I<br>tra bắt      | nterno<br>gói tin | et Ex          | plore         | và truy | cậ   |
| Log on <u>a</u> nonymously                                                                                                    | éu khôr<br>ttp://www<br>server                      | ng được ti<br>v.abc.com v<br>Trace<br>Attace<br>Attace | hì Test trà đăng nh<br>xà đăng nh<br>x ×<br>w.msn.com/vi<br>x 1<br>s Tools He<br>chis FTP server,<br>www.abc.co<br>administrat<br>•••••              | trên máy Ar<br>nập mật khẩu.<br>i-vn?pc=UE09&oc<br>elp<br>, type a user name ar<br>om                                  | TTACK.<br>Để kiểm<br>id=UE09DH                                            | Mở I<br>tra bắt      | nterno<br>gói tii | et Ex          | plore         | và truy | cậj  |
| Log on Cancel                                                                                                    | éu khôr<br>ttp://www<br>server<br>MSN<br>le Edit V  | ng được tí<br>v.abc.com v<br>icom v<br>icom v<br>ng được tí<br>ntrac<br>After you log                                                                                                    | hì Test tr<br>và đăng nh<br>k ×<br>w.msn.com/vi<br>x 1<br>s Tools He<br>this FTP server,<br>www.abc.co<br>administrat<br>•••••                       | trên máy A'<br>nập mật khẩu.<br>i-vn?pc=UE09&oc<br>elp<br>, type a user name ar<br>om<br>tor                           | Favorites and                                                             | Mở I<br>tra bắt      | nterno<br>gói tin | et Ex          | plore         | và truy | cậj  |
|                                                                                                    | Iếu khôr<br>ttp://www<br>SERVER                     | ng được the second second seco                                                                                                    | hì Test tr<br>và đăng nh<br>k ×<br>w.msn.com/vi<br>x 1<br>s Tools He<br>chis FTP server,<br>www.abc.co<br>administrat<br>on, you can ad<br>onymously | trên máy Ar<br>nập mật khẩu.<br>i-vn?pc=UE09&oc<br>elp<br>, type a user name ar<br>om<br>tor                           | Favorites and                                                             | Mở I<br>tra bắt      | nterno<br>gói tin | et Ex          | plore         | và truy | cậ   |
|                                                                                                    | Iếu khôr<br>ttp://www<br>server                     | ng được tí<br>v.abc.com v<br>ir attac<br>https://www<br>/iew Favorites<br>et Explorer<br>To log on to t<br>FTP server:<br>User name:<br>Password:<br>After you log<br>Log on an                                                                                                    | hì Test tr<br>/à đăng nh<br>k ×<br>w.msn.com/vi<br>× 1<br>s Tools He<br>this FTP server,<br>www.abc.co<br>administrat<br>on, you can ad<br>onymously | trên máy A'<br>nập mật khẩu.<br>i-vn?pc=UE09&oc<br>elp<br>, type a user name ar<br>om<br>tor<br>Id this server to your | TTACK.<br>Để kiểm<br>id=UE09DH<br>nd password.<br>Favorites and<br>Log on | Mở I<br>tra bắt      | nterno<br>gói tin | et Ex          | plore         | và truy | Ċ Ċ  |

- Sau khi đăng nhập thành công thì sẽ được giao diện như sau

|                                                                                                    | Search Or A + A                     |
|----------------------------------------------------------------------------------------------------|-------------------------------------|
| FTB root at www.abc.com                                                                                               |                                     |
| File Edit View Favorites Tools Help                                                                                   |                                     |
| FTD post at your abo com                                                                                              |                                     |
| r i r root at www.adc.com                                                                                             |                                     |
| To view this FTP site in File Explorer: press Alt, click View, and then click <b>Open FTP Site in File Explorer</b> . |                                     |
| 10/05/2024 02:12PM 24 <u>data.txt</u>                                                                                 |                                     |
|                                                                                                    |                                     |
|                                                                                                    |                                     |
|                                                                                                    |                                     |
|                                                                                                    |                                     |
|                                                                                                    |                                     |
|                                                                                                    |                                     |
|                                                                                                    |                                     |
|                                                                                                    |                                     |
|                                                                                                    |                                     |
|                                                                                                    |                                     |
|                                                                                                    |                                     |
|                                                                                                    |                                     |
|                                                                                                    |                                     |
|                                                                                                    |                                     |
|                                                                                                    |                                     |
|                                                                                                    |                                     |
|                                                                                                    | € 125% <del>▼</del>                 |
|                                                                                                    | ▲ 🕕 😼 🔁 2:21 PM<br>● 👘 🌄 05/10/2024 |

- Tìm trong wireshark và lọc ra phần ftp và thấy được username và password của tài khoản đã login

| ^LO          | ocal Area Con      | nection [Wireshark 1.                     | .10.5 (SVN Rev 54262 from                 | /trunk-1.10)]                       |                |               |                                                  |
|--------------|--------------------|-------------------------------------------|-------------------------------------------|-------------------------------------|----------------|---------------|--------------------------------------------------|
| ile <u>E</u> | dit <u>V</u> iew ( | <u>Go</u> <u>C</u> apture <u>A</u> nalyze | e <u>S</u> tatistics Telephony <u>T</u> e | ools <u>I</u> nternals <u>H</u> elp | )              |               |                                                  |
| DO           | <u>í</u>           | 🗀 🛅 🗙 🔁 🔍                                 | . 🖗 🔿 주 🕹 🗐                               | I Q Q Q 🗹                           | 🗃 🗹 🕵 %        |               |                                                  |
| Eil+.        | er ftp             |                                           |                                           | Evoression                          | Clear An       | oply Save     |                                                  |
| THO          | ei. Itp            |                                           |                                           | Expression                          | Ciedi Ap       | pply Save     |                                                  |
| 0.           | Time               | Source                                    | Destination                               | Prote                               | ocol Length In | nfo           |                                                  |
|              | 47 14.938          | 8890 192.168.1.                           | 200 192.168.1                             | 131 FTP                             | 81 R           | Response: 220 | Microsoft FTP Service                            |
|              | 49 14.939          | 0330 192.168.1.                           | 131 192.168.1                             | 200 FTP                             | 74 R           | Request: USER | administrator                                    |
|              | 50 14.939          | 1640 192.168.1.                           | 200 192.168.1                             | 131 FTP                             | 96 R           | Response: 331 | Password required for administrator.             |
|              | 52 14.939          | 2690 192.168.1.                           | 131 192.168.1                             | 200 FTP                             | 64 R           | Request: PASS | a@1                                              |
|              | 53 14.941          | 1940 192.168.1.                           | 200 192.168.1                             | .131 FTP                            | 89 R           | Response: 230 | User administrator logged in.                    |
|              | 55 14.941          | 3730 192.168.1.                           | 131 192.168.1                             | 200 FTP                             | 61 R           | Request: CWD  | /                                                |
|              | 56 14.941          | 5390 192.168.1.                           | 200 192,168,1                             | .131 FTP                            | 83 R           | Response: 250 | CWD command successful.                          |
|              | 58 14, 941         | 6900(192,168,1,                           | 131 192,168,1                             | .200 ETP                            | 62 R           | Request: TYPE | Α                                                |
|              | 59 14 941          | 7960 192 168 1                            | 200 192 168 1                             | 131 FTP                             | 74 R           | Response: 200 | Type set to A                                    |
|              | 61 14 942          | 2040/192 168 1                            | 131 192 168 1                             | 200 FTP                             | 60 R           | Request: PASV |                                                  |
|              | 62 14 942          | 3750/102 168 1                            | 200 192 168 1                             | 131 FTD                             | 105 P          | Asnonse: 227  | Entering Passive Mode (102 168 1 200 102 37)     |
|              | 67 14 043          | 2260/102 168 1                            | 131 102 168 1                             | 200 ETD                             | 105 K          |               | Encering rassive mode (152,100,1,200,152,57).    |
|              | 69 14 042          | 6420/102 162 1                            | 200 102 168 1                             | 121 FTP                             | 109 0          | locnonco: 125 | Data connection already open: Transfer starting  |
|              | 75 14 043          | 0400 192.100.1.                           | 200 192.108.1                             |                                     | 100 K          | kesponse: 123 | Tara connection an eauy open, fransfer starting. |
|              | /5 14.943          | 9000/192.168.1.                           | 200 192.168.1                             |                                     | /8 R           | kesponse: 226 | Transfer complete.                               |

#### 5.3. Telnet - khái niệm Telnet là gì?

- Telnet (Terminal network) là một giao thức mạng tiêu chuẩn được sử dụng để thiết lập và quản lý kết nối từ xa giữa các máy tính.
- Giao thức này cho phép người dùng điều khiển và truy cập vào một máy tính từ xa thông qua mạng, cung cấp khả năng gửi và nhận dữ liệu qua một kết nối TCP/IP.
- Telnet hoạt động dựa trên cơ chế client-server, trong đó máy tính điều khiển được gọi là Telnet client và máy tính được điều khiển là Telnet server. Và khi một kết nối Telnet được thiết lập, người dùng có thể nhập lệnh và truyền dữ liệu từ máy tính client đến máy tính server.
  - Cài đặt Telnet Server ở máy SERVER

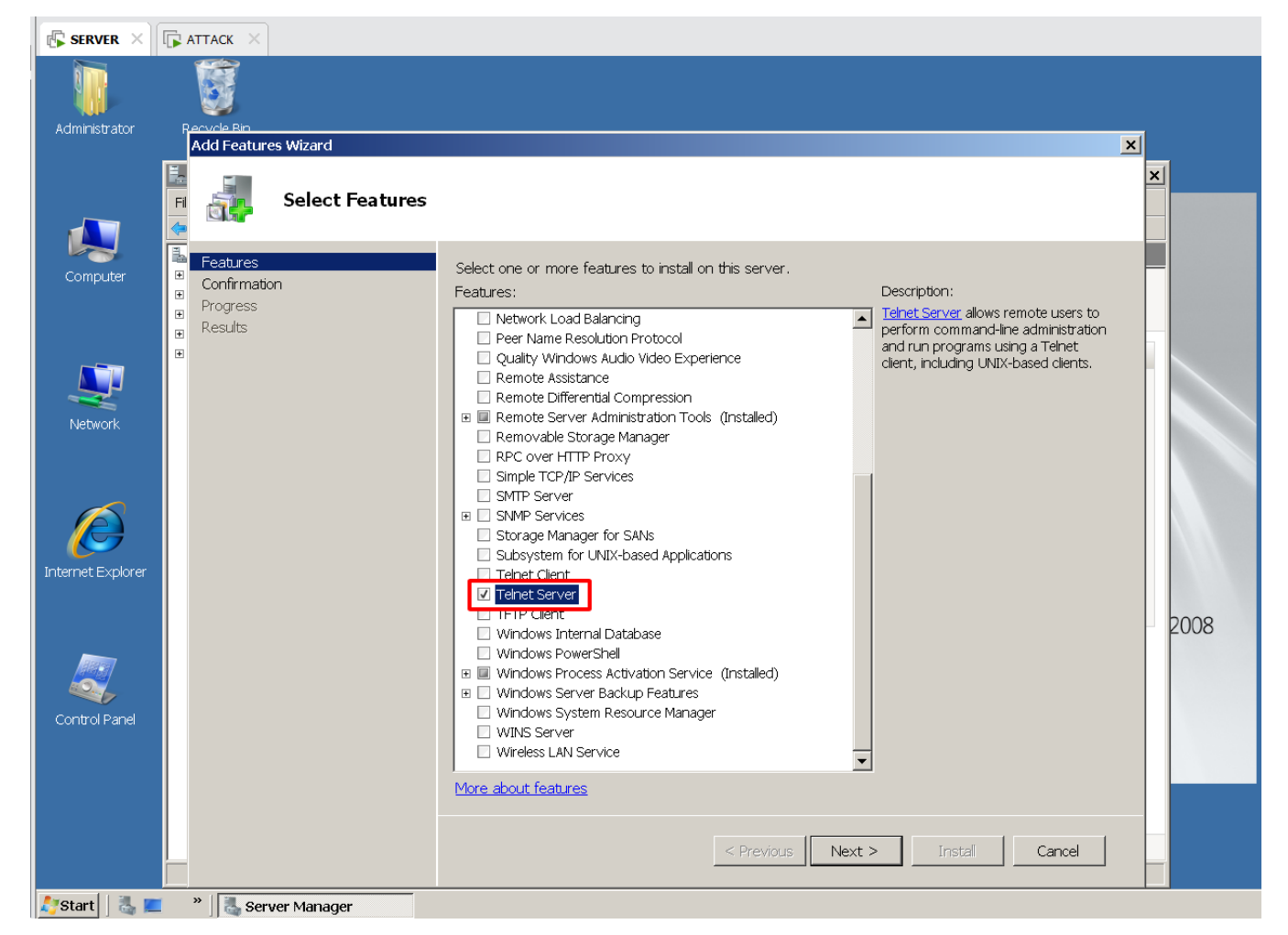

Ở SERVER mở Service, và bật Telnet và bật automatic và start

| 🕼 server 🗵         | Г <mark>р</mark> аттаск ×        |                                              |              |         |                          |            |
|--------------------|----------------------------------|----------------------------------------------|--------------|---------|--------------------------|------------|
| 🔍 Services         |                                  |                                              |              |         |                          |            |
| File Action View   | Help                             |                                              |              |         |                          |            |
|                    | ) 📑 🛛 🖬 🕨 🔳 🕪                    |                                              |              |         |                          |            |
| 🤹 Services (Local) | 🔍 Services (Local)               | _                                            |              |         |                          |            |
|                    | Telnet                           | Name 👻                                       | Description  | Status  | Startup Type             | Log On As  |
|                    |                                  | Services                                     | Enables ac   |         | Automatic (D             | Local Serv |
|                    | Stop the service                 | 🔍 TP VC Gateway Service                      | ThinPrint    |         | Manual                   | Local Syst |
|                    | Pause the service                | 🔍 TP AutoConnect Service                     | ThinPrint    |         | Manual                   | Local Syst |
|                    | Kestart une service              | 🔍 Thread Ordering Server Provides            |              |         | Manual                   | Local Serv |
|                    |                                  | 🔍 Themes                                     | Provides u   |         | Disabled                 | Local Syst |
|                    | Description:                     | 🔍 Terminal Services UserMode Port Redirector | Allows the r |         | Manual                   | Local Syst |
|                    | Enables a remote user to log on  | 🔍 Terminal Services Configuration            | Terminal S   |         | Manual                   | Local Syst |
|                    | programs, and supports various   | Carterminal Services                         | Allows user  | Started | Automatic                | Network S  |
|                    | TCP/IP Telnet clients, including | 🖏 Telnet                                     | Enables a r  | Started | Automatic (D             | Local Serv |
|                    | UNIX-based and Windows-          | Sa Telephony                                 | Provides T   |         | Manua <mark>Start</mark> |            |
|                    | is stopped, remote user access   | 🔍 TCP/IP NetBIOS Helper                      | Provides s   | Started | Autom Stop               | ł          |
|                    | to programs might be             | 🔍 Task Scheduler                             | Enables a u  | Started | Autom Paus               | e          |
|                    | unavailable. If this service is  | System Event Notification Service            | Monitors s   | Started | Autom Resu               | me         |
|                    | disabled, any services that      | Superfetch                                   | Maintains a  |         | Disable Rest             | art        |
|                    | start                            | SSDP Discovery                               | Discovers    |         | Disable All Ta           | isks 🕨 🛄   |
|                    |                                  | Special Administration Console Helper        | Allows admi  |         | Manual                   |            |
|                    |                                  | Software Licensing                           | Enables th   | Started | Autom Refre              | sh j       |
|                    |                                  | SNMP Trap                                    | Receives tr  |         | Manual Prop              | perties '  |
|                    |                                  | Smart Card Removal Policy                    | Allows the   |         | Manual                   |            |
|                    |                                  | Smart Card                                   | Manages a    |         | Manual Help              | ·····      |
|                    | 1                                | 👒 SL UI Notification Service                 | Provides S   |         | Manual                   | Local Serv |

- Tương tự cài ở máy ATTACK, Telnet client

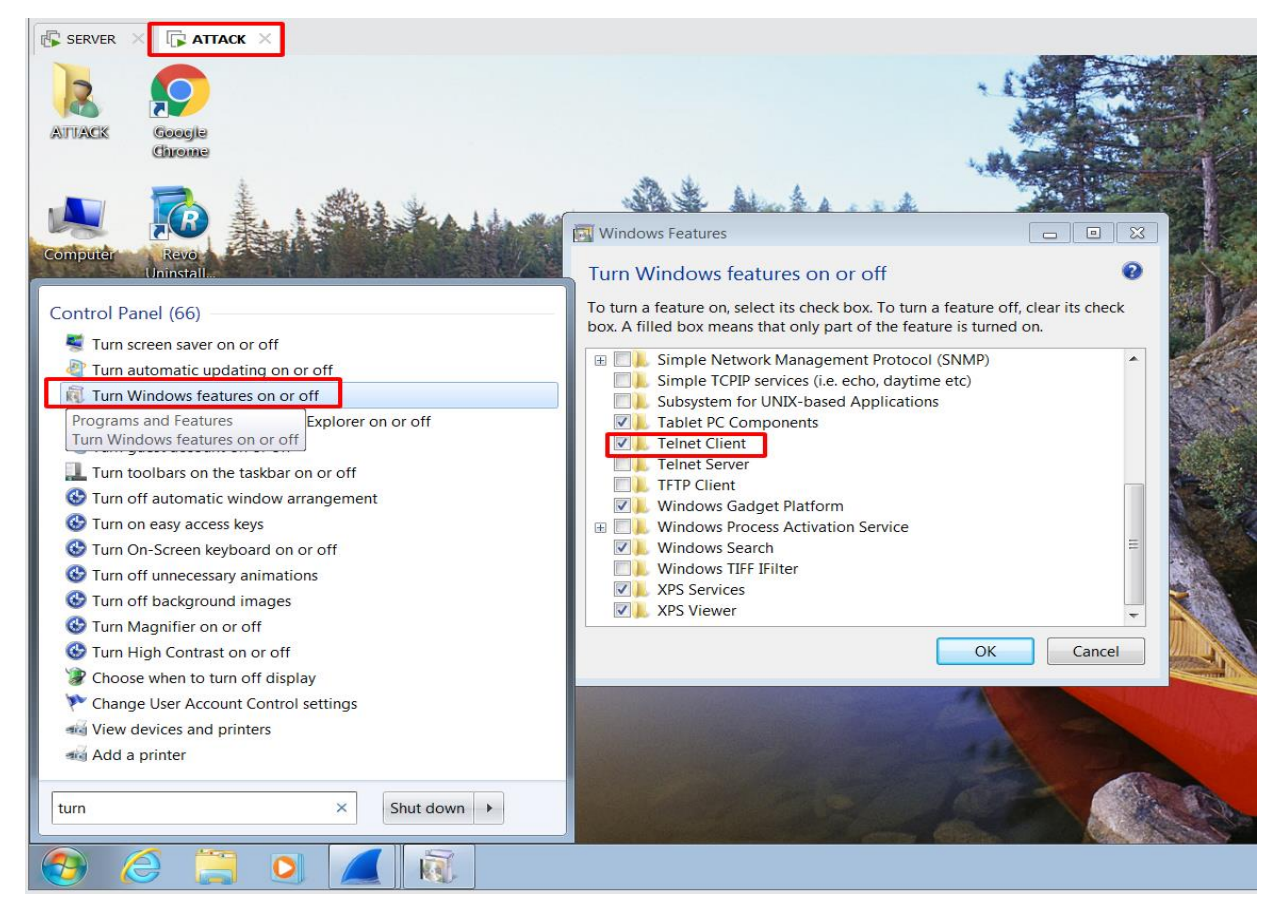

Lab Report / @tailieuitiuh

- Chay Service ở máy ATTACK client

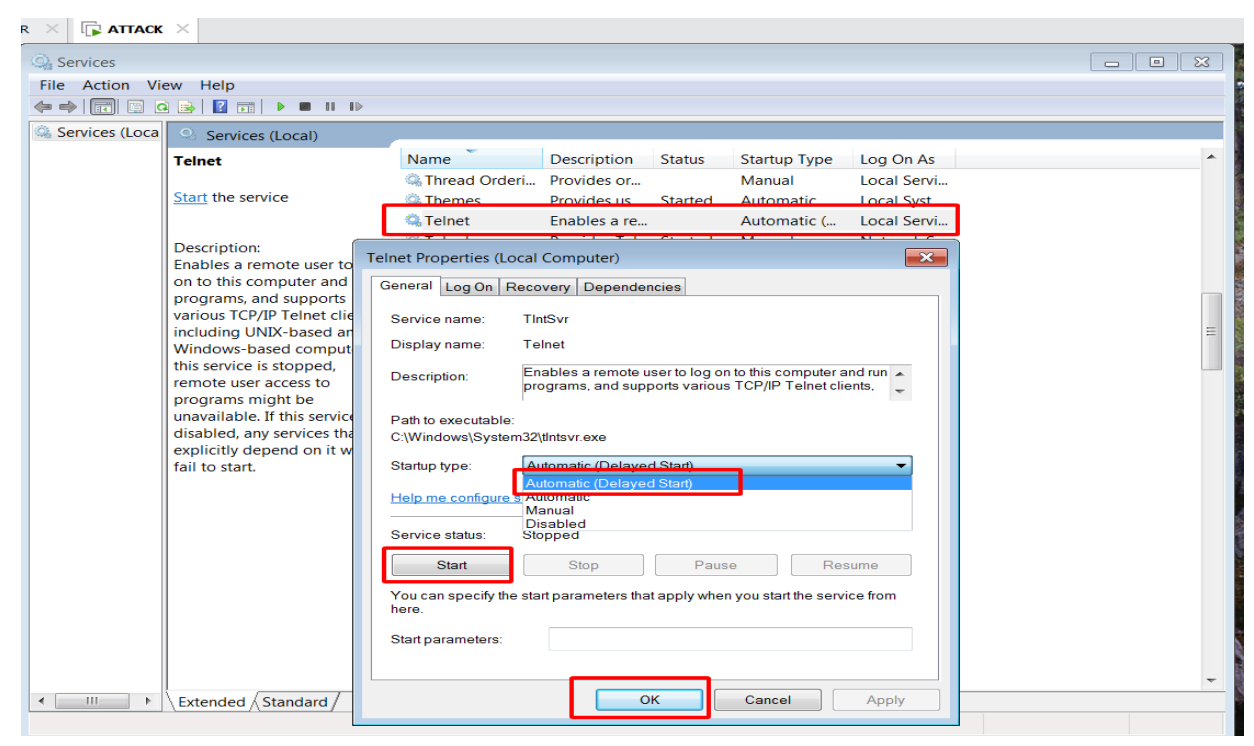

- Kiểm tra 2 máy đã ping nhau chưa

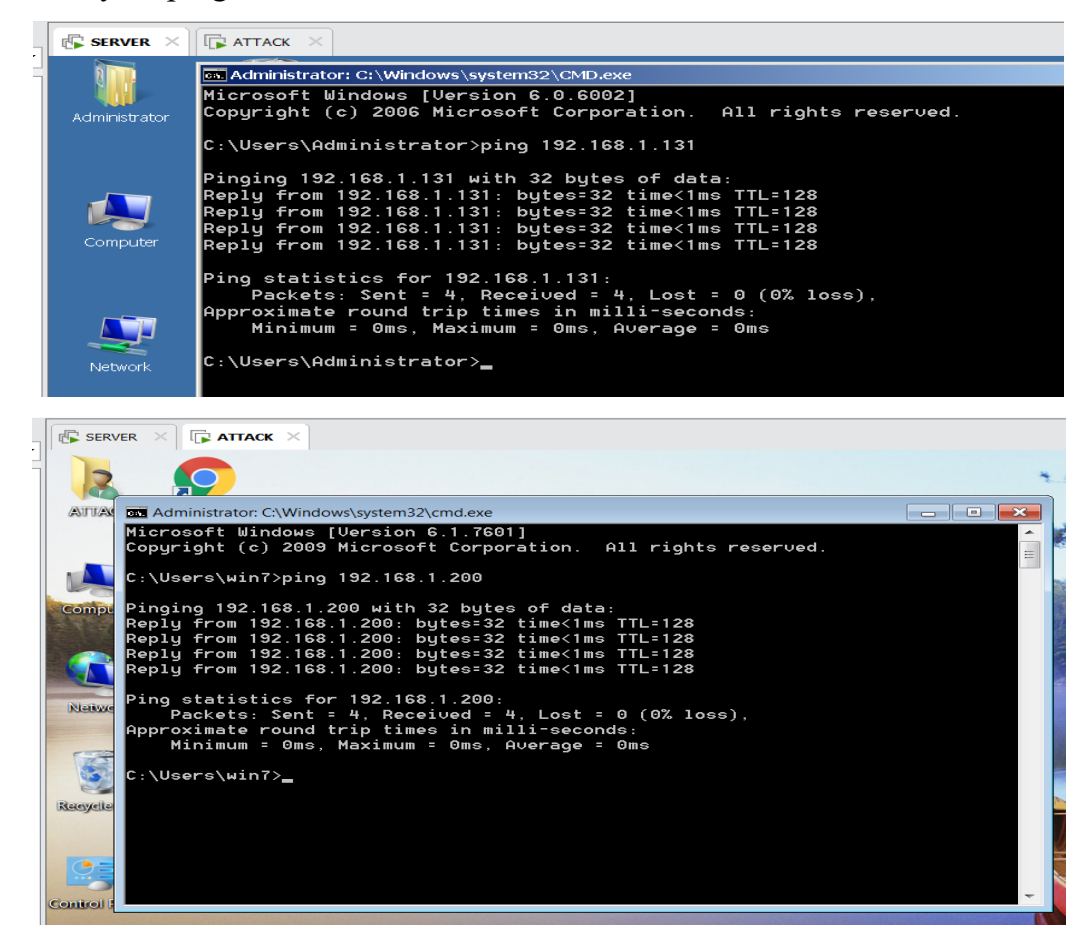

- Tạo user trên SERVER

| SERVER ×                  |                                                           |
|---------------------------|-----------------------------------------------------------|
| 🚘 Server Manager          |                                                           |
| File Action View Help     |                                                           |
| 🗢 🔿   🖄 💼   🙆 📑   👔       |                                                           |
| 🔚 Server Manager (SERVER) | Users 3 User(s)                                           |
| 🗉 🚏 Roles                 | Name Full Name Description                                |
| 🗉 🚮 Features              | Built-in account for administe                            |
| Diagnostics               | 🐼 Guest Built-in account for guest ac                     |
| E In Configuration        | STUSR_SER Internet Guest Acco Built-in account for anonym |
|                           | New User ? ×                                              |
| Services                  |                                                           |
| 📹 WMI Control             | Username: HPL                                             |
| 🗉 🌆 Local Users and Group | Ha Dhual am                                               |
| Users                     |                                                           |
| Groups                    | Description:                                              |
| E E Storage               | ,                                                         |
|                           |                                                           |
|                           | Password:                                                 |
|                           | Confirm password:                                         |
|                           | Licer must change password at next logen                  |
|                           |                                                           |
|                           | Coser cannot change password                              |
|                           | Password never expires                                    |
|                           | Count is disabled                                         |
|                           |                                                           |
|                           |                                                           |
|                           |                                                           |
|                           | Help Create Close                                         |
|                           |                                                           |
|                           | 1                                                         |

- Add user vừa tạo vào group TelnetClients

|                                                                                                    | к ×                                                                                                    |                                                                                                    |                                                                                                    |
|----------------------------------------------------------------------------------------------------|----------------------------------------------------------------------------------------------------|----------------------------------------------------------------------------------------------------|----------------------------------------------------------------------------------------------------|
| File Action View Help                                                                                                    | ?                                                                                                    |                                                                                                    |                                                                                                    |
| Server Manager (SERVER)  Roles  Roles  Role | Groups 19 Group(s)<br>Name<br>Administrators<br>Carptographic Op<br>Cryptographic Op<br>Cryptographic Op<br>Cryptographic Op<br>Cryptographic Op<br>Cryptographic Op<br>Cryptographic Op<br>Cryptographic Op<br>Cryptographic Op<br>Cryptographic Op<br>Cryptographic Op<br>Cryptographic Op<br>Performance Log<br>Performance Log<br>Performance Moni<br>Power Users<br>Print Operators<br>Remote Desktop<br>Cryptographic Desktop<br>Cryptographic Op<br>Cryptographic Op<br>Cryptographic | Description<br>Administrators have complet<br>Backup Operators can overl<br>Members of this group are all<br>Members are allowed to laun<br>Members are allowed to laun<br>Members of this group can r<br>Guests have the same acces<br>Built-in group used by Intern.<br>Members of this group can A<br>Members of this group can A<br>Members of this group can a<br>Power Users are included for<br>Members in this group are gr<br>Supports file replication in a<br>Users are prevented from m<br>Members who have view-onl<br>Members of this group have | Select Users         General         Select this object type:         Description:       Member<br>system.         Members:       Select the ebject mes to select (axamples):         SERVER         Advanced       OK         Add       Remove         OK       Cancel       Apply         Help |

- Mở Wireshark coi các cổng protoco TELNET trên máy ATTACK client
- Ở máy client bật cmd và nhập lệnh "telnet"

| q      |                                                                                                    |
|--------|----------------------------------------------------------------------------------------------------|
|        |                                                                                                    |
|        | ATTACK Google                                                                                                    |
|        | Administrator: C:\Windows\system32\cmd.exe                                                                                                    |
|        | Microsoft Windows [Version 6.1.7601]<br>Copyright (c) 2009 Microsoft Corporation. All rights reserved.                                                                                      |
|        | C:\Users\win7>ping 192.168.1.200                                                                                                    |
|        | Pinging 192.168.1.200 with 32 bytes of data:                                                                                                    |
|        | Reply from 192.168.1.200: bytes=32 time<1ms TTL=128<br>Reply from 192.168.1.200: bytes=32 time<1ms TTL=128                                                                                  |
| 1.1000 | Reply from 192.168.1.200: bytes=32 time<1ms TTL=128                                                                                                    |
|        | Reply from 192.168.1.200: bytes=32 time<1ms TTL=128                                                                                                    |
|        | Ping statistics for 192.168.1.200:<br>Packets: Sent = 4, Received = 4, Lost = 0 (0% loss),<br>Approximate round trip times in milli-seconds:<br>Minimum = Oms, Maximum = Oms, Average = Oms |
| I      | C:\Users\win7>telnet_                                                                                                    |

- Tiếp theo chọn open 192.168.1.200 để mở cổng port tới máy SERVER

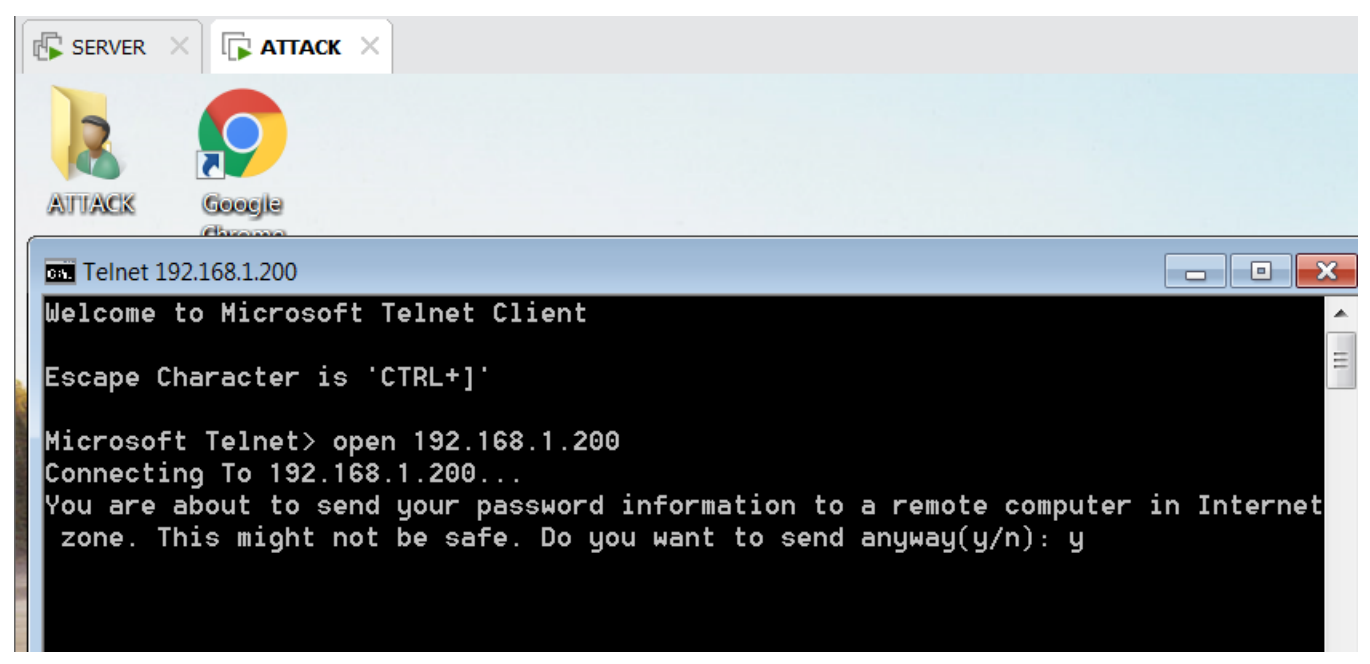

 Login với tài khoản user SERVER/HPL đã tạo trước đó và đã được thêm vào nhóm Telnet Client

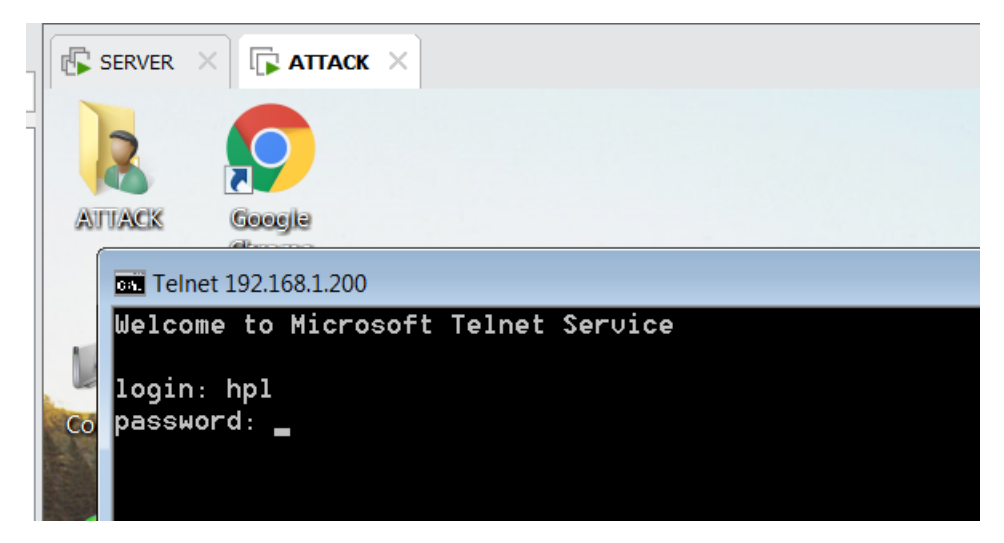

Giao diện sau khi đăng nhập thành công

\_

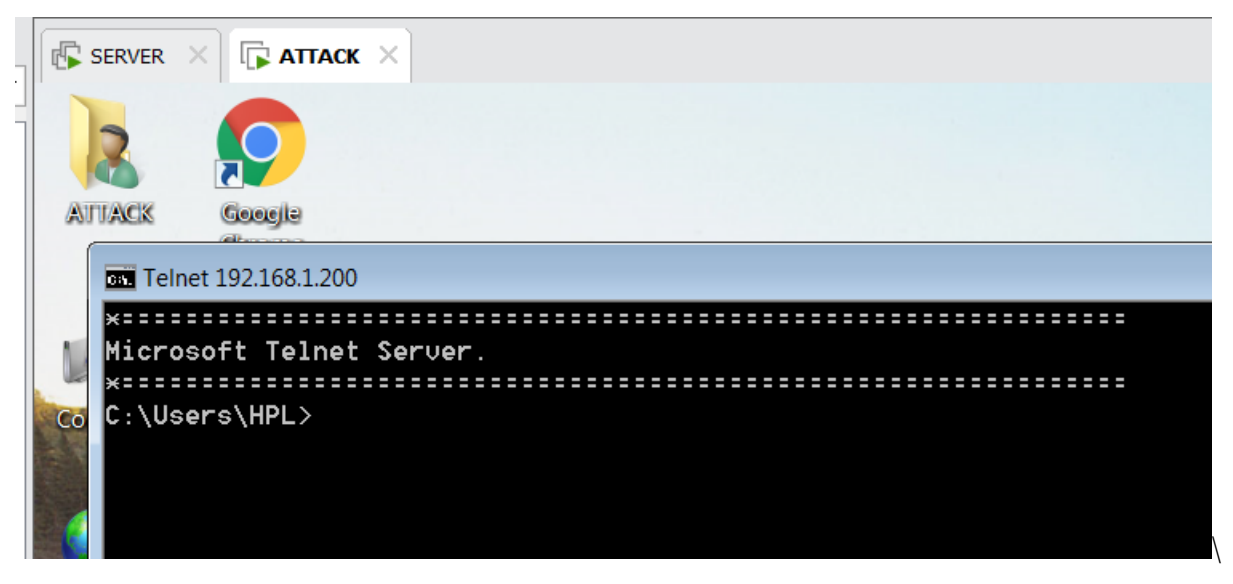

- Mở Wireshark coi các cổng protoco TELNET và chọn follow TCP Stream

| Icoal Area Connection [Wireshark 1.10.5 (SVN Rev 54262 from /trunk-1.10)]                                                                                                    |                                                                                                    |                                                                                                    |                                                                                                    |                                                                                                    |  |  |  |  |  |
|----------------------------------------------------------------------------------------------------|----------------------------------------------------------------------------------------------------|----------------------------------------------------------------------------------------------------|----------------------------------------------------------------------------------------------------|----------------------------------------------------------------------------------------------------|--|--|--|--|--|
| Eile <u>E</u> dit <u>V</u> iew <u>G</u> o <u>C</u> apture <u>A</u> nalyze <u>S</u> tatistics Telephony <u>I</u> ools <u>I</u> nternals <u>H</u> elp                                                                                                    |                                                                                                    |                                                                                                    |                                                                                                    |                                                                                                    |  |  |  |  |  |
| ◉ ◉ 🛋 🔳 🔬   🖻 🛅 💥 😂    🗢 🛸 🗳                                                                                                    | ) 77 👱   🗖 🗐 🔍 Q Q                                                                                                    | . 🖭   👪 🖻                                                                                                    | 1 🕵 🔆   💢                                                                                                    |                                                                                                    |  |  |  |  |  |
| Filter: tcp.stream eq 0                                                                                                    | Expression                                                                                                    | n Clear                                                                                                    | Apply Save                                                                                                    |                                                                                                    |  |  |  |  |  |
| No. Time Source<br>23 16.7615750192.168.1.131<br>24 16.7620770192.168.1.200<br>25 16.7621450192.168.1.131                                                                                                    | Destination<br>192.168.1.200<br>192.168.1.131<br>192.168.1.200                                                                                                    | Protocol Le<br>TCP<br>TCP<br>TCP                                                                                                    | ength Info<br>66 49162 > telnet [:<br>66 telnet > 49162 [:<br>54 49162 > telnet [/                                                                                                    | 5YN] Seq=0 win=8192 Len=0 MSS=1460 WS=256 SACK_PERM=1<br>5YN, ACK] Seq=0 Ack=1 win=8192 Len=0 MSS=1460 WS=256 SACK_PERM=1<br>ACK] Seq=1 Ack=1 Win=65536 Len=0                                                                                                    |  |  |  |  |  |
| 28 16.7789190192.168.1.200<br>29 16.7792910192.168.1.131<br>30 16.7799670192.168.1.131<br>31 16.7799670192.168.1.131<br>32 16.7799740192.168.1.200<br>33 16.9867950192.168.1.200<br>33 16.9867950192.168.1.131<br>34 18.6533020192.168.1.200<br>36 18.653310192.168.1.131<br>37 18.8528420192.168.1.131<br>39 18.85580100192.168.1.131<br>41 21.8383490192.168.1.131<br>41 21.8383490192.168.1.131<br>42 21.8390180192.168.1.131<br>42 21.3390180192.168.1.131<br>43 22.4138610192.168.1.131<br>44 22.1388610192.168.1.131<br>44 22.1389810192.168.1.131<br>45 22.1398880192.168.1.200<br>46 22.2328820192.168.1.200<br>47 22.4174670192.168.1.131<br>47 22.4174670192.168.1.131<br>48 22.4174670192.168.1.131<br>48 22.4174670192.168.1.200<br>49 22.4174670192.168.1.131<br>40 22.4174670192.168.1.200<br>40 22.4174670192.168.1.200<br>41 | $192.168.1.200\\192.168.1.200\\192.168.1.21\\192.168.1.200\\192.168.1.131\\192.168.1.200\\192.168.1.131\\192.168.1.200\\192.168.1.131\\192.168.1.200\\192.168.1.131\\192.168.1.200\\192.168.1.131\\192.168.1.200\\192.168.1.200\\1$ | TELNET<br>TELNET<br>TELNET<br>TELNET<br>TELNET<br>TELNET<br>TELNET<br>TELNET<br>TELNET<br>TELNET<br>TELNET<br>TELNET<br>TELNET<br>TELNET<br>TELNET<br>TELNET<br>TELNET | As For Isos' Pheter<br>Mark Packet (toggle)<br>Ignore Packet (toggle)<br>© Set Time Reference (toggle<br>© Time Shift<br>Packet Comment<br>Manually Resolve Address<br>Apply as Filter<br>Prepare a Filter<br>Colorize Conversation<br>SCTP<br>Follow TCP Stream<br>Follow UDP Stream<br>Follow UDP Stream<br>Follow UDP Stream<br>Follow SL Stream | <pre>ieq=31 Ack=65 Win=65536 Len=0 ieq=262 Ack=133 Win=65536 Len=0 ieq=594 Ack=453 Win=65024 Len=0 eq=595 Ack=454 Win=65024 Len=0 ieq=596 Ack=455 Win=65024 Len=0 ieq=596 Ack=455 Win=65024 Len=0 ieq=596 Ack=55 Win=65024 Len=0 ieq=596 Ack=55 Win=65024 Len=0 ieq=596 Ack=55 Win=65024 Len=0 ieq=596 Ack=55 Win=65024 Len=0 ieq=596 Ack=55 Win=65024 Len=0 ieq=596 Ack=55 Win=65024 Len=0 ieq=596 Ack=55 Win=65024 Len=0 ieq=596 Ack=55 Win=65024 Len=0 ieq=596 Ack=55 Win=65024 Len=0 ieq=596 Ack=55 Win=65024 Len=0 ieq=596 Ack=55 Win=65024 Len=0 ieq=596 Ack=55 Win=65024 Len=500 ieq=596 Ack=550 Ack=550 Ack=55</pre> |  |  |  |  |  |
| © Frame 28: 75 bytes on wire (600 b<br>© Ethernet II, Src: Vmware_c6:47:8d<br>© Internet Protocol Version 4, Src:                                                                                                    | its), 75 bytes captur<br>(00:0c:29:c6:47:8d),<br>192.168.1.200 (192.1                                                                                                    | ed (600 b<br>Dst: Vmw<br>68.1.200)                                                                                                    | Decode As     Print     Show Packet in New Windo                                                                                                    | w Ja:79)                                                                                                    |  |  |  |  |  |

Kết quả: xem được tài khoản mật khẩu của User khi đăng nhập vào Telnet do giao thức Telnet không mã hóa dữ liệu truyền đi nên dễ bị đánh cấp bởi bên thứ ba.

| 🕼 SERVER 🛛 🕞 ATTACK 🗡                                                                                                    |                                                                                                    |                                                                                                    |                                                                               |                                                                         |                                                                            |                             |                        |
|----------------------------------------------------------------------------------------------------|----------------------------------------------------------------------------------------------------|----------------------------------------------------------------------------------------------------|-------------------------------------------------------------------------------|-------------------------------------------------------------------------|----------------------------------------------------------------------------|-----------------------------|------------------------|
| *Local Area Connection [Wireshark 1.10.                                                                                                    | 5 (SVN Rev 54262 from /trunk-1.10)]                                                                                                    |                                                                                                    |                                                                               |                                                                         |                                                                            |                             | - Ø S                  |
| <u>File E</u> dit <u>V</u> iew <u>Go</u> <u>C</u> apture <u>A</u> nalyze <u>S</u>                                                                                           | tatistics Telephony <u>T</u> ools Interna                                                                                                    | als <u>H</u> elp                                                                                                    |                                                                               |                                                                         |                                                                            |                             |                        |
| o o ք 🖩 🔬   🖻 🛅 💥 🔁   🔍 🭕                                                                                                    | • 🔅 🤪 7 👱 🗐 🗐 🔍 Q                                                                                                    | 🔍 🖸   👪 🗹 🕵 %                                                                                                    | 1.                                                                            |                                                                         |                                                                            |                             |                        |
| Filter: tcp.stream eq 0                                                                                                    | Express                                                                                                    | ion Clear App                                                                                                    | bly Save                                                                      |                                                                         |                                                                            |                             |                        |
| <ul> <li>Time Source</li> <li>23 16.7615750192.168.1.13</li> <li>24 16.7620770192.168.1.20</li> <li>25 16.7621450192.168.1.13</li> <li>28 16.7789190192.168.1.20</li> </ul> | Destination           1         192.168.1.200           0         192.168.1.131           1         192.168.1.200           0         192.168.1.231 | Protocol         Length         Inf           TCP         66         49           TCP         66         te           TCP         54         49           TCP         54         49           TELNET         75         Te | o<br>162 > telnet [SYM<br>10et > 49162 [SYM<br>162 > telnet [ACM<br>10et Data | ] Seq=0 Win=8192 Len=<br>, ACK] Seq=0 Ack=1 Wi<br>] Seq=1 Ack=1 Win=655 | 0 MSS=1460 WS=256 SACK_PE<br>n=8192 Len=0 MSS=1460 WS=<br>36 Len=0         | RM=1<br>256 SACK_PERM=1     |                        |
| Follow TCP Stream                                                                                                    |                                                                                                    |                                                                                                    |                                                                               |                                                                         |                                                                            |                             |                        |
|                                                                                                    | S                                                                                                    | <pre>''''''''''''''''''''''''''''''''''''</pre>                                                                                                    | SFUTLNTVER.SFUT<br>S.E.R.V.E.R<br>onsole<br>5.7<br>                           | NTMODE%(<br>S.E.R.V.E.RS.E.R.<br>(C.ISi.<br>ISi.<br>AWr.                | NTLMSSPS.E.R.V.E.Ra                                                        | 1. b. c c. o. m S. I        | E.R.V.E.R              |
| password: a@1<br>Server.<br>\HPL><br>[14;1H.[K.[15;1H.[K.[16;1H.                                                                                                    | H*<br>[К. [17;1н. [К. [18;1н. [К. [                                                                                                    | .[3;1)<br>19;1H.[K.[20;1H.[I                                                                                                    | l*<br>. [5;1Н. [К. [6;<br><. [21;1Н. [К. [22;1                                | <br>LH. [K. [7;1Н. [K. [8;1Н. [<br>I. [K. [23;1Н. [K. [24;1Н.           | .[2;1HMicrosoft Telnet<br>K.[9;1H.[K.[10;1H.[K.[11;<br>[K.[25;1H.[K.[4;14H | = .[<br>1н.[К.[12;1н.[К.[13 | 4;1HC:\User<br>;1H.[K. |
| Entire conversation (1648 bytes)                                                                                                    |                                                                                                    |                                                                                                    |                                                                               |                                                                         |                                                                            |                             |                        |
| Eind                                                                                                    | ave <u>A</u> s <u>P</u> rint                                                                                                    | ASCII                                                                                                    | © EBCDIC                                                                      | 🖱 Hex Dum                                                               | p 🗇 C Arrays                                                               | Raw                         |                        |
| Help                                                                                                    |                                                                                                    |                                                                                                    |                                                                               |                                                                         |                                                                            | Filter Out This Stream      | Close                  |
| 🚱 🥭 📜 🛛                                                                                                    |                                                                                                    |                                                                                                    |                                                                               |                                                                         |                                                                            | - 🕩 🔂 🖞                     | 7:13 PM                |

- Login: hpl
- Password a@1

---- Kết thúc phân tích gói tin trên telnet ---